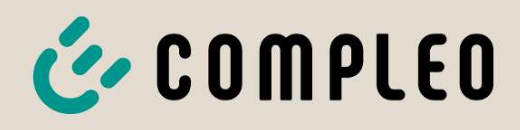

The power to move

# **Operating instruction**

# eTower 200

Flexible Payment Terminal; SAM inter; CMS

Article Number: i00022750

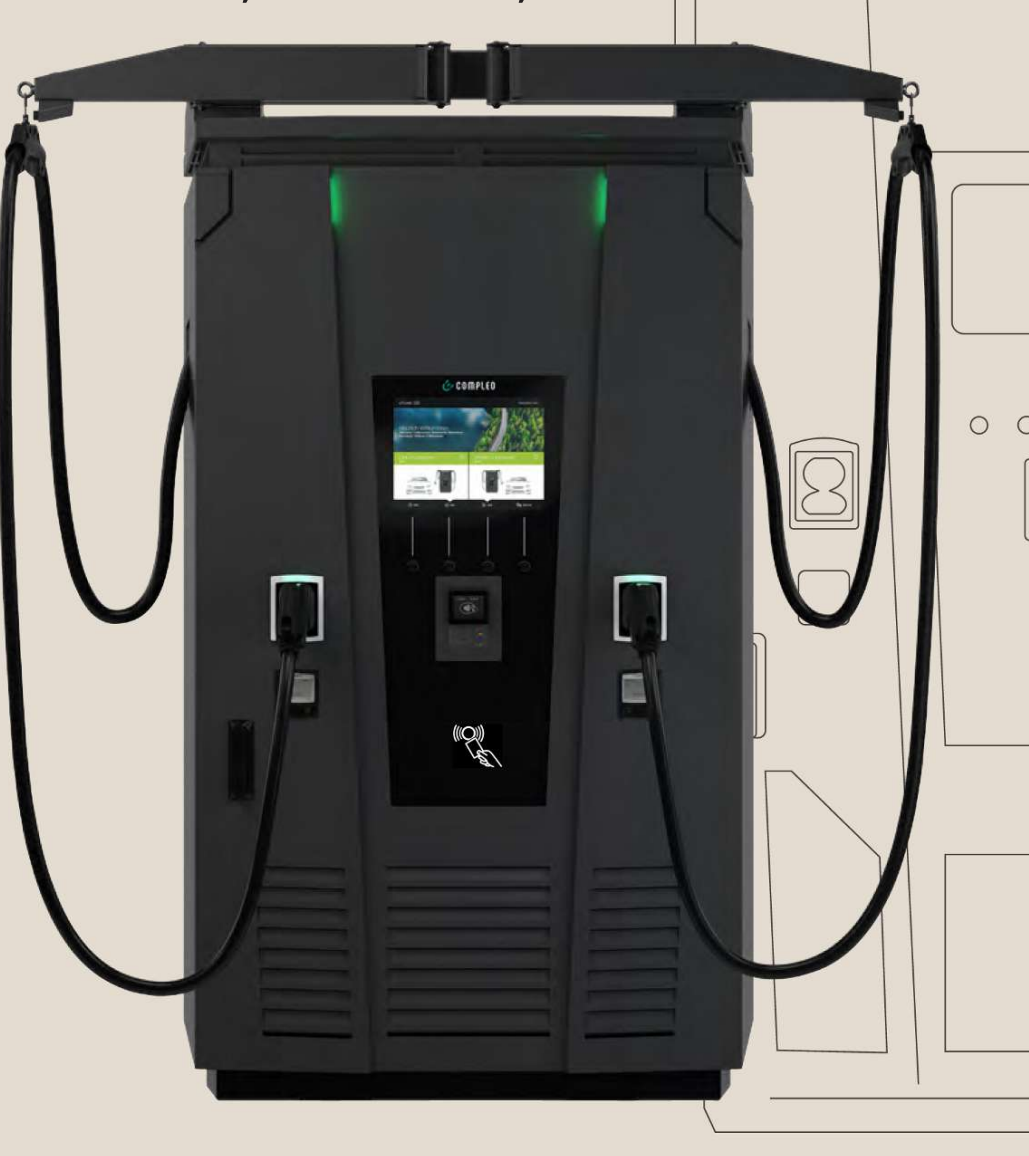

# The power to move

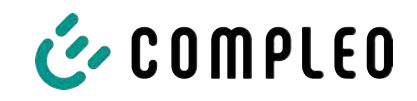

# Table of contents

| 1 | Abo        | ut this manual                    | 7               |
|---|------------|-----------------------------------|-----------------|
|   | 1.1        | Revision index                    | 7               |
|   | 1.2        | Further requirements              | 7               |
|   | 1.3        | Conventions of presentation       | 8               |
|   | 1.4        | Abbreviations                     | 9               |
|   | 1.5        | Locations and contact information | 10              |
| 2 | Safe       | əty                               | 11              |
|   | 2.1        | ,<br>Warnings                     | 11              |
|   |            | 2.1.1 Sectional warnings          | 11              |
|   | 2.2        | Intended use                      | 12              |
|   | 2.3        | Foreseeable misuse                | 12              |
|   | 2.4        | Safety instructions for the user  | 12              |
|   | 2.5        | Personnel qualification           | 13              |
|   | 2.6        | Dangers and residual risks        | 13              |
|   | 2.0        | 2.6.1 Electrical voltage          | 13              |
|   |            | 2.6.2 Incorrect handling          | 14              |
| 3 | Pro        | duct description                  | 15              |
|   | 3.1        | Public key                        | 15              |
|   | 3.2        | Design                            | 15              |
|   | 3.3        | Series label                      | 16              |
|   | 3.4        | Technical specifications          | 17              |
|   |            | 3.4.1 General information         | 17              |
|   |            | 3.4.2 Connections                 | 17              |
|   |            | 3.4.3 Electrical characteristics  | 18              |
|   |            | 3.4.4 Protective devices          | 18              |
|   |            | 3.4.5 Ambient conditions          | 18              |
|   |            | 3.4.7 Communication interfaces    | 17              |
|   |            | 3.4.8 Legal regulations           | 20              |
| 4 | Trar       | nsport packaging and storage      | 21              |
| • | <u>4</u> 1 |                                   | 21              |
|   | 4.1        | Storage conditions                | 21              |
|   | 4.Z        |                                   | 21              |
|   | 4.3        | 4.3.1 Unpacking                   | 22              |
|   | 4.4        | Transport                         | 25              |
| F | Inct       |                                   | 24              |
| J | E 1        |                                   | <b>∠0</b><br>24 |
|   | 5.1        |                                   | 20              |
|   | 5.2        | Notes on mechanical installation  | 26              |

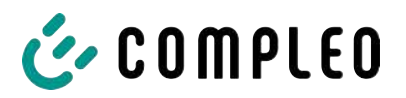

|   | 5.3  | Notes on electrical installation                              | 27       |
|---|------|---------------------------------------------------------------|----------|
|   | 5.4  | Location                                                      | 28       |
|   | 5.5  | Base mounted                                                  | 29       |
|   | 5.6  | Installation on concrete base                                 | 30       |
|   |      | 5.6.1 Transporting the concrete base                          | 31       |
|   |      | 5.6.2 Carrying out installation                               | 32       |
|   | 5.7  | Cable gland                                                   | 33       |
|   | 5.8  | Installation of the charging system                           | 36       |
|   |      | 5.8.1 Lifting via roof attachment points                      | 36       |
|   |      | 5.8.2 Lifting with a forklift                                 | 37       |
|   |      | 5.8.5 Placing charging system on connection bracket           | 37       |
|   | 5.9  | Folding out the ventilation and removing the protective cover | 38       |
|   | 5.10 | Connecting the supply cable                                   | 39       |
|   | 5.11 | Equipotential bonding                                         | 40       |
|   | 5.12 | Data connection via RJ45 plug                                 | 41       |
|   | 5.13 | Cable management system                                       | 42       |
|   |      | 5.13.1 Preparing for installation                             | 42       |
|   |      | 5.13.2 Mounting the KMS                                       | 43       |
|   |      | 5.13.5 Position the antennas                                  | 45       |
|   | E 14 | 5.15.4 Mounting the charging cable shell                      | 40       |
|   | 5.14 | 5 14 1 Selecting the Payment Terminal                         | 47<br>47 |
|   |      | 5.14.2 Removing the cover plate                               | 47       |
|   |      | 5.14.3 Installing the Payment Terminal                        | 48       |
|   |      | 5.14.4 Connecting the Payment Terminal                        | 49       |
|   |      | 5.14.5 Connecting the Payment Terminal                        | 50       |
|   |      | 5.14.6 Connecting Payment Terminal to backend                 | 51       |
|   |      | 5.14.7 Inserting and configuring the SIM card                 | 51       |
| 6 | Star | t-up                                                          | 52       |
|   | 6.1  | System start-up                                               | 53       |
| 7 | DUC  | TO web interface                                              | 54       |
|   | 7.1  | Configuration of the charging system with DUCTO               | 54       |
|   | 7.2  | Creating a network connection                                 | 54       |
|   | 7.3  | Calling up the configuration interface                        | 55       |
|   | 7.4  | Login                                                         | 56       |
|   |      | 7.4.1 Selecting the language                                  | 56       |
|   |      | 7.4.2 Operator login                                          | 57       |
|   |      | 7.4.3 Logging in as qualified electrician                     | 58       |
|   | 7.5  | Design of DUCTO                                               | 58       |
|   | 7.6  | Dashboard                                                     | 59       |
|   | 7.7  | Settings                                                      | 59       |
|   |      | 7.7.1 Parameter selection                                     | 61       |
|   |      |                                                               |          |

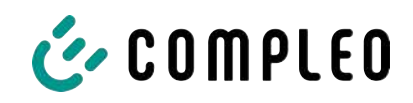

|    |      | 7.7.2 Changing parameters               | 62 |
|----|------|-----------------------------------------|----|
|    |      | 7.7.3 Charging station                  | 62 |
|    |      | 7.7.4 Currents                          | 62 |
|    |      | 7.7.5 Network                           | 63 |
|    |      | 7.7.6 Backend                           | 67 |
|    |      | 7.7.7 Payment                           | 67 |
|    |      | 7.7.8 Offline operation                 | 68 |
|    |      | 7.7.9 Charge management                 | 69 |
|    |      | 7.7.10 Personalising the display        | 71 |
|    | 7.8  | Charging data                           | 73 |
|    |      | 7.8.1 Exporting charging data           | 74 |
|    | 7.9  | RFID list                               | 74 |
|    |      | 7.9.1 Teach-in mode                     | 74 |
|    |      | 7.9.2 Adding an entry                   | 74 |
|    |      | 7.9.3 Groups                            | 75 |
|    | 7.10 | Save & restore                          | 75 |
|    |      | 7.10.1 Save                             | 76 |
|    |      | 7.10.2 Restore                          | 77 |
|    |      | 7.10.3 Resetting to factory settings    | 78 |
|    | 7 11 | Firmware undate                         | 78 |
|    | ,    | 7.11.1 Performing a firmware update     | 78 |
|    | 7.12 | Reading out log data                    | 79 |
|    | 7.13 | Changing the password                   | 79 |
|    | 7.14 | Parameter list                          | 80 |
|    | 7.15 | Restart                                 | 80 |
|    | 7.16 | Troubleshooting information             | 81 |
|    | 7.17 | DUCTO Guide                             | 81 |
| 8  | Оре  | ration                                  | 82 |
|    | 8.1  | Charging process                        | 83 |
|    |      | 8.1.1 Overview of the charging system   | 83 |
|    |      | 8.1.2 Meaning of the status LED colours | 84 |
|    |      | 8.1.3 Acoustic signals                  | 84 |
|    |      | 8.1.4 Authorisation options             | 85 |
|    |      | 8.1.5 Connecting the charging cable     | 87 |
|    |      | 8.1.6 Starting the charging process     | 88 |
|    |      | 8.1.7 Ending the charging process       | 89 |
| 9  | Malf | unctions                                | 90 |
|    | 9.1  | Internal errors                         | 90 |
|    | 9.2  | Residual current circuit breaker (RCCB) | 90 |
|    | 9.3  | Circuit breaker (MCB)                   | 90 |
| 10 | Τroι | ubleshooting information                | 91 |
|    | 10.1 | About this information                  | 91 |

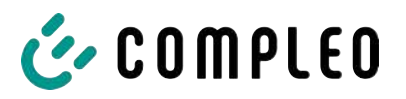

|    | 10.2 | Scope of application                                                                           | 91             |
|----|------|------------------------------------------------------------------------------------------------|----------------|
|    | 10.3 | OCPP 1.6                                                                                       | 91             |
|    | 10.4 | Compleo-specific                                                                               | 92             |
| 11 | Mair | ntenance                                                                                       | 95             |
|    | 11.1 | Maintenance plan                                                                               | 96             |
|    | 11.2 | Replacing the LE module<br>11.2.1 Work preparation                                             | 97<br>98<br>08 |
|    |      | 11.2.3 Unlocking and swivelling out the LE module                                              | 00             |
|    |      | 11.2.4 Lifting out and placing the LE module                                                   | 102<br>105     |
|    | 11.3 | Replacing the filter mat at the air outlet 1                                                   | 107            |
|    | 11.4 | Replacing the filter mat at the air inlet                                                      | 108            |
|    | 11.5 | Cleaning 1                                                                                     | 109            |
| 12 | Deco | ommissioning, dismantling and disposal 1                                                       | 110            |
|    | 12.1 | Disposal                                                                                       | 110            |
| 13 | Anne | exes                                                                                           | 112            |
|    | 13.1 | Unit dimensions                                                                                | 112            |
|    | 13.2 | Data sheets for V-steel frame clamps<br>13.2.1 V-steel frame clamps                            | 113<br>114     |
|    | 13.3 | Commissioning and test reports<br>13.3.1 Commissioning and test report for DC charging systems | 118<br>119     |
|    | 13.4 | Declarations of conformity                                                                     | 124<br>125     |
|    | 13.5 | Memory and display module SAM<br>13.5.1 BA SAM_Inter_Rev06_DE                                  | 127<br>128     |

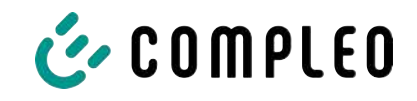

# 1 About this manual

This manual contains descriptions and important information for the safe and trouble-free use of the charging system.

The manual is part of the charging system and must be accessible at all times to all persons working on and with the charging system. The manual must be kept in a clearly legible condition.

The personnel must have carefully read and understood this manual before starting any work. The basic prerequisite for safe working is the observance of all specified safety and warning instructions as well as handling instructions in this manual.

In addition to the instructions in this manual, the local accident prevention regulations and the national industrial safety regulations apply.

Illustrations are for basic understanding and may differ from the actual design of the charging system.

Additional information on the product: https://www.compleo-charging.com/produkte/ document-center.

# 1.1 Revision index

| Chapter | Change               |
|---------|----------------------|
| 5.10    | Hazard warning added |
| 5.14.2  | Point 3 amended      |
| 5.14.3  | Point 2 amended      |

# **1.2 Further requirements**

The operator must ensure that the product is properly installed and used as intended.

During installation and start-up, the national legal requirements and regulations for accident prevention must be observed. In Germany these include the requirements according to DIN VDE 0100 and the accident prevention regulations according to DGUV V3.

Before the product is released, an appropriate test must be carried out to safeguard all safety features and proper functionality of the product. In addition, the operator must ensure the operational safety of the product by means of regular maintenance (see chapter *11 Maintenance, page 95*).

This document reflects the state-of-the-art of the product at the time of publication.

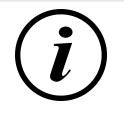

# INFORMATION

### Validity of standards and regulations

All standards, regulations, inspection intervals and the like mentioned in this document are valid in Germany. If a system is set up in another country, equivalent documents with a national reference must be used.

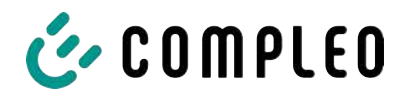

# **1.3** Conventions of presentation

For easy and quick understanding, different information in this manual is presented or highlighted as follows:

- List without fixed order
- List (next item)
  - Subitem
  - Subitem
  - 1. Handling instruction (step) 1
  - 2. Handling instruction (step) 2
    - $\Rightarrow$  Additional notes for the previous step
- (1) Position number in figures and keys
- (2) Consecutive position number

(3)...

Reference (example): See "chapter 6.5, page 27"

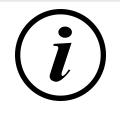

# INFORMATION

Information contains application tips, but no hazard warnings.

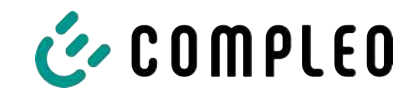

# 1.4 Abbreviations

| Abbreviation | Explanation                                                 |
|--------------|-------------------------------------------------------------|
| AC           | Alternating Current                                         |
| BM           | Floor mounting on prefabricated base or load-bearing ground |
| CCS          | Combined Charging System                                    |
| СНА          | Abbreviation for plug designation: CHAdeMO                  |
| CMS          | Cable Management System                                     |
| СРО          | Charge Point Operator                                       |
| DC           | Direct Current                                              |
| eHZ          | electronic domestic meter                                   |
| ЕКА          | Billing in compliance with calibration law                  |
| EMC          | Electromagnetic Compatibility                               |
| fleet        | Charging station with busbar system                         |
| НАК          | Domestic junction box                                       |
| IMD          | Insulation Monitoring Device IEC 61557-8                    |
| IMS          | Intelligent measuring system                                |
| CMS          | Cable management system                                     |
| МСВ          | Miniature Circuit Breaker                                   |
| MessEG       | Measuring and calibration law                               |
| MessEV       | Measuring and calibration regulations                       |
| N/A          | Not Available/ Applicable                                   |
| OCPP         | Open Charge Point Protocol                                  |
| PT           | Payment Terminal                                            |
| RCD          | Residual Current Device                                     |
| RDC-DD       | Residual Direct Current-Detecting Device                    |
| S/N          | Serial number                                               |
| SAM          | Memory and display module                                   |
| SPD          | Surge Protective Device                                     |
| SVHC         | Substance of Very High Concern                              |
| UV           | Sub-distribution                                            |
| WLL          | Work Load Limit                                             |

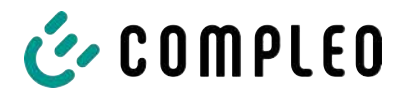

# **1.5** Locations and contact information

| Compleo Charging Solutions GmbH & Co. KG  | +49 231 53492370        |
|-------------------------------------------|-------------------------|
| Ezzestraße 8                              | info@compleo-cs.com     |
| 44379 Dortmund, Germany                   | compleo-charging.com    |
|                                           |                         |
| Compleo Charging Solutions UK Ltd.        | +44 1235 355189         |
| The Lambourn, Wyndyke Furlong             | hello.uk@compleo-cs.com |
| Abingdon, OX14 1UJ, United Kingdom        | compleocharging.co.uk   |
|                                           |                         |
| Compleo Charging Solutions AG Switzerland |                         |
| Hardturmstrasse 161                       | info.ch@compleo-cs.com  |
| 8005 Zurich, Switzerland                  | compleo-charging.ch     |
|                                           |                         |
| Compleo Charging Solutions GmbH           |                         |
| Speisinger Straße 25/12                   | infoAT@compleo-cs.com   |
| 1130 Vienna, Austria                      | compleo.at              |
|                                           |                         |
|                                           |                         |

Compleo CS Nordic AB Derbyvägen 4 212 35 Malmö, Sweden

+46 40 6850500 info.sweden@compleo-cs.com compleocs.se

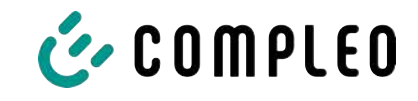

# 2 Safety

To ensure operational safety of the charging equipment and to avoid serious injuries caused by flashovers or short circuits, the following information and safety instructions for operating the unit must be observed.

Repair work on the unit must only be carried out by authorised specialist personnel. The housing of the unit may only be opened by persons who have been properly instructed.

The following points always apply:

- Read and observe safety and warning instructions
- Read and follow instructions

# 2.1 Warnings

In this manual, warnings and notes are presented as follows.

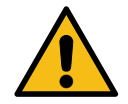

# 

Indicates an imminent danger that will result in death or serious injury if not avoided. There is great danger to life.

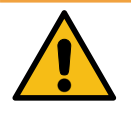

# 

Indicates a potentially hazardous situation which could result in death or serious injury if not avoided.

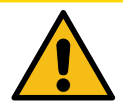

# 

Indicates a potentially hazardous situation which may result in minor or moderate injury if not avoided.

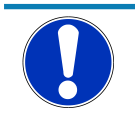

# NOTICE

Indicates a potentially hazardous situation which may lead to material damage if not avoided.

### 2.1.1 Sectional warnings

Sectional warnings refer to entire chapters, a section or several paragraphs within this manual.

Sectional warnings are presented as follows (example warning):

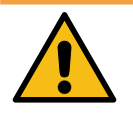

# 

### Type and source of the danger

Possible consequences if the danger is ignored.

• Measures to avoid the danger.

# 2.2 Intended use

The charging system is intended exclusively for charging electric vehicles.

The charging system is suitable for public and semi-public areas and can be used indoors and outdoors.

The charging system is intended exclusively for stationary installation.

Any use beyond this is considered improper use. The manufacturer is not liable for damages resulting from this.

# 2.3 Foreseeable misuse

The use of the charging system as a power source for other power consumers is not in accordance with its intended use and is considered misuse.

Only type 2/ 20 A or type 2/ 32 A charging cables that comply with the product standard IEC 62196-2:2016; EN 62196-2:2017 may be used on charging systems equipped with a type 2 charging socket. Charging cables that deviate from the above are not accepted by the systems.

Charging systems may only be connected to the power supply via a fixed and non-separable supply line.

# 2.4 Safety instructions for the user

This charging system may only be used in the manner described in this manual. If the charging system is used for other purposes, the operator may be endangered and the charging equipment may be damaged. This manual must always be accessible. Note the following points:

- If no charging process is active, anchor any existing charging cables on the charging system in the brackets provided or wrap them around the housing of the charging system.
- The charging system may only be operated when completely closed. Do not remove covers inside the charging system.

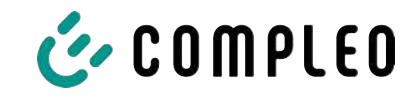

# 2.5 Personnel qualification

Qualified and trained electricians meet the following requirements:

- Knowledge of general and special safety and accident prevention regulations.
- Knowledge of the relevant electrotechnical regulations.
- Product-specific knowledge through appropriate training.
- Ability to identify hazards associated with electricity.

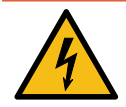

# 

### Danger due to electric current

Touching live parts will result in electric shock with serious injury or death.

- Work on electrical components may only be carried out by a qualified electrician and in accordance with electrotechnical regulations.
- Ensure absence of voltage and take suitable protective measures.

### 2.6 Dangers and residual risks

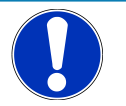

### NOTICE

Compleo charging systems as a whole do not contain SVHCs (Substances of Very High Concern) in a concentration of more than 0.1 % (w/w), related to the individual charging station. However, individual components may contain SVHCs in concentrations > 0.1 % (w/w).

• When the charging stations are used as intended, no SVHCs are released and there are no risks to humans or the environment.

### 2.6.1 Electrical voltage

Dangerous electrical voltages may be present inside the housing of the charging system after the housing has been opened. There is a danger to life if contact is made with live components. Serious injury or death is the result.

- Work on electrical equipment may only be carried out by a qualified electrician and in accordance with electrical engineering rules.
- Disconnect the charging system from the power supply.

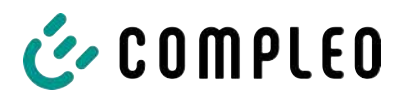

### 2.6.2 Incorrect handling

- Pulling on the charging cable can lead to cable breakage and damage. Only pull the charging cable out of the socket directly at the plug.
- The use of extension cables is not permitted. To avoid the risk of electric shock or cable fire, only one charging cable may be used at a time to connect the electric vehicle and charging system.
- A charging system whose charging cables are in contact with the ground involves a risk of tripping or mechanical damage if run over. The operator of the charging system must implement appropriate measures for cable routing and affix appropriate warnings.

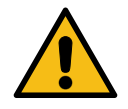

# 

### Risk of electric shock and fire due to the use of adapters

Using adapters on the charging cable can cause serious injury and damage to property.

• Do not use any adapters on the charging cable.

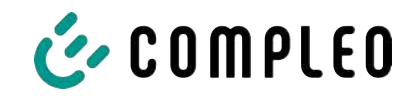

# **3 Product description**

The charging system described below eTower200 SAM PT, mounted on solid ground or base, is designed for charging electric vehicles indoors and outdoors.

Instructions, states and messages are indicated by means of status LEDs and/or displays.

The charging system has two charging points where parallel charging is possible.

# 3.1 Public key

The public key is a character string with which the charging point can be uniquely identified and is shown as a QR code on the SAM display associated with the charging point.

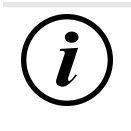

# INFORMATION

The public key can also be shown on billing documents, e.g. on the customer receipt for card-based ad hoc charging processes.

The display on the station is mandatory.

# 3.2 Design

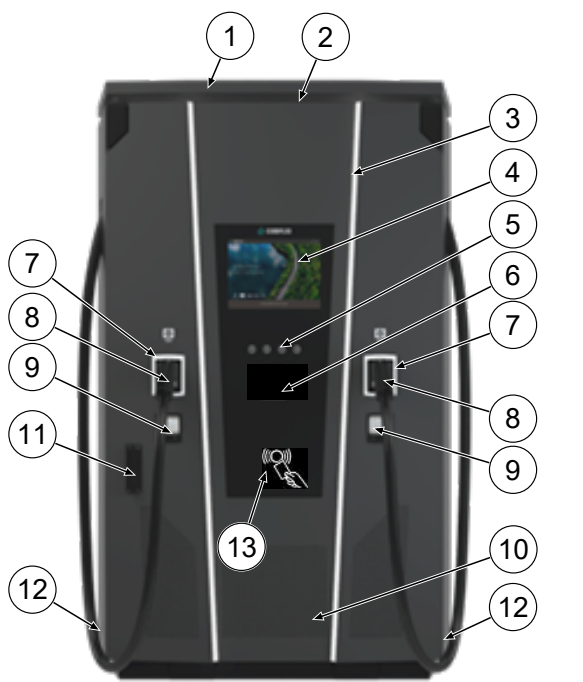

- (1) Cover (roof)
- (2) Air outlet
- (3) Status LED
- (4) Colour display
- (5) Colour display buttons
- (6) Flexible Payment Terminal
- (7) Status LED
- (8) Charger interfaces CCS
- (9) SAM displays in compliance with calibration law (storage and display module with DC counter)
- (10) Air Inlet
- (11) Door with locking mechanism
- (12) Series labels
- (13) RFID reader

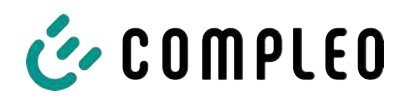

# 3.3 Series label

A series label is attached to each charging point on the charging system. The following figure shows an example of the arrangement of information on a serial label:

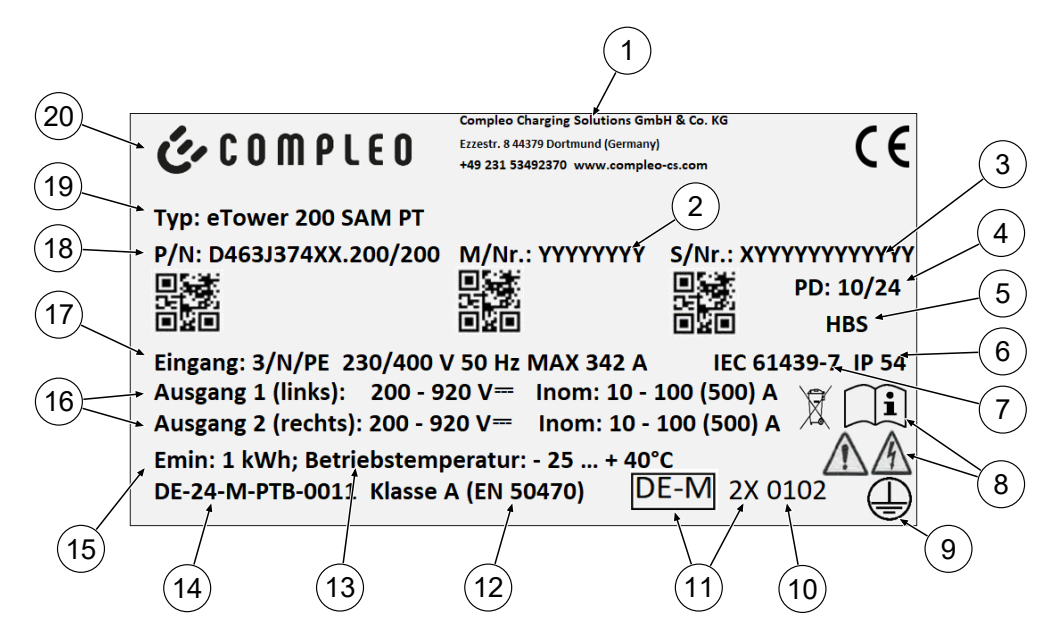

The serial label can be used to identify the following information:

- (1) Company name
- (2) Article number
- (3) Serial number
- (4) Calendar week and year of manufacture
- (5) Place of manufacture
- (6) Protection type
- (7) Production standard
- (8) Pictograms (safety, operating manual, disposal)
- (9) Protection class
- (10) Conformity assessment body
- (11) Metrology marking
- (12) Accuracy class of the measuring instrument according to EN 50470
- (13) Ambient temperature
- (14) Number of the type examination certificate
- (15) Minimum energy import (compliant with calibration law)
- (16) Output 1: Voltage range, frequency, min. current, max. current (analog output 2)
- (17) Input: Number of phases, voltage, frequency, max. input current
- (18) Material number
- (19) Type designation of the charging system
- (20) Manufacturer

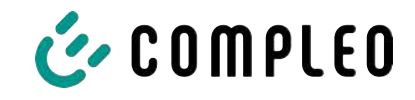

# 3.4 Technical specifications

### 3.4.1 General information

| Charging system   | eTower200 SAM PT |
|-------------------|------------------|
| Article number    | i00022267        |
| Charging standard | Mode 4           |

### 3.4.2 Connections

| Mains connection                        | 5-pin connection bracket                                              |
|-----------------------------------------|-----------------------------------------------------------------------|
| Max. connection cross-section $^{1\!0}$ | according to accessory package                                        |
| Max. equipotential bonding              | Round wire V4A: Ø 10 mm; H07V-K: 35 mm² with M8 compression cable lug |

### 1) = Connection variants

| Version | Designation               | Equipment                      | Max. cross-section             |
|---------|---------------------------|--------------------------------|--------------------------------|
| 1       | Accessory package 1       | V-terminals                    | 240 mm²                        |
| 2       | Customised<br>performance | Compressed cable lug M10 + M12 | according to<br>specifications |

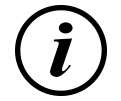

# INFORMATION

Compleo recommends the use of copper cable for the mains connection. When using aluminium ladders, the manufacturer's specifications must be observed.

See chapter 13.2 Data sheets for V-steel frame clamps, page 113.

| Ethernet                      | RJ45 socket |
|-------------------------------|-------------|
| Min. connection cross-section | 26 AWG      |
| Max. length                   | 30 m        |

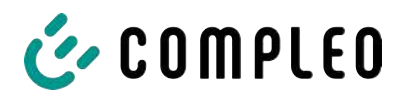

### 3.4.3 Electrical characteristics

| Mains voltage                                                                                                    | 400 V/ 3~                               |
|----------------------------------------------------------------------------------------------------|-----------------------------------------|
| Max. rated current                                                                                                    | 342 A/ 3~                               |
| Network form                                                                                                    | TN                                      |
| Protection class                                                                                                    | I                                       |
| Overvoltage category                                                                                                    | ш                                       |
| Mains frequency                                                                                                    | 50 Hz                                   |
|                                                                                                    |                                         |
| Charging voltage                                                                                                    | 200 - 920 V                             |
| Charging voltage<br>Max. charging current                                                                                              | 200 - 920 V<br>500 A                    |
| Charging voltage<br>Max. charging current<br>Max. charging capacity/<br>charging point                                                 | 200 - 920 V<br>500 A<br>200 kW          |
| Charging voltage<br>Max. charging current<br>Max. charging capacity/<br>charging point<br>Rated short-time withstand<br>current (I cw) | 200 - 920 V<br>500 A<br>200 kW<br>20 kA |

### 3.4.4 Protective devices

| RCD  | 2 x Insulation Monitoring Device (IMD), switching limit: 100 Ohm/ Volt |
|------|------------------------------------------------------------------------|
| МССВ | 7 x B63A, 1 x B10A                                                     |
| SPD  | ÜS 1/2/3 - DIN EN 61643-11                                             |

### 3.4.5 Ambient conditions

| Ambient temperature            | -25 °C to +40 °C         |
|--------------------------------|--------------------------|
| Operating temperature (Ø 24 h) | ≤ 35 °C                  |
| Storage temperature            | -25 °C to +50 °C         |
| Relative humidity              | ≤ 95 % (non-condensing)  |
| Altitude                       | ≤ 2000 m above sea level |

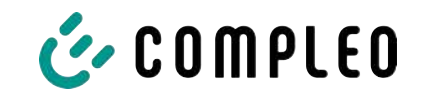

# 3.4.6 Mechanical data

| Dimensions (H x W x D)  | 2000 x 1200 x 450 mm                         |
|-------------------------|----------------------------------------------|
| Max. weight             | 750 kg                                       |
| Housing                 | Steel                                        |
| Housing closure         | Pivoted lever mechanism for locking cylinder |
| Impact resistance level | IK10                                         |
| Protection type         | IP54                                         |
| Degree of contamination | 3                                            |
| Type/mounting           | Ground or base mounting                      |

### 3.4.7 Communication interfaces

| Data communication                                           | TCP/IP                                                                                             |
|--------------------------------------------------------------|----------------------------------------------------------------------------------------------------|
| Data connection modem 1<br>(frequency/transmission<br>power) | Ethernet, LTE<br>(800 MHz, 900 MHz, 1800 MHz, 2100 MHz, 2600 MHz/<br>23.0 ±1 dBm)                  |
| Data connection modem 2<br>(frequency/transmission<br>power) | 2G (900 MHz, 1800 MHz; @33 dBm)<br>4G (700 MHz, 800 MHz, 900 MHz, 1800 MHz, 2100 MHz;<br>@ 23 dBm) |
| Backend communication                                        | OCPP: 1.6J, 2.0-ready                                                                              |
| RFID standard<br>(frequency/transmission<br>power)           | Payment terminal<br>(13.56 MHz/ < 1 W, < 30 dBm)                                                   |

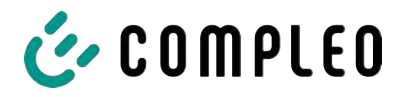

### 3.4.8 Legal regulations

2014/53/EU (Radio Equipment Directive)

2011/65/EU (RoHS Directive)

2001/95/EG (Directive on General Product Safety)

2012/19/EU (WEEE Directive)

(EU) 2019/1021 (EU-POP Ordinance)

(EU) 1907/2006 (REACH Regulation)

| SVHC                                          | EU no.    | CAS no.    |
|-----------------------------------------------|-----------|------------|
| Lead (Pb)                                     | 231-100-4 | 7439-92-1  |
| 4.4' isopropylidendiphenol (bisphenol A; BPA) | 201-245-8 | 80-05-7    |
| Lead(II) oxide (PbO)                          | 215-267-0 | 1317-36-8  |
| N,N-dimethylacetamide                         | 204-826-4 | 127-19-5   |
| Diboron trioxide                              | 215-125-8 | 1303-86-2  |
| N,N-dimethylformamide                         | 200-679-5 | 68-12-2    |
| Dodecamethylcyclohexasiloxan (D6)             | 208-762-8 | 540-97-6   |
| Decamethylcyclopentasiloxan (D5)              | 208-764-9 | 541-02-6   |
| Octamethylcyclotetrasiloxan (D4)              | 209-136-7 | 556-67-2   |
| Lead titanium zirconium oxide                 | 235-727-4 | 12626-81-2 |
| Lead titanium trioxide                        | 235-038-9 | 12060-00-3 |

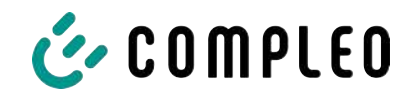

# 4 Transport, packaging and storage

# 4.1 Delivery control

Depending on the type and scope of the product, it is delivered either upright or horizontally in appropriate transport and protective packaging.

Air-cushioned protective films and/or cardboard packaging are used. These materials can also be used as underlay during subsequent assembly.

- 1. After unpacking, thoroughly inspect the product for transport damage.
- 2. Compare the serial number of the product with that of the delivery documents to exclude faulty deliveries.
- 3. Check delivery according to purchase and scope of delivery for completeness.
- 4. Proceed as follows in case of deviations or recognisable damages:
  - Do not accept delivery or only accept it conditionally.
  - Complaints must be reported immediately to the manufacturer in writing.

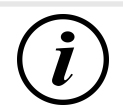

# INFORMATION

Keep and reuse the original packaging for possible further transport. If no further use is made of the packaging material, it must be disposed of in accordance with the applicable local regulations.

# 4.2 Storage conditions

The system should be stored in the same position that it was transported in. If this is not possible for undetermined reasons, it should be stored in the installation position of the product.

- Ambient temperature for storage: -25 °C to +50 °C
- Permissible relative humidity: maximum 95 % (non-condensing)
- For intermediate storage, store the product in its original packaging

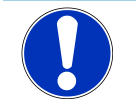

# NOTICE

### Damage to the unit

Damage to the charging system due to improper storage or transport.

• Do not tilt or place the loading system on its side.

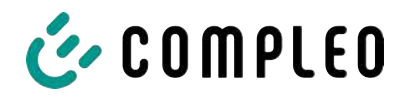

# 4.3 Packaging

- External dimensions (W x L x H): 1300 x 800 x 2250 mm
- Tare weight: approx. 110 kg
- Total delivery weight: approx. 860 kg

# 4.3.1 Unpacking

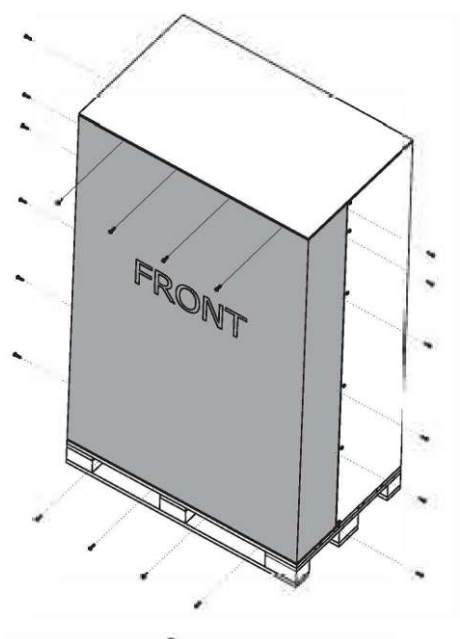

FRONT

1. Remove the screws from the front panel.

2. Remove front panel.

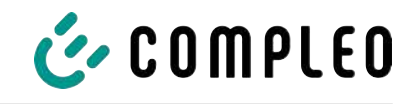

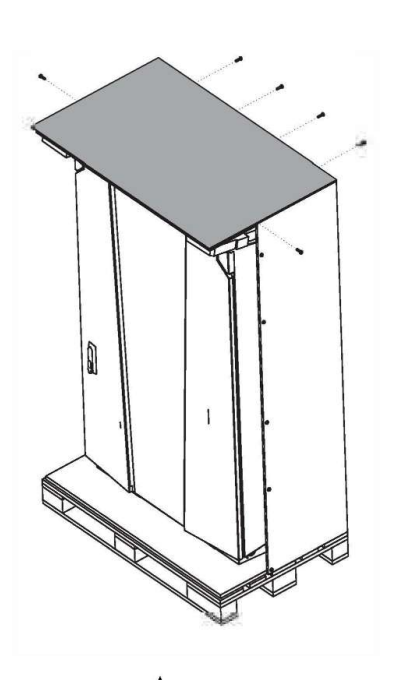

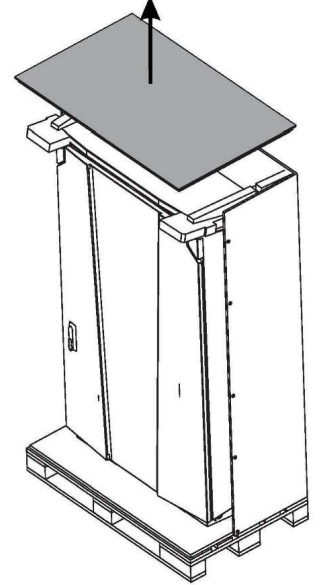

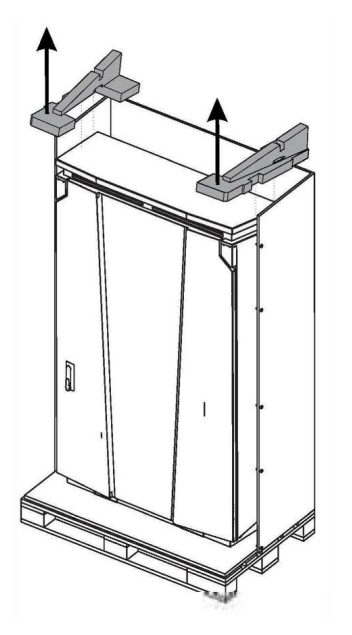

3. Remove the screws from the front panel.

4. Remove cover panel.

5. Remove stabilization.

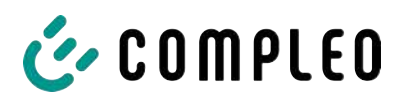

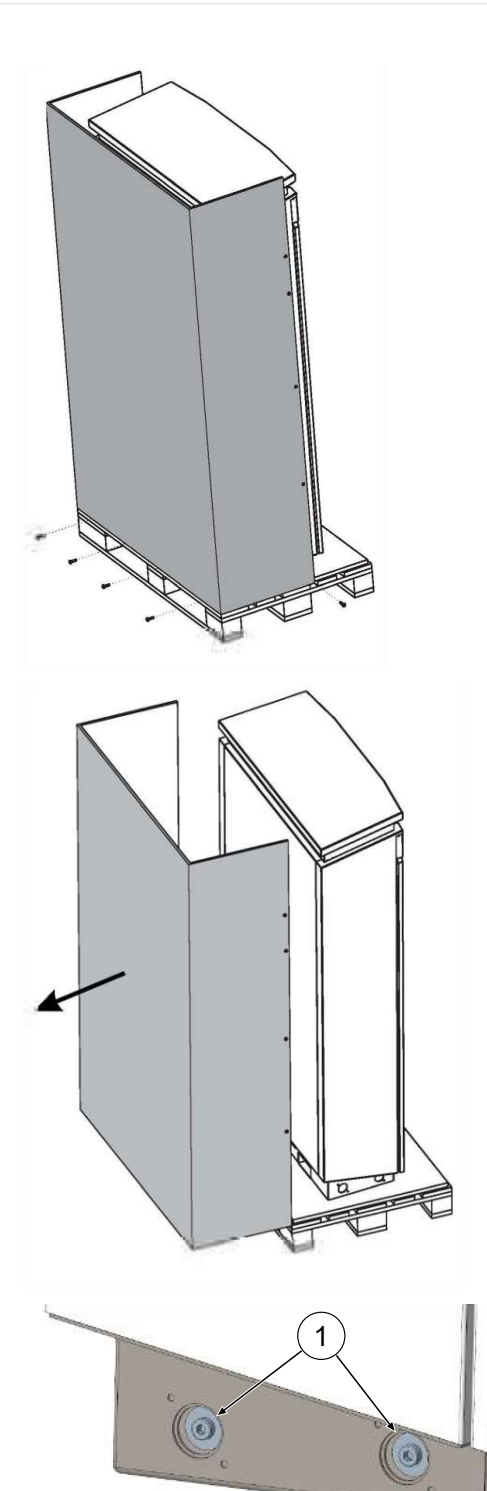

6. Remove the screws from the rear panel.

7. Remove rear panel.

- 8. Remove 4 fastening screws (M12, hexagon socket 10 mm).
- 9. Lift the loading system from the pallet using lifting gear or a forklift truck (see chapter 5.8 Installation of the charging system, page 36).

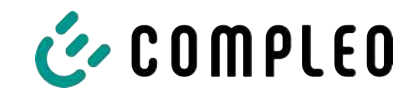

# 4.4 Transport

The charging system can be transported with lifting gear or a forklift. (see chapter *5.8 Installation of the charging system, page 36*).

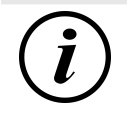

# INFORMATION

Transport with lifting gear is strongly recommended.

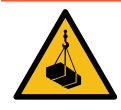

# 

### Suspended loads

Falling loads can cause serious injury or death.

- Never step under suspended loads.
- Attach slings only to the designated attachment points.
- Only use approved lifting gear and slings in perfect condition with sufficient load capacity.
- Transport the load close to the ground and set it down immediately after transport to its destination.

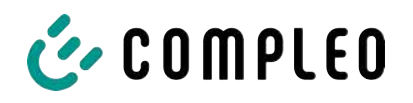

# 5 Installation

# 5.1 Installation work

The assembly and installation work requires specific technical qualifications and expertise. There is a danger to life for persons who carry out work for which they have neither been qualified nor instructed. The work may only be carried out by persons who are familiar with it, have been informed about dangers and have the necessary qualifications.

Observe the national legal requirements and regulations during assembly and installation.

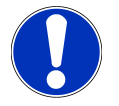

# NOTICE

### Unit damage due to environmental influences

Environmental influences due to rain, splash water or heavy dust exposure on exposed installation components without an installation cover cause damage to the unit.

• Do not leave the charging system unattended with the installation cover open.

# 5.2 Notes on mechanical installation

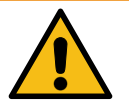

# \land WARNING

### Incorrect installation and start-up

Improper performance of work can lead to serious injuries and damage to property.

- Only allow work to be carried out by trained specialist personnel.
- Before installation, fulfil all safety-related conditions.
- Carry out mechanical installation only when the system is in a de-energised state.
- Provide sufficient free space for the installation.

The installation site must be sufficiently accessible so that the charging system can be installed and serviced without interference.

- Use a suitable material and tool for installation.

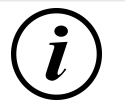

### INFORMATION

The use of specific installation materials for the charging system may be necessary depending on the condition of the ground or special local conditions. The necessity must be considered individually at each location.

The following description of installation with specific installation material is exemplary. Local conditions are not dealt with in detail. Deviating procedures may only be initiated by competent persons.

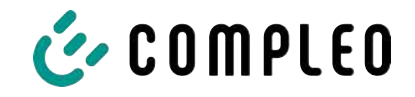

# 5.3 Notes on electrical installation

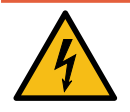

# 

### Danger due to electric current

Touching live parts will result in electric shock with serious injury or death.

- Work on electrical components may only be carried out by a qualified electrician and in accordance with electrotechnical regulations.
- Ensure absence of voltage and take suitable protective measures.
- For safe disconnection during installation work, disconnect the charging system from the power supply.
  - Switch off the circuit breaker or main switch.

Observe the national legal requirements and regulations during electrical installation. In Germany, these include the following safety requirements:

- DIN VDE 0100-100
- DGUV Regulation 1
- DGUV Regulation 3+4
- TRBS 1201

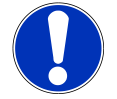

# NOTICE

### Damage to the unit due to high short-circuit current

An incorrectly selected back-up fuse, taking into account the upstream transformer, can result in damage to the unit due to excessive short-circuit current.

• Select a suitable back-up fuse to reduce the prospective short-circuit current to a maximum of 17 kA.

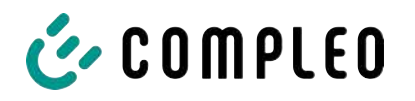

# 5.4 Location

For professional installation, safe operation and barrier-free access to the charging system, the following points must be observed when selecting the location.

- National or local regulations.
- Do not install the charging system in the hazard areas of:
  - flammable, combustible and explosive materials
  - running or jet water
- Do not install the charging system in the following areas:
  - Areas that are potentially explosive (e.g. petrol stations)
  - Areas where backwater or storm water can be expected
  - Areas where flooding can be expected
  - Areas where heat domes or heat accumulation can occur
- The substrate must have sufficient strength and load-bearing capacity to withstand the mechanical loads.
- Provide sufficient space to maintain the minimum distances:
  - 3 cm from the back of the charging system to other objects; on a concrete base in the case of a mechanical installation
- Ensure heat dissipation and a sufficient fresh air supply for cooling the charging system.
- Observe ambient conditions, see also chapter 3.4 Technical specifications, page 17.

NOTICE

# Unit damage due to unintentional start-up

Vehicles unintentionally running into the unit can cause damage.

- Select the installation site in such a way that damage caused by unintentional collision by vehicles is prevented.
- If damage cannot be ruled out, suitable protective measures must be taken.

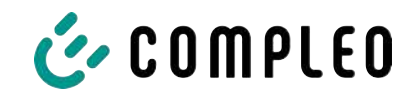

# 5.5 Base mounted

### Installation material and tools

- Connection bracket
- 4 pcs. Hexagon head screws M12 x 60 mm, quality min. 8.8, with 4 washers (DIN ISO7039, 13 x 37 mm)
- Torque wrench

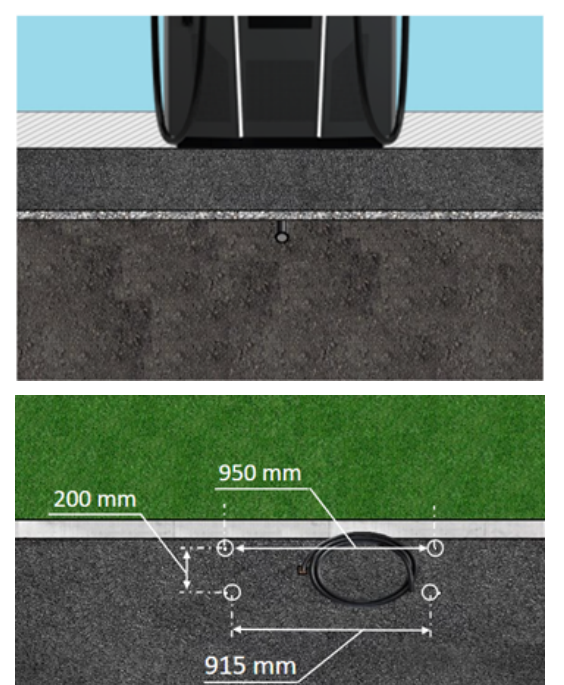

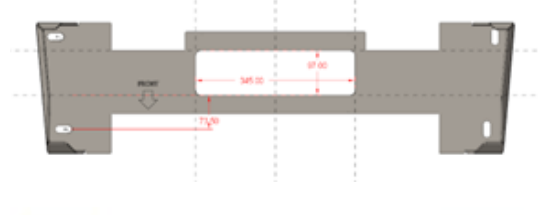

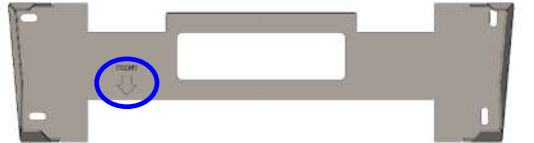

- 2. Drill boreholes according to instructions.
- 3. Safeguard opening for the connection cables.
- 4. Screw the connection bracket to the concrete base with M12x60 mm screws (min. 8.8 + washer 13x37) (M = 50 Nm).

Installation takes place on prepared asphalt or concrete surfaces.

The charging system is then mounted and finally installed.

The dimensions of the charging system are listed in chapter *13.1 Unit dimensions, page 112*.

### Installation requirements

- Substrate with sufficient layer thickness, consistency and bearing capacity
- Asphalt or concrete thickness of the substrate at least 120 mm
- flat contact surface (tolerance: 1 mm)
- Specifications for boreholes:
  - Clearances: 200 mm and 950 mm above and 915 mm below.
- Opening in the concrete floor through which the connection cables are pulled. Approx. 345 x 97 mm in horizontal direction centred from the mounting holes.

### **Carrying out installation**

 Mark boreholes. The connection bracket can be used as a template. The marking must point to the front.

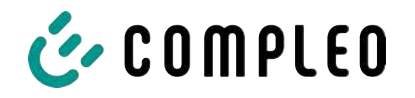

# 5.6 Installation on concrete base

The concrete base is embedded in the ground.

The charging system is then mounted on the concrete base and finally

installed. The dimensions of the charging system are listed in chapter 13.1 Unit dimensions, page 112.

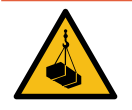

# \Lambda DANGER

### Suspended loads

Falling loads can cause serious injury or death.

- Never step under suspended loads.
- Attach slings only to the designated attachment points.
- Only use approved lifting gear and slings in perfect condition with sufficient load capacity.
- Transport the load close to the ground and set it down immediately after transport to its destination.

### Installation material and tools

- Connection bracket
- 4 pcs. Hexagon head screws M12 x 60 mm, quality min. 8.8, with 4 washers (DIN ISO7039, 13 x 37 mm)
- Torque wrench

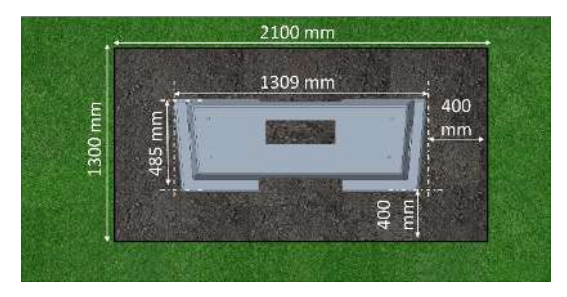

### Installation requirements

- Excavation pit
  - Width: 2100 mm
  - Length: 1300 mm
  - Distance to all sides of the concrete base: 400 mm
  - Depth: 600 mm
- flat contact surface of the substrate (tolerance: 1 millimetre)

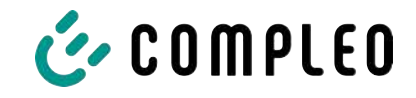

### 5.6.1 Transporting the concrete base

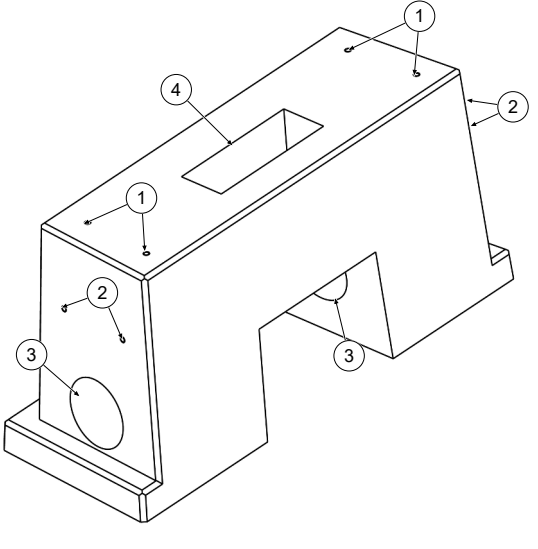

# Lifting the concrete base (weight approx. 445 kg)

- (1) Threaded anchor M12
- (2) Shaft anchor RD 12
- (3) Openings for side cable feeds
- (4) Opening for lower cable feed

- Screw suitable attachment points or cable eyes with M12 thread into the shaft anchors (2).
- 2. Lift and transport the concrete base using suitable lifting gear.

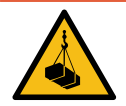

# \Lambda DANGER

### Tearing out the threaded anchor (1)

The M12 threaded anchors (1) are used exclusively for fastening the connection bracket. They can tear out under tensile load and the concrete base can fall down. This can lead to serious injury or death.

- Do not use the M12 threaded anchor (1) to lift or transport the concrete base.
- Use suitable attachment points on the shaft anchors (2).

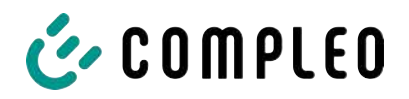

### 5.6.2 Carrying out installation

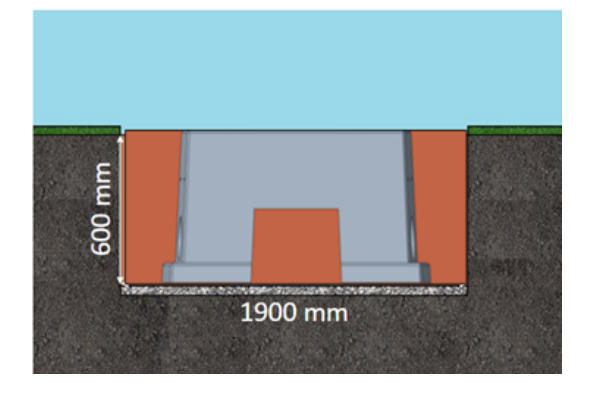

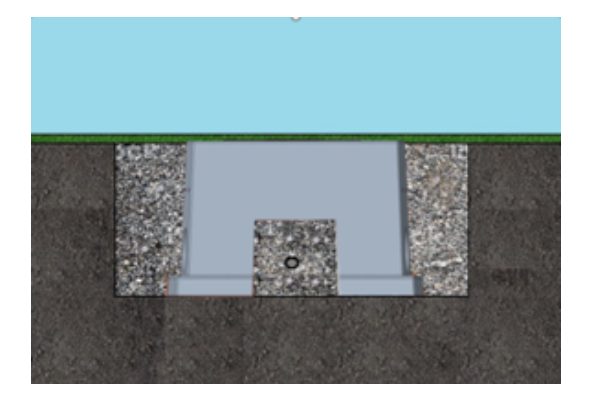

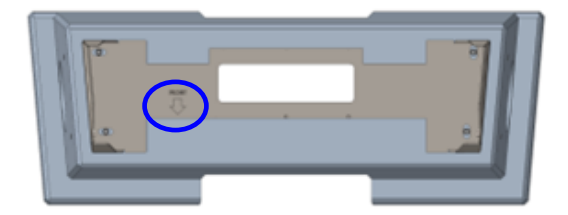

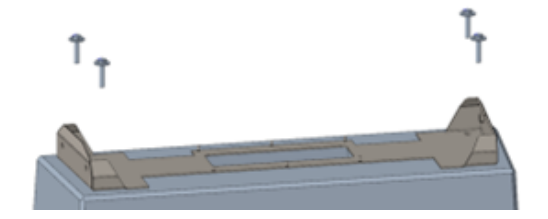

- Dig an excavation pit and prepare it for the stable installation of the charging system.
- 2. Embed the concrete base into the excavation pit with suitable lifting gear.
  - ⇒ For orientation and alignment, the upper edge of the ground level and the operating side of the charging system are marked on the concrete base
  - ⇒ Concrete base protrudes 20 mm from the ground
- 3. Insert the power supply cable into or through the concrete base.
- 4. Fill the excavation pit with excavated material.
  - ⇒ Make sure that the filling of the pit reaches the surrounding ground level.
- 5. Fill the last 300 mm inside the concrete base with concrete base filling material.
  - $\Rightarrow$  1/2 sack of filling material (Compleo)
  - ⇒ The use of the filling material is mandatory as it reduces the penetration of moisture into the charging system from the ground.
- 6. Compress the excavation material around the charging system.
- Align the connection bracket using slotted holes so that it is as parallel as possible to the concrete base. The marking must point to the front.
- Screw the connection bracket to the concrete base with M12x60 mm screws (min. 8.8 + washer 13x37) (M = 50 Nm).

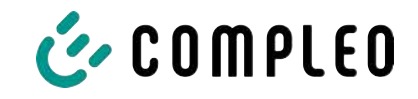

# 5.7 Cable gland

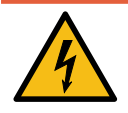

# \Lambda DANGER

### Danger due to electric current

Damage to the insulation can expose live parts. Touching these parts will cause an electric shock resulting in serious injury or death.

• The outer cable insulation must be kept up to 5 cm above the clamps.

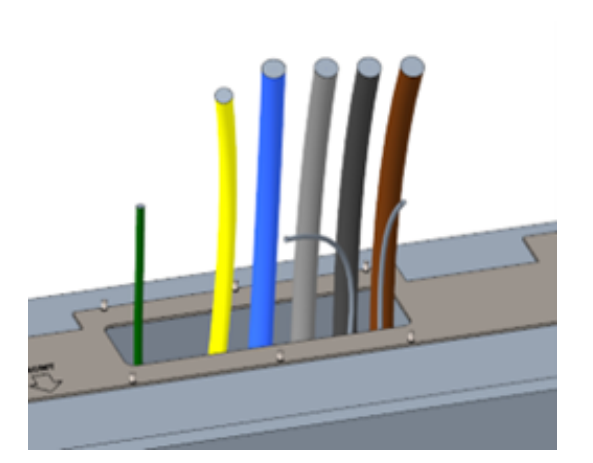

- Disconnect the supply cable (approx. 500 mm below ground level) and pull individual wires through the connection bracket.
  - ⇒ Note: The power electronics require a clockwise rotating field. The phase sequence "L3 - L2 - L1" must be observed.
  - ⇒ The individual wires of the supply line should protrude approx. 400 mm above the ground.
- $\Rightarrow$  The data line should protrude at least 700 mm above the ground.
- ⇒ The connection line of the PA connection is guided through the left cable gland and should protrude approx. 166 mm above the ground.
- 2. Fill the opening sufficiently with base filler.

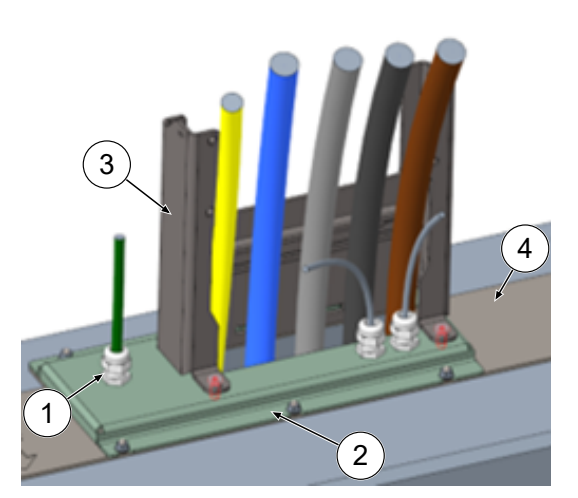

- 3. Fit the cable glands (1) to the connection plate (2)
- 4. Place the connection plate on the connection bracket (4).
- 5. Feed the connection line of the PA connection (green) and network cables (grey) through the cable glands.
- Screw the connection plate with 6 x M6 nuts onto the connection bracket (SW10) (M=6 Nm).
- 7. Tighten the cable glands.
- Insert the protective cover (3) at the rear and tighten 2 x M8 cylinder head screws at the front with 5 mm hexagon socket screws (M = 15 Nm).

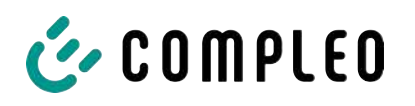

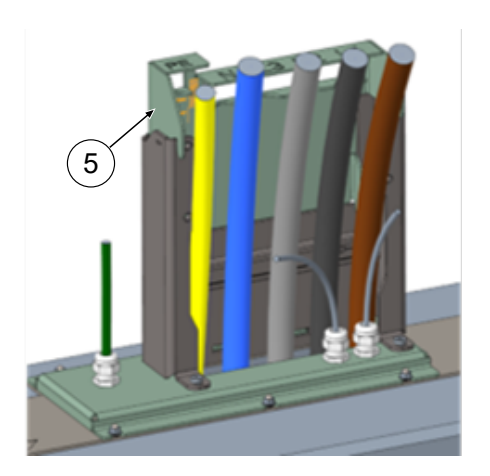

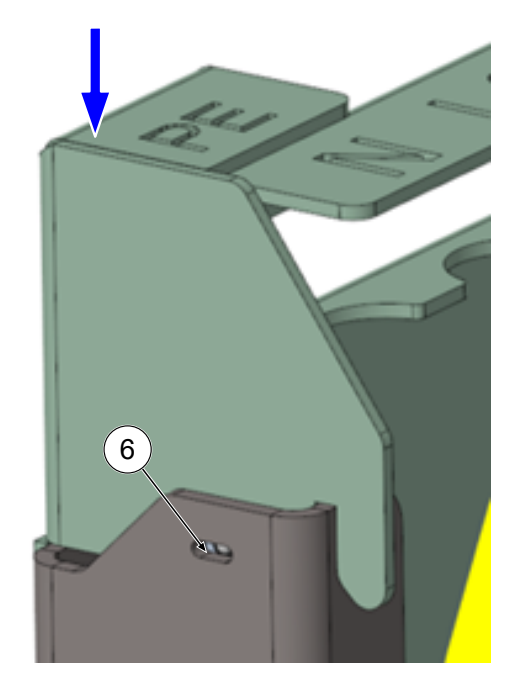

 Attach the connection template (5) to the protective cover and bend the cables that still need to be shortened forwards.

 Lower the connection template until the lateral ball thrust pieces (6) snap into place on the protective cover.

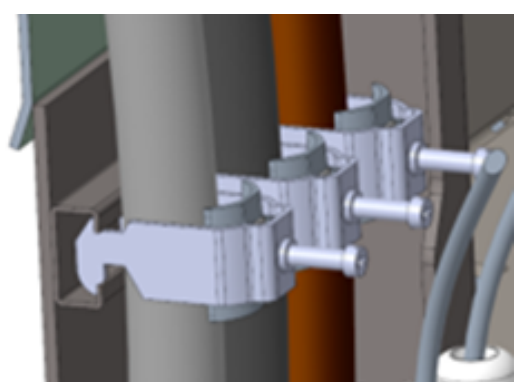

 Fix the lines to the C-rail with the supplied bracket clamps (cross slot) (M=2 Nm).

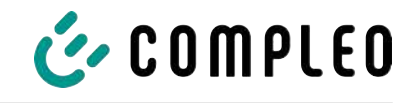

- 12. Use the template to shorten the lines so that they fit under the template. Lengths via connecting plate:
  - ⇒ PE = 330 mm
  - Supply lines = 310 mm above connection plate.
- Strip approx. 35 mm of the insulation from the cables. The insulation can be marked through the window on the back of the template.
- 14. Remove the connection template again.
- Place the metal protective cover on the protective hood and screw tight with the 4 countersunk screws (4 x M8; TX45; M = 15 Nm).

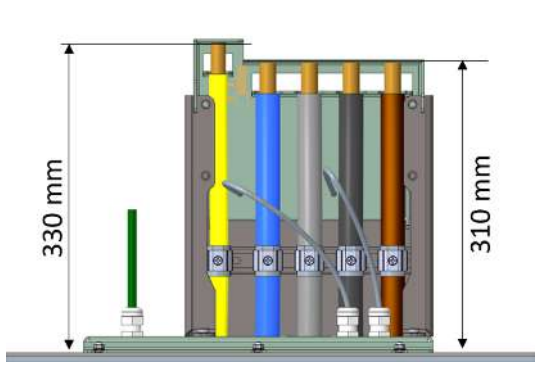

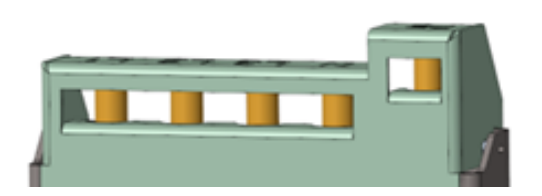

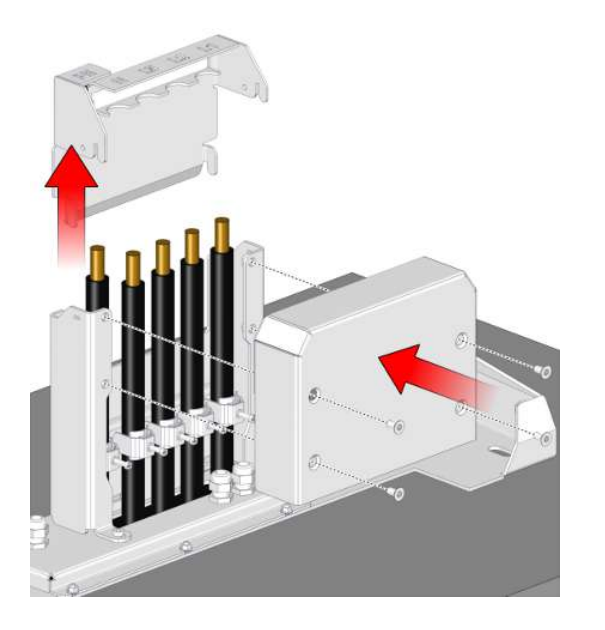

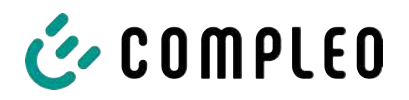

# 5.8 Installation of the charging system

The charging system is lifted over the protective cover and then lowered. This can be achieved with the help of a forklift or lifting gear.

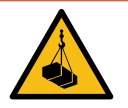

# ▲ DANGER

### **Suspended loads**

Falling loads can cause serious injury or death.

- Never step under suspended loads.
- Attach slings only to the designated attachment points.
- Only use approved lifting gear and slings in perfect condition with sufficient load capacity.
- Transport the load close to the ground and set it down immediately after transport to its destination.

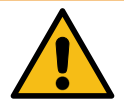

# 

### Danger from falling charging system

When the door is open, the centre of gravity of the charging system shifts enough to allow the charging system to fall off the fork of the forklift.

• Make sure that the door of the charging system has been locked before transport.

### 5.8.1 Lifting via roof attachment points

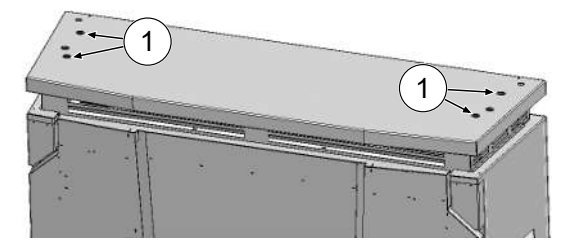

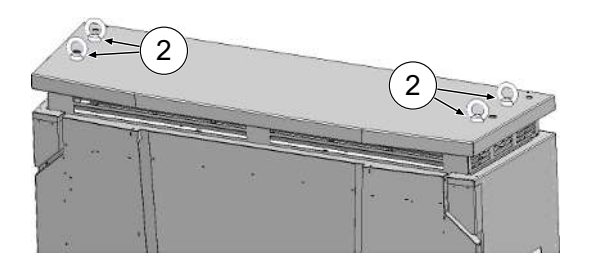

- 1. Remove the sealing plugs (1) from the outer threaded holes.
- Screw in suitable swivel eyebolts (2) with M12 thread as far as they will go and tighten.
- 3. Attach suitable lifting gear to the eyebolts.
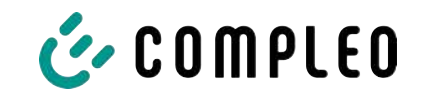

## 5.8.2 Lifting with a forklift

Lift the charging station using a forklift in the openings provided on the base or using a crane on the roof.

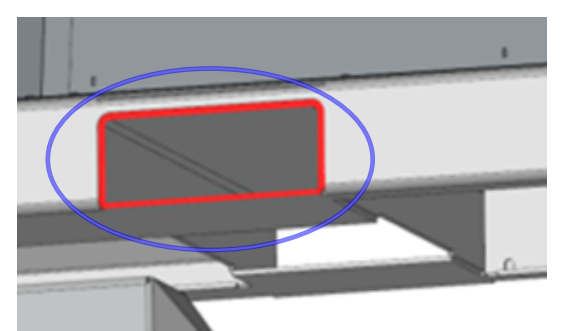

- Remove the lamellar plugs from the forklift openings on the unit base. The forklift openings must be closed again with the lamellar plugs after transport.
- 2. Insert the forks of the forklift into the openings provided on the base.

## 5.8.3 Placing charging system on connection bracket

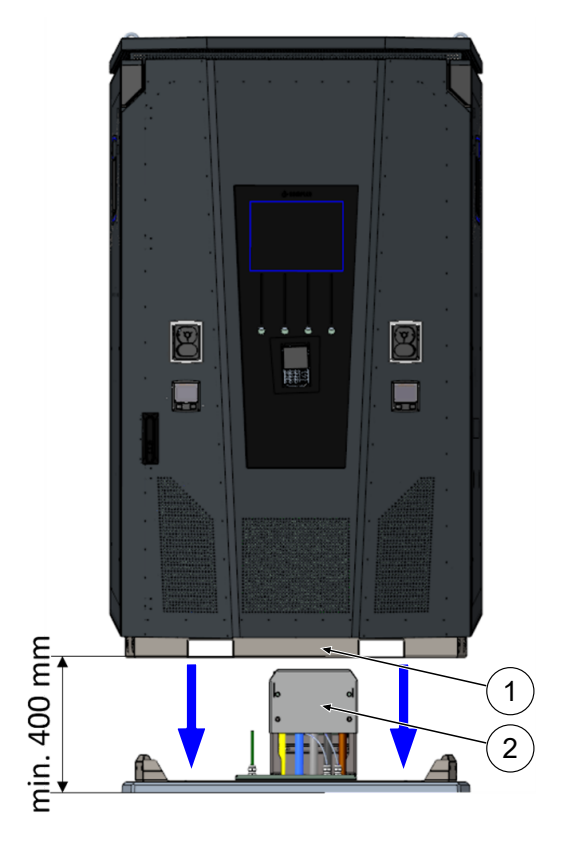

- 1. Lift charging system at least 400 mm.
- 2. Place charging system above connection bracket. The insertion funnel (1) in the base of the charging station must be aligned as close as possible to the protective cover (2) of the connection.
- Slowly lower the charging system and secure it against tipping. When the charging station is set down, it is aligned using the insertion aid. If it gets stuck at any point when setting it down, carefully lift it again and realign.

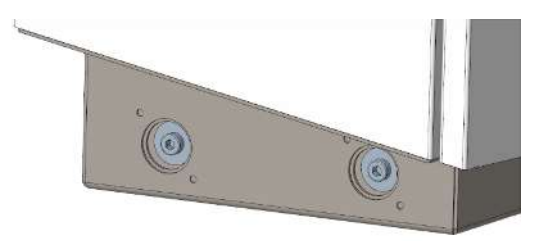

- 4. Screw the housing of the charging system to the side at 4 points with the connection bracket. (M 12 screws plus body screws).
- 5. Close openings with the caps provided.

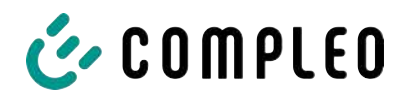

## 5.9 Folding out the ventilation and removing the protective cover

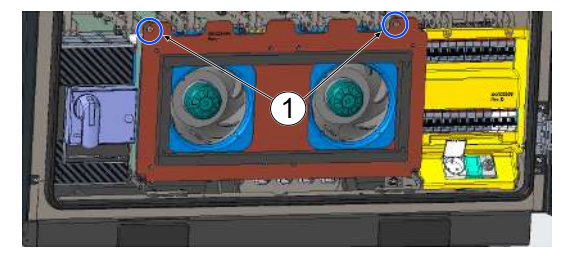

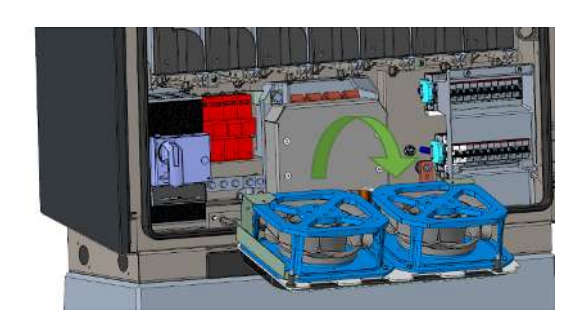

- Loosen both screws (1) on the ventilation until the fan can be moved.
   Attention: Do not remove the screws completely!
- 2. Pull the ventilation forward and fold it out.

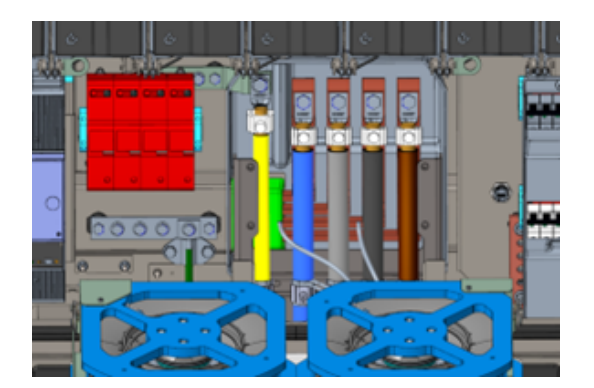

3. Remove protective cover.

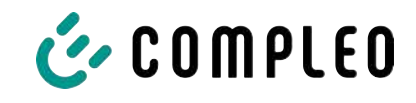

## 5.10 Connecting the supply cable

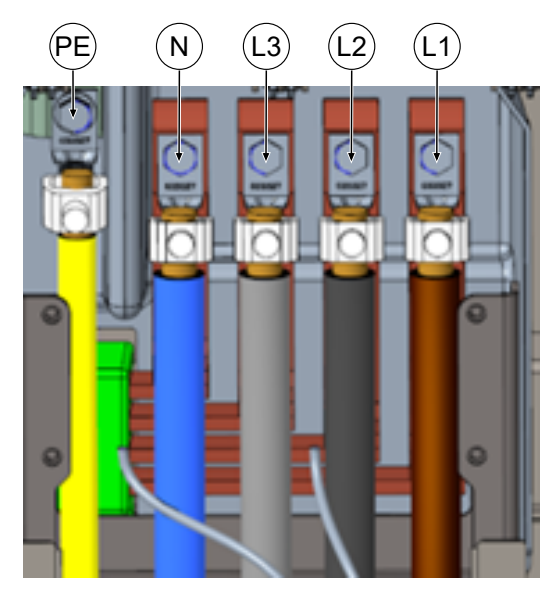

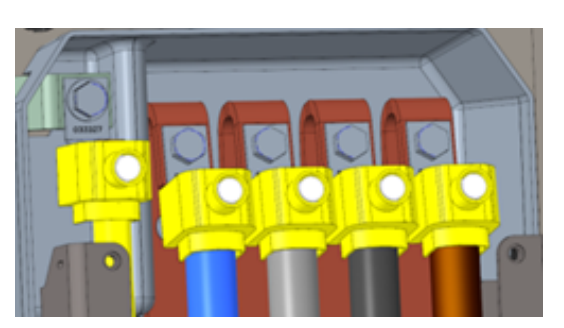

- Connect the connection cable to the busbars using the enclosed V terminals or double V terminals as shown in the figure opposite (PE: M10, M = 35 Nm; N/L3/L2/L1: M12, M = 50 Nm).
- 2. The conductor cross-section must be selected taking into account the maximum charging capacity and the length and installation method of the power supply cable.
  - ⇒ L1/L2/L3: max. 240 mm<sup>2</sup>
  - $\Rightarrow$  N: min. 25 mm<sup>2</sup>, max. 240 mm<sup>2</sup>
  - ⇒ PE: min. 0.5 x [L1/L2/L3], max. 240 mm<sup>2</sup>
- 3. Place plastic caps on V-terminals.

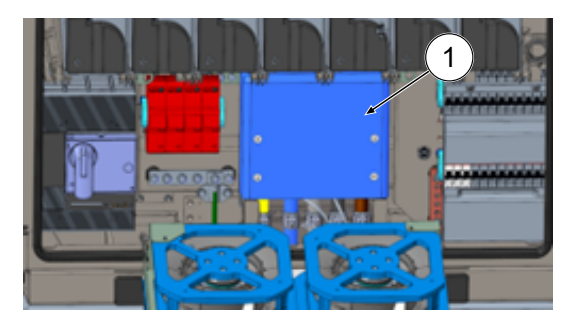

- Fit the supplied protective cover (1) (TX45, M = 15 Nm)
- 5. Fold the ventilation back in and secure it.

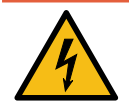

## \Lambda DANGER

#### Danger due to electric current

If the fan connection cables are not laid correctly, they may come into contact with the fan wheel after folding in and be damaged. This damage can cause components of the charging system to become live.

Touching live parts will result in electric shock with serious injury or death.

• Ensure that the installation route and fastening of the connection cable are carried out correctly.

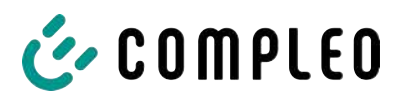

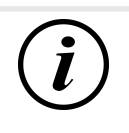

## INFORMATION

Do not fix laid data cables to the copper rails.

## 5.11 Equipotential bonding

The necessary equipotential bonding is carried out via the permanently mounted equipotential bonding rail in the housing.

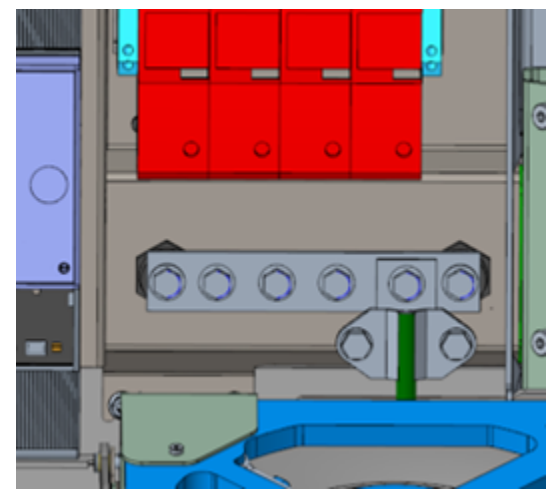

- Select the conductor cross-section of the cable taking into account the maximum length and installation type.
  - $\Rightarrow$  Round wire V4A: max 10 mm<sup>2</sup>, or
  - ➡ Flexible conductor: max. 35 mm<sup>2</sup> with M8 compression cable lug, angled at 45°.
- 2. Cut the conductor to length as required and screw onto the rail.
  - ⇒ M8 x 20 connection screw; M = 20 Nm.
- 3. Ensure that the conductor is connected correctly and that the fastening screw is tightened to the specified tightening torque.
- 4. Replace all covers that may have been removed previously.

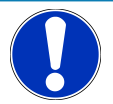

## NOTICE

Equipotential bonding connection for surge arresters

• When connecting a type 1+2 surge arrester, the equipotential bonding connection must be connected to a possibly installed equipotential bonding rail or to a local earth electrode.

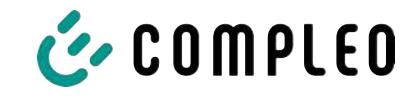

## 5.12 Data connection via RJ45 plug

The charging system is connected to an existing network via an internally installed switch using an RJ45 plug.

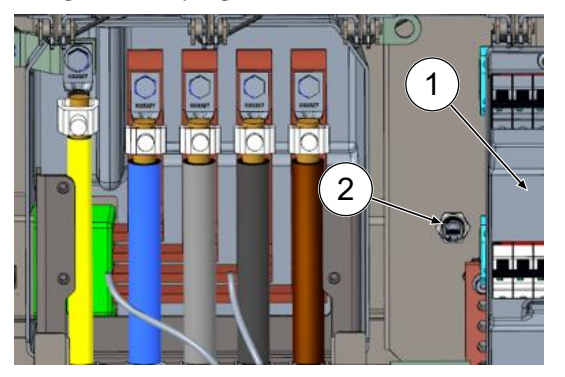

- 1. Remove the contact protection of the MCB (1).
- 2. Insert the network cable with RJ45 plug into the slot (2).
- 3. Refit the contact protection of the MCB.

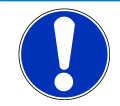

## NOTICE

The minimum cross-section of the individual strands of the network cable must be below AWG 26. When using a smaller cross-section, it cannot be guaranteed that a connection can be established.

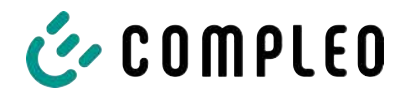

## 5.13 Cable management system

#### Installation material and tools

- Ratchet box
- Socket external Torx T25
- Hexagon socket 8 mm
- Open-end wrench SW 19
- Torque wrench

#### 5.13.1 Preparing for installation

- 1. Loosen the front screws of the roof fastening (see also chapter 11.3 Replacing the filter mat at the air outlet, page 107).
- 2. Fold up the roof and secure it.
- 3. Loosen and remove the slotted nuts and washers of the Puck antennas.
- 4. Pull the antennas out to the end of the cable loop. Loosen any attached cable ties beforehand.
- 5. Close the roof and secure it again with the fastening screws. Make sure that the antenna cables are not pinched.
- 6. Remove the plugs from the fastening threads on the left and right of the roof.
- 7. Remove the cable management system from the packaging and place it on the floor.

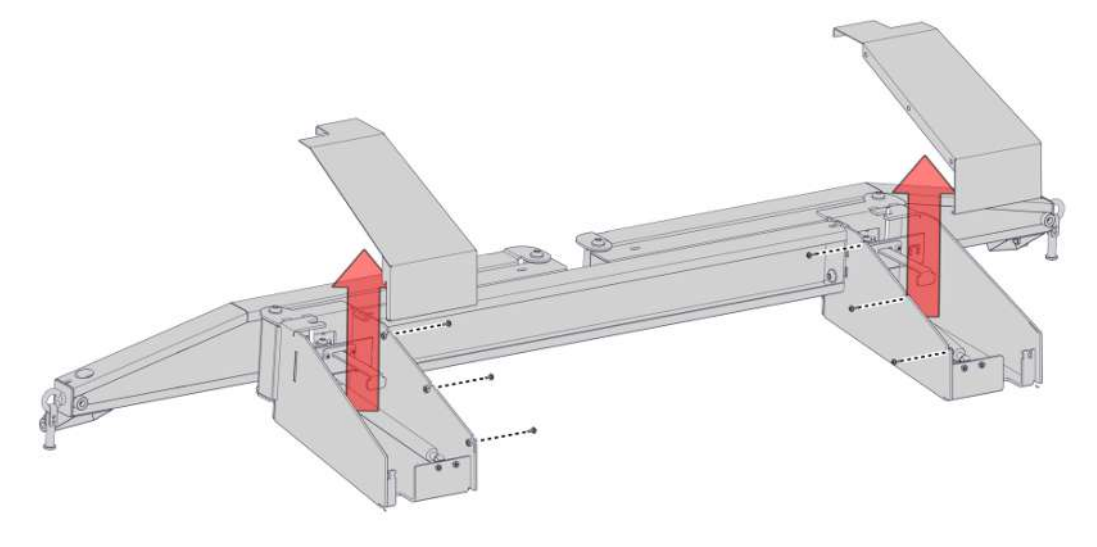

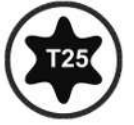

8. Loosen the screw connection of the console hoods, remove the hoods upwards.

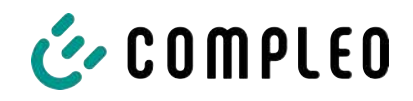

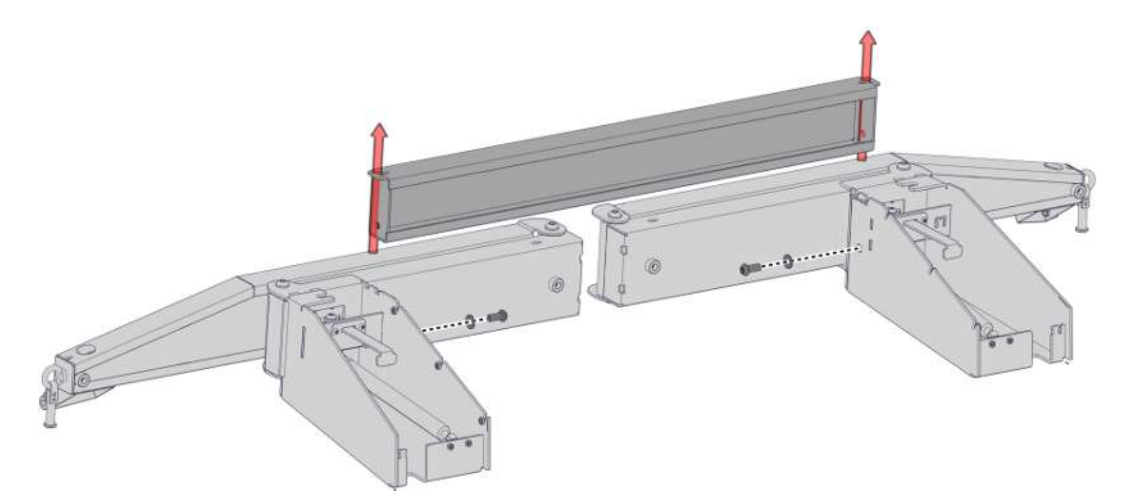

9. Loosen the screw connection of the cross strut and remove the cross strut.

#### 5.13.2 Mounting the KMS

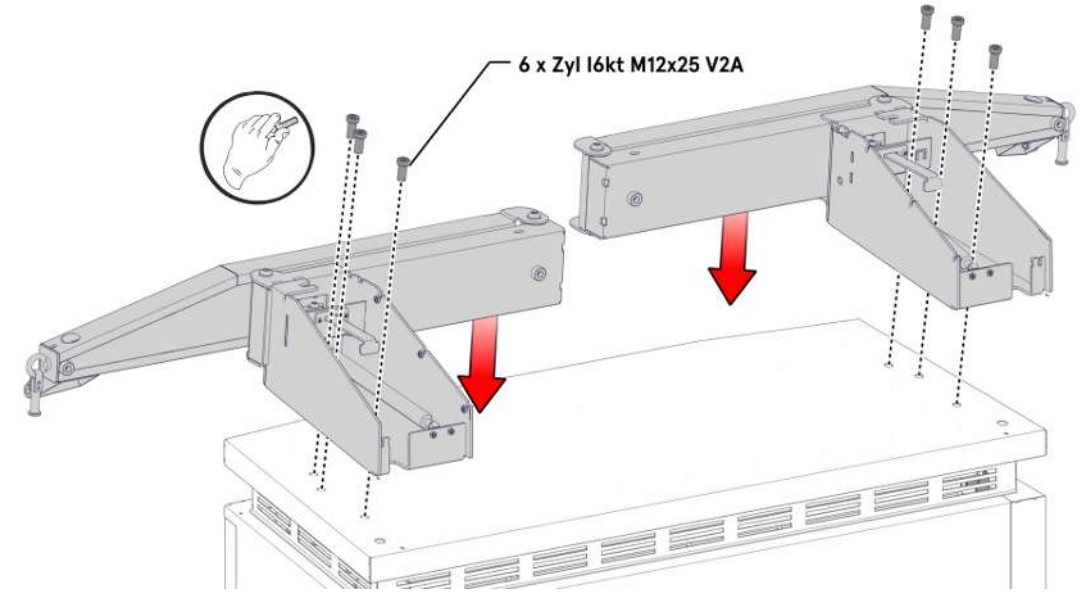

- 1. Place the left console on the left side of the roof and align it until the fastening threads match the screw holes.
- 2. Mount the bracket hand-tight with 3 M12 screws through the mounting holes.
- 3. Fit the right-hand bracket in the same way on the right-hand side.

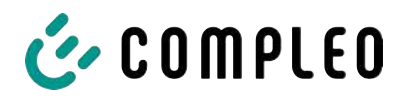

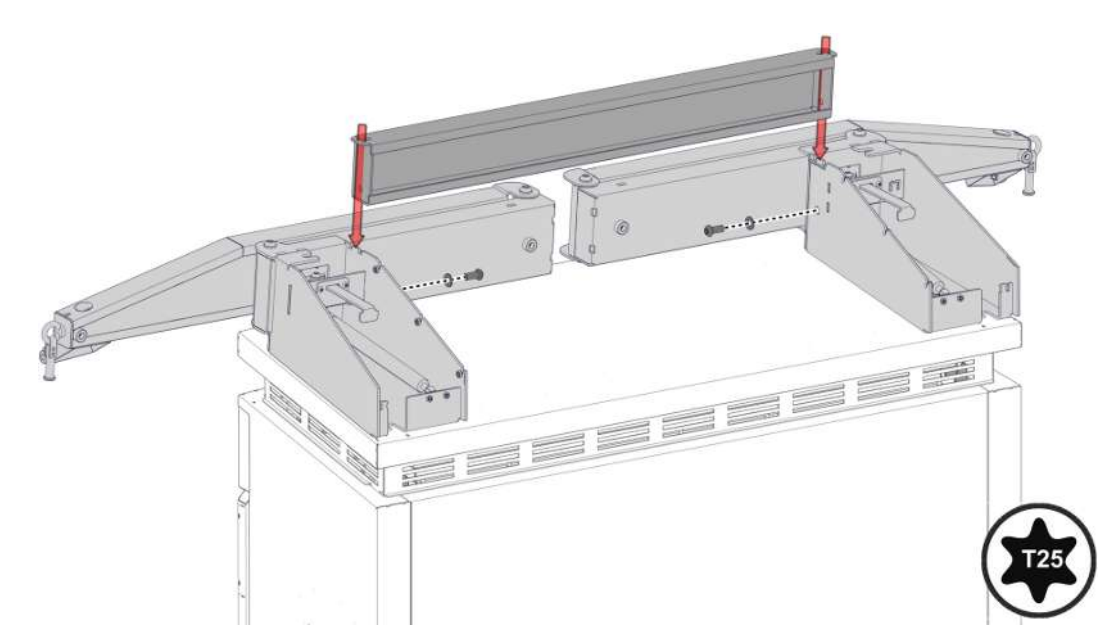

4. Fit the cross strut between the brackets, align according to the hole pattern and tighten with the corresponding screws. For extended pass play, unscrew the bracket screws one turn.

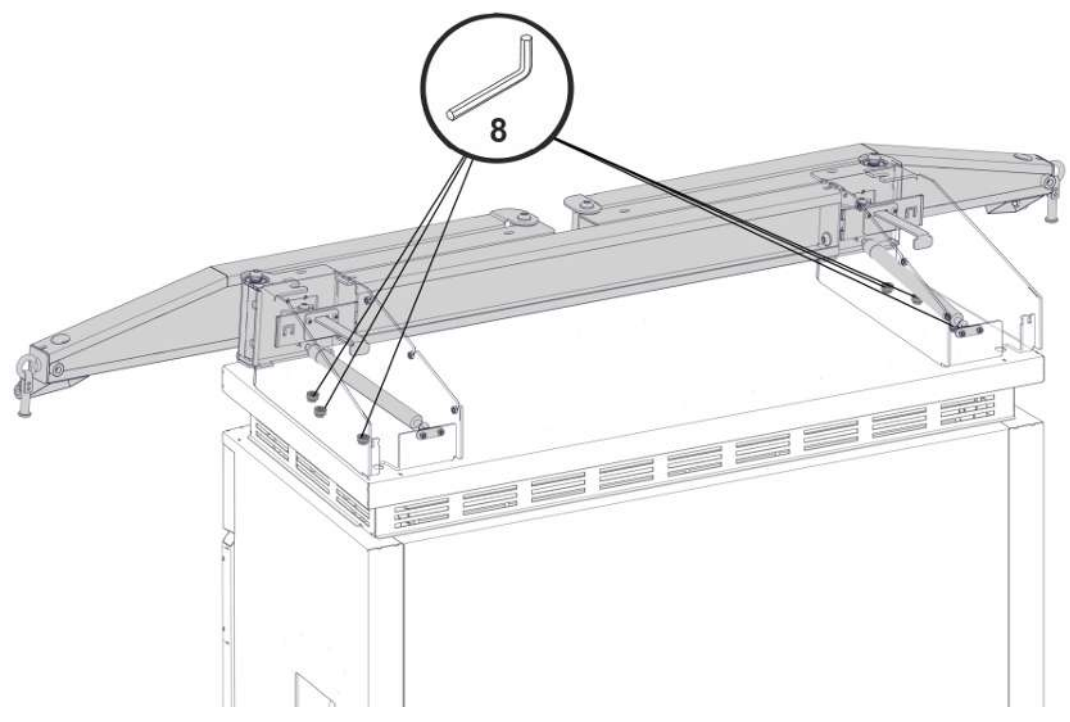

5. Tighten the brackets to the specified tightening torque (M = 86 Nm).

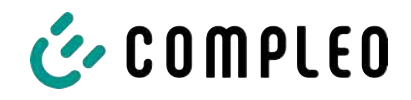

## 5.13.3 Position the antennas

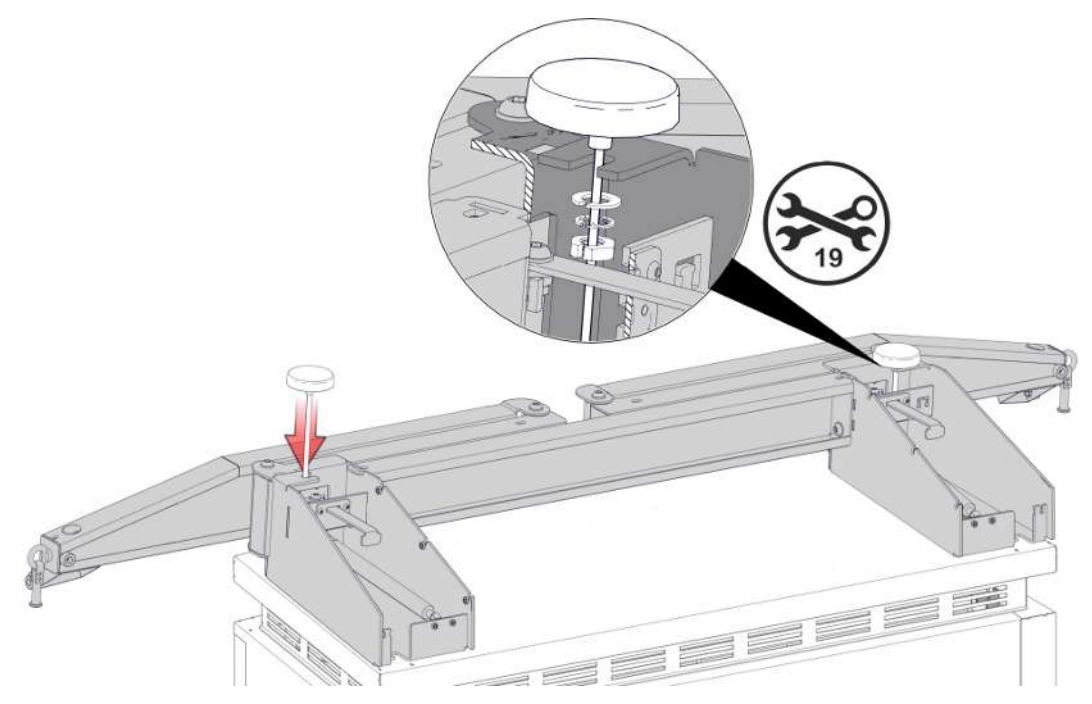

1. Mount the Puck antennas at the designated points on the KMS and fix them with slotted washers and nuts.

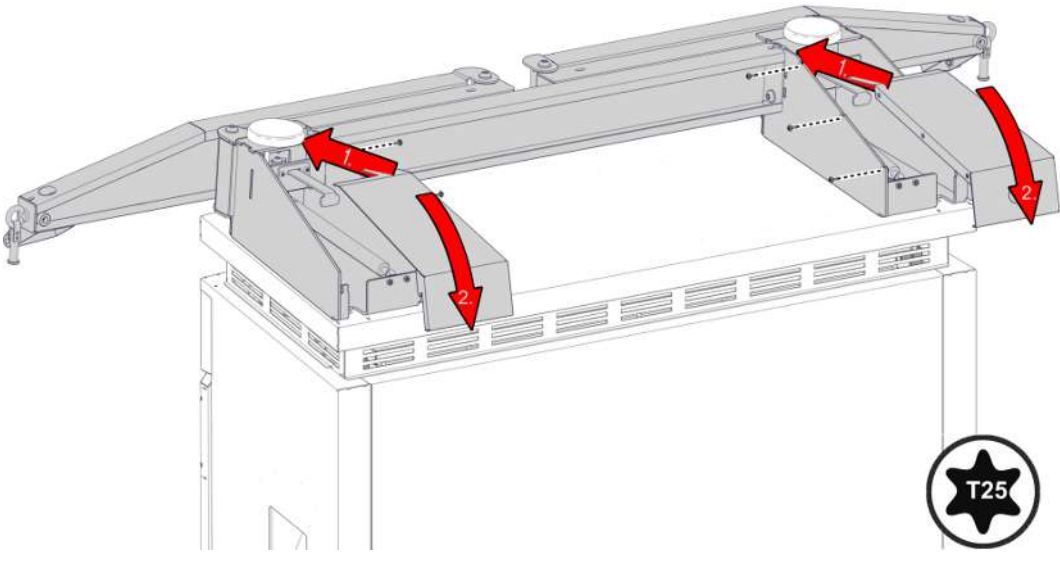

2. Close the covers of the brackets again and tighten them with the corresponding screws.

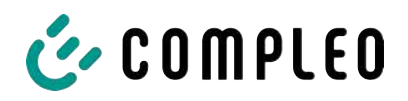

## 5.13.4 Mounting the charging cable shell

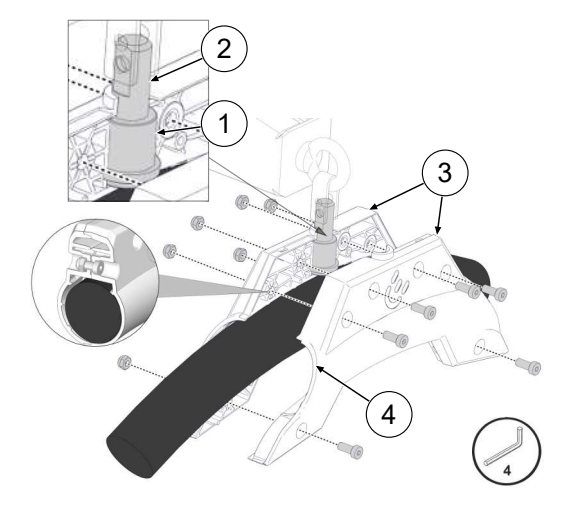

- 1. Attach the marking to the charging cable at a distance of 3125 mm from the charging plug using an adhesive strip.
- 2. Push the bearing sleeves (1) onto the bearing bolt (2) as far as they will go.
- Position the cable shells (3) around the charging cable so that the side (4) facing the charging plug is in contact with the marking on the charging cable.
- Fit the cable shells with charging cable around the bearing bolt and secure with the corresponding screws.

## NOTICE

## Damage to the charging cable

Charging cables with too small a diameter cannot be securely clamped with the cable tray. The charging cable can be damaged if it slips.

• If the charging cable diameter is > 37 mm, the enclosed compensating pads (5) must be glued into the cable tray.

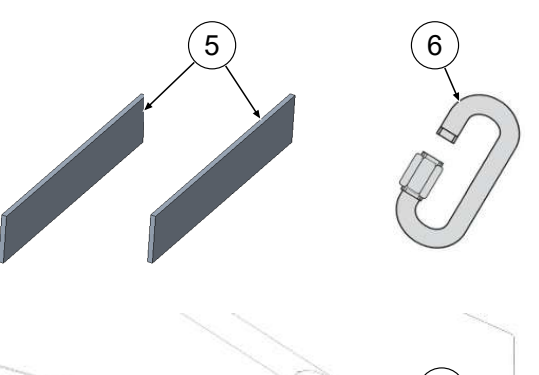

 Thread the chain quick-release fastener (6) through the opening on the bearing bolt.

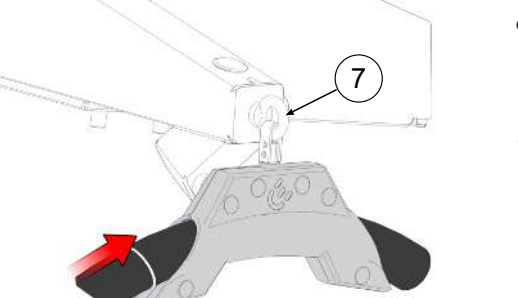

- 6. Attach the cable tray with charging cable to the attachment point (7) using the chain quick-release fastener.
- Apply a suitable adhesive locking device to the thread of the chain quick-release fastener and screw the chain quick-release fastener shut.
- 8. Tighten the screws to the corresponding tightening torque.
- 9. Close the screw holes with plugs.

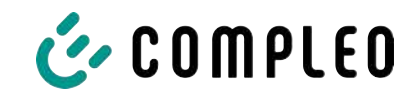

## 5.14 Flexible Payment Terminal

## 5.14.1 Selecting the Payment Terminal

The following Payment Terminals are approved by Compleo for use in the eTower200 charging system:

| Brand name | Model     |
|------------|-----------|
| Ingenico   | Self 2000 |
| Payter     | Apollo    |
| PAX        | IM30      |
| Worldline  | Valina    |
| Castle     | \$1U2     |

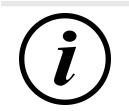

## INFORMATION

Compleo assumes no responsibility for the proper operation of a retrofitted Payment Terminal and offers no services.

## 5.14.2 Removing the cover plate

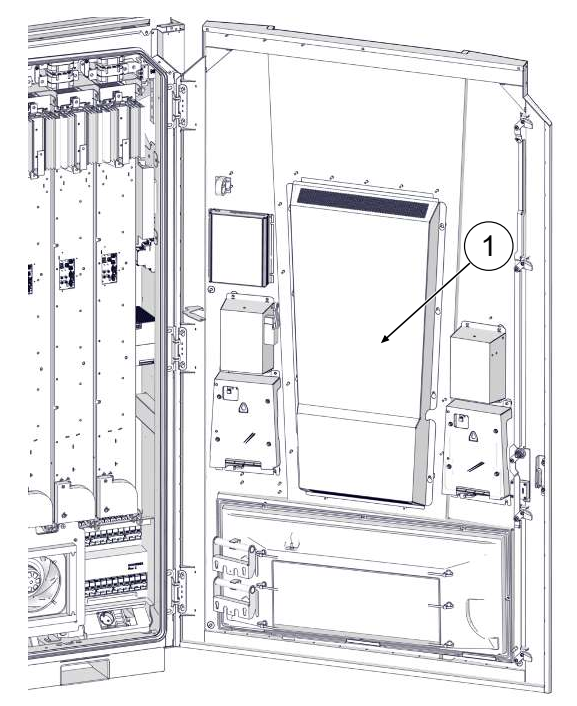

Undo and remove the protective cover
 (1) on the inside of the door.

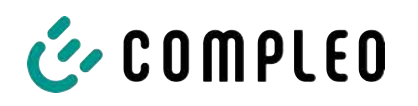

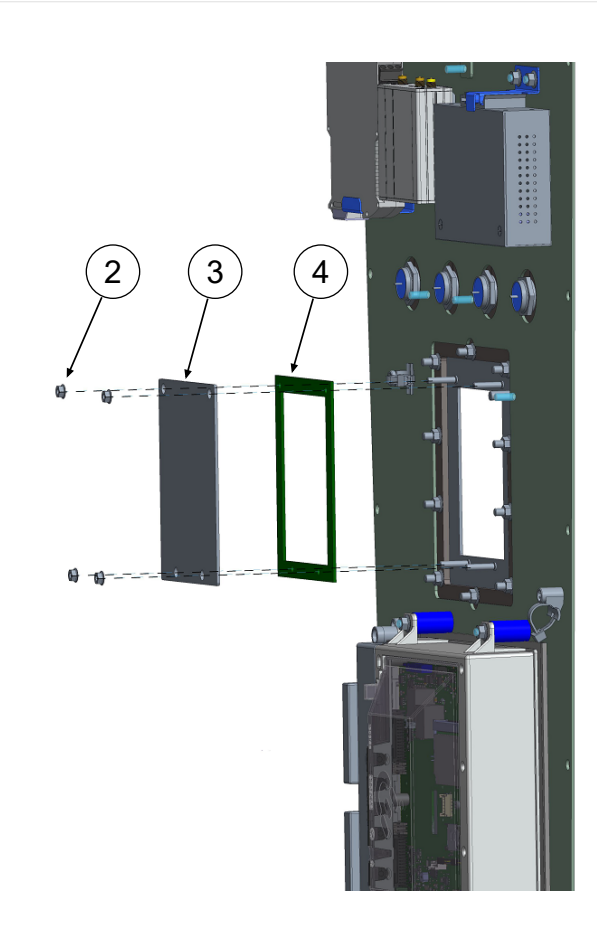

## 5.14.3 Installing the Payment Terminal

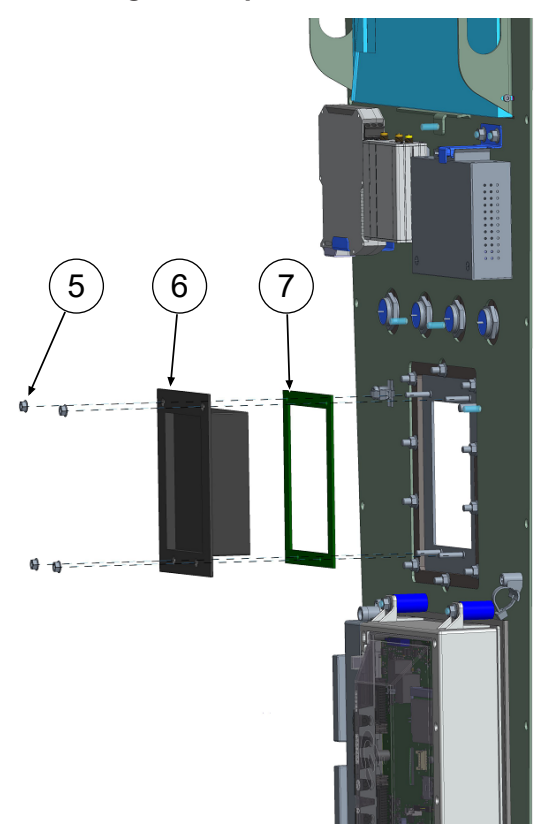

- 2. Loosen and remove 4 nuts (2) and washers of the cover plate (3).
- 3. Remove the cover plate seal (4).

- Place the selected Payment Terminal (6) on the stud bolts and push it up to the frame.
- Ensure that the associated terminal seal (7) is correctly seated on the Payment Terminal.
   NOTICE! The listed cover plate seal (4) is not compatible with the selected Payment Terminals and must not be used during installation.
- Tighten the Payment Terminal with the 4 nuts (5) and washers previously removed from the cover plate. Observe the corresponding tightening torque (M = 1.3 Nm).

4. Refit the protective cover on the inside of the door.

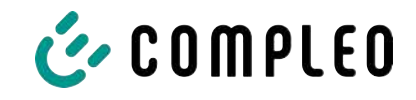

## 5.14.4 Connecting the Payment Terminal

#### 5.14.4.1 Voltage supply

The charging system is equipped with a connecting cable with plug for the power supply of the selected Payment Terminal (PT).

This plug follows the widespread Multi Drop Bus standard (MDB).

The maximum connected load is 700 mA.

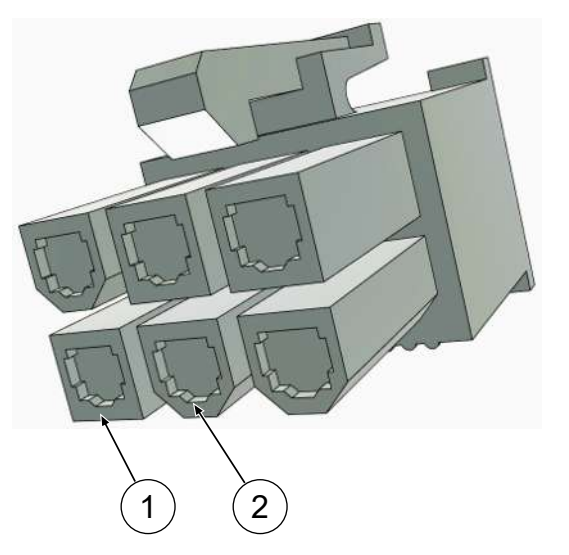

- (1) Pin1: +12 V (red)
- (2) Pin2: GND (black)

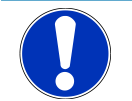

## NOTICE

#### Lack of connectivity

If the selected terminal is not equipped with a corresponding MDB interface, the terminal cannot be connected directly.

• Order a suitable adapter from the manufacturer or create a suitable plug connection yourself.

#### 5.14.4.2 Data connection via RJ45 plug

The selected payment Terminal is connected to the charging system controller using the built-in RJ45 plug cable.

The charging system is equipped with a connecting cable with plug for the data connection with the selected Payment Terminal (PT).

This connector follows the common RJ45 standard.

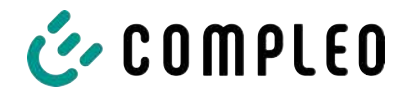

## 5.14.5 Connecting the Payment Terminal

- 1. Connect with DUCTO (see chapter 7 DUCTO web interface, page 54).
- 2. Log in to DUCTO (see chapter 7.4 Login, page 56).
- 3. Click on <Settings> in the left-hand menu ribbon.

| Ducto           | මුරු Settings       | Classic view 🗸 |
|-----------------|---------------------|----------------|
| rosie           | Charging station    |                |
| Dashboard       | Charging points     |                |
| ම්බ්රා Settings | Additional features |                |

- 4. Switch to "Classic view" in the category view by clicking on the button.
- 5. Click on the <Charging station> folder.

| Openation     Payment terminal type       Image: Openation     Image: Openation       Image: Openation     Image: Openation       Image: | Ø      |
|----------------------------------------------------------------------------------------------------|--------|
| Versions                                                                                                    |        |
| 6. Click on the <type of="" pt=""> subfolder.</type>                                                                                                    |        |
| $\Rightarrow$ Selection field opens in the right-hand column.                                                                                                    |        |
| A Payment terminal type                                                                                                    |        |
| No terminal                                                                                                    | •      |
|                                                                                                    | ▲ Undo |
| Description Type of the payment terminal.                                                                                                    |        |
| 7. Select Payment Terminal and apply change.                                                                                                    |        |

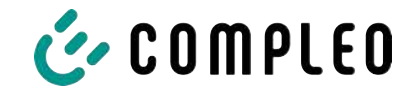

EN '

|   | CCV IM30         |
|---|------------------|
| Î | Castles S1U2     |
|   | FEIG cVEND PIN   |
|   | Ingenico 2000    |
|   | Ingenico 4000    |
|   | No terminal      |
|   | Other            |
|   | Payter Apollo    |
|   | Worldline Valina |

#### 5.14.6 Connecting Payment Terminal to backend

To connect the selected Payment Terminal to the backend, the following data must be entered at the Payment Terminal

- IP address: 192.168.16.2
- Gateway: 192.168.16.1
- Net mask: 255,255,255,248
  - 1. Enter the data as described in the manufacturer's instructions.

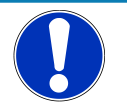

## NOTICE

#### No data connection

If the DHCP server function of the router used is activated, no data connection can be established.

• Ensure that the DHCP server function is switched off.

#### 5.14.7 Inserting and configuring the SIM card

See chapter 7.7.5.1 Backend communication via SIM card of this charging station, page 64.

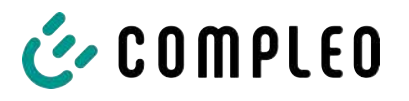

## 6 Start-up

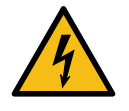

## \Lambda DANGER

#### Danger due to electric current

Damage to the charging systems or components may expose live parts. Touching live parts will result in electric shock with serious injury or death.

- Only operate the charging system when it is undamaged.
- In the event of damage, immediately disconnect the charging system from the power supply at the circuit breaker and take suitable safety measures to prevent it from being switched on again.
- Work on electrical components may only be carried out by a qualified electrician.
- Repair work may only be carried out by the customer service.
- Commissioning must be carried out by a qualified electrician or by a person trained and instructed in electrical matters.
- The effectiveness of the protective measures and the correct mechanical and electrical installation must be checked by a qualified electrician prior to commissioning.
- Commissioning may only be carried out when all necessary internal covers are fitted and the housing is completely closed.
- During commissioning, the national legal requirements and technical regulations must be observed.

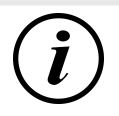

#### INFORMATION

The appendix to this manual contains a test report, the test steps of which are derived from the German standards DIN VDE 0100-600 and DIN VDE 0105-100.

**Deviating or supplementary national regulations must be observed!** See chapter 13.3 *Commissioning and test reports, page 118.* 

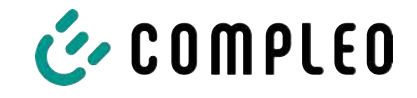

## 6.1 System start-up

After the charging system has been correctly installed, the system can be started.

- 1. Switch on the power supply.
- 2. Switch on the line and residual current circuit breaker.
- $\Rightarrow$  The system starts up.

The duration of the system start-up may vary depending on the type of charging system, configuration and product characteristics. The successful completion of the system start-up is indicated by the status LEDs and the display according to the configuration and product scope of the charging system. The average start-up time is approx. 60 seconds.

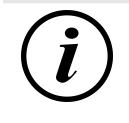

## INFORMATION

If explicitly requested by the customer, the back-end connections can be configured and tested at the factory. In this case, the back-end connects directly to the associated charging system after applying the operating voltage. This process may take a few minutes.

## 7 DUCTO web interface

## 7.1 Configuration of the charging system with DUCTO

DUCTO refers to the software used to manage Compleo charging systems using an end device.

Various parameters of the charging system can be set via the configuration interface.

The charging system management information is stored on the charging system itself. By specifying the IP of the charging system in the browser of a suitable end device, such as a notebook, a start page is called up and the connection to the charging system is established. After logging in, an overview of the parameters that can be called up or changed is listed.

To connect to the charging system, the end device used must have an IP address in the same IP address range.

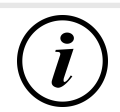

## INFORMATION

The following steps are illustrated using the example of a network configuration with Microsoft Windows 10 and a simulated charging system.

The user must have administrator rights for network configuration.

## 7.2 Creating a network connection

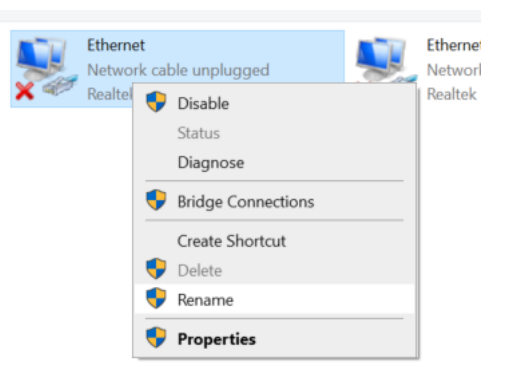

- Connect a network-compatible end device or computer to the data line of the charging system.
- Follow the command path: Control Panel -> Network and Internet -> Network Settings.
- 3. Show and open the properties of the corresponding Ethernet connection by right-clicking.

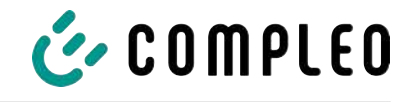

| Eigenschaften von Ethernet                                                                                                    |                                                                                                   |                                              |
|----------------------------------------------------------------------------------------------------|---------------------------------------------------------------------------------------------------|----------------------------------------------|
|                                                                                                    |                                                                                                   | ×                                            |
| Netzwerk Freigabe                                                                                                    |                                                                                                   |                                              |
| Verbindung herstellen über:                                                                                                    |                                                                                                   |                                              |
| Qualcomm Atheros AR8172                                                                                                    | /8176/8178 PCI-E Fa                                                                               | ast Etherr                                   |
|                                                                                                    | 1/P                                                                                               |                                              |
| Diese Verbindung verwendet folger                                                                                                    | nde Elemente:                                                                                     | guneren                                      |
| Client für Microsoft-Netzwa                                                                                                    | erke                                                                                              | ^                                            |
| Datei- und Druckerfreigab                                                                                                    | e für Microsoft-Netzw                                                                             | verke                                        |
| <ul> <li>W W QoS-Paketplaner</li> <li>Internetprotokoll, Version 4</li> </ul>                                                                                                    | 4 (TCP/IPv4)                                                                                      |                                              |
| Microsoft-Multiplexorprotol                                                                                                    | koll für Netzwerkadap                                                                             | oter                                         |
| Microsoft-LLDP-Treiber                                                                                                    | 6 (TCP/IPv6)                                                                                      | <b>v</b>                                     |
| <                                                                                                    |                                                                                                   | >                                            |
| Installieren Deinstal                                                                                                    | llieren Eigen                                                                                     | schaften                                     |
| Beschreibung                                                                                                    |                                                                                                   |                                              |
| TCP/IP, das Standardprotokoll fr                                                                                                    | ür WAN-Netzwerke,                                                                                 | das den                                      |
| Netzwerke ermöglicht.                                                                                                    | ene, mitemander ven                                                                               | Jundene                                      |
|                                                                                                    |                                                                                                   |                                              |
|                                                                                                    |                                                                                                   |                                              |
|                                                                                                    | UK                                                                                                | Abbrechen                                    |
|                                                                                                    |                                                                                                   |                                              |
| genschaften von Internetprotokoll                                                                                                    | Version 4 (TCP/IPv4)                                                                              | ×                                            |
| genschaften von Internetprotokoll, '                                                                                                    | Version 4 (TCP/IPv4)                                                                              | ×                                            |
| genschaften von Internetprotokoll,<br>ilgemein                                                                                                    | Version 4 (TCP/IPv4)                                                                              | ×                                            |
| genschaften von Internetprotokoll,<br>Ilgemein<br>IP-Einstellungen können automatisch z<br>Netzwerk diese Funktion unterstützt. \                                                                                                    | Version 4 (TCP/IPv4)<br>ugewiesen werden, we<br>Wenden Sie sich ander                             | ×<br>enn das<br>nfalls an den                |
| genschaften von Internetprotokoll,<br>Ilgemein<br>IP-Einstellungen können automatisch z<br>Netzwerk diese Funktion unterstützt. V<br>Netzwerkadministrator, um die geeigne                                                                                                    | Version 4 (TCP/IPv4)<br>ugewiesen werden, we<br>Wenden Sie sich andere<br>eten IP-Einstellungen z | enn das<br>nfalls an den<br>u beziehen.      |
| genschaften von Internetprotokoll,<br>ilgemein<br>IP-Einstellungen können automatisch z<br>Netzwerk diese Funktion unterstützt. V<br>Netzwerkadministrator, um die geeigne<br>O IP-Adresse automatisch beziehen                                                                                                    | Version 4 (TCP/IPv4)<br>ugewiesen werden, w<br>Wenden Sie sich ander<br>eten IP-Einstellungen z   | ×<br>enn das<br>nfalls an den<br>u beziehen. |
| genschaften von Internetprotokoll,<br>Ilgemein<br>IP-Einstellungen können automatisch z<br>Netzwerk diese Funktion unterstützt. \<br>Netzwerkadministrator, um die geeigne<br>O IP-Adresse automatisch beziehen<br>© Folgende IP-Adresse verwenden:                                                                                                    | Version 4 (TCP/IPv4)<br>ugewiesen werden, w<br>Wenden Sie sich anden<br>eten IP-Einstellungen z   | enn das<br>nfalls an den<br>u beziehen.      |
| genschaften von Internetprotokoll,<br>Ilgemein<br>IP-Einstellungen können automatisch z<br>Netzwerk diese Funktion unterstützt.<br>Netzwerkadministrator, um die geeigne<br>IP-Adresse automatisch beziehen<br>© Folgende IP- <u>A</u> dresse verwenden:<br>IP-Adresse:                                                                                                    | Version 4 (TCP/IPv4)<br>ugewiesen werden, we<br>Wenden Sie sich ander<br>eten IP-Einstellungen z  | X<br>enn das<br>nfalls an den<br>u beziehen. |
| genschaften von Internetprotokoll,<br>Ilgemein<br>IP-Einstellungen können automatisch z<br>Netzwerk diese Funktion unterstützt. V<br>Netzwerkadministrator, um die geeigne<br>O IP-Adresse automatisch beziehen<br>© Folgende IP-Adresse verwenden:<br>IP-Adresse:<br>Sybnetzmaske:                                                                                                    | Version 4 (TCP/IPv4) ugewiesen werden, we Wenden Sie sich anden eten IP-Einstellungen z           | enn das<br>nfails an den<br>u beziehen.      |
| genschaften von Internetprotokoll,<br>Ilgemein<br>IP-Einstellungen können automatisch z<br>Netzwerk diese Funktion unterstützt. )<br>Netzwerkadministrator, um die geeigne<br>IP-Adresse automatisch beziehen<br>© Folgende IP- <u>A</u> dresse verwenden:<br>IP-Adresse:<br>Sybnetzmaske:<br>Standardgateway:                                                                                                    | Version 4 (TCP/IPv4) ugewiesen werden, we Wenden Sie sich ander eten IP-Einstellungen z           | ×<br>enn das<br>nfalls an den<br>u beziehen. |
| genschaften von Internetprotokoll,<br>Ilgemein<br>IP-Einstellungen können automatisch z<br>Netzwerk diese Funktion unterstützt. /<br>Netzwerkadministrator, um die geeigne<br>IP-Adresse automatisch beziehen<br>© Folgende IP- <u>A</u> dresse verwenden:<br>IP-Adresse:<br>Subnetzmaske:<br>Standardgateway:<br>DNS-Serveradresse automatisch                                                                                                    | Version 4 (TCP/IPv4) ugewiesen werden, we Wenden Sie sich ander eten IP-Einstellungen z           | ×<br>enn das<br>nfalls an den<br>u beziehen. |
| genschaften von Internetprotokoll,<br>Ilgemein<br>IP-Einstellungen können automatisch z<br>Netzwerk diese Funktion unterstützt. V<br>Netzwerkadministrator, um die geeigne<br>O IP-Adresse automatisch beziehen<br>O Folgende IP-Adresse verwenden:<br>IP-Adresse:<br>Sybnetzmaske:<br>Standardgateway:<br>O DNS-Serveradresse automatisch I<br>O Folgende DNS-Serveradressen ver                                                                                                    | Version 4 (TCP/IPv4) ugewiesen werden, we Wenden Sie sich andern eten IP-Einstellungen z          | ×<br>enn das<br>nfalls an den<br>u beziehen. |
| genschaften von Internetprotokoll,<br>IIgemein<br>IP-Einstellungen können automatisch z<br>Netzwerk diese Funktion unterstützt. V<br>Netzwerkadministrator, um die geeigne<br>IP-Adresse automatisch beziehen<br>© Folgende IP-Adresse verwenden:<br>IP-Adresse:<br>Sybnetzmaske:<br>Standardgateway:<br>DNS-Serveradresse automatisch I<br>© Folgende DNS-Serveradressen ver<br>Bevorzugter DNS-Server:                                                                                                    | Version 4 (TCP/IPv4) ugewiesen werden, we Wenden Sie sich anden eten IP-Einstellungen z           | X<br>enn das<br>nfalls an den<br>u beziehen. |
| genschaften von Internetprotokoll,<br>Ilgemein<br>IP-Einstellungen können automatisch z<br>Netzwerk diese Funktion unterstützt. )<br>Netzwerkadministrator, um die geeigne<br>IP-Adresse automatisch beziehen<br>IP-Adresse automatisch beziehen<br>IP-Adresse:<br>Subnetzmaske:<br>Standardgateway:<br>DNS-Serveradresse automatisch<br>IP-Serveradresse automatisch<br>IP-Serveradresse automatisch<br>IP-Serveradresse automatisch<br>IP-Serveradresse automatisch<br>IP-Serveradresse serveradressen ge<br>Bevorzugter DNS-Server:<br>Alternativer DNS-Server:                                                                          | Version 4 (TCP/IPv4) ugewiesen werden, we Wenden Sie sich ander eten IP-Einstellungen z           | X                                            |
| genschaften von Internetprotokoll,<br>Ilgemein<br>IP-Einstellungen können automatisch z<br>Netzwerk diese Funktion unterstützt. V<br>Netzwerkadministrator, um die geeigne<br>IP-Adresse automatisch beziehen<br>Folgende IP-Adresse verwenden:<br>IP-Adresse:<br>Subnetzmaske:<br>Standardgateway:<br>DNS-Serveradresse automatisch I<br>Folgende DNS-Serveradressen ye<br>Bevorzugter DNS-Server:<br>Alternativer DNS-Server:<br>Einstellungen beim Beenden übe                                                                                                    | Version 4 (TCP/IPv4) ugewiesen werden, we Wenden Sie sich andern eten IP-Einstellungen z          | X enn das nfalls an den u beziehen.          |
| genschaften von Internetprotokoll,<br>kligemein<br>IP-Einstellungen können automatisch z<br>Netzwerk diese Funktion unterstützt. V<br>Netzwerkadministrator, um die geeigne<br>O IP-Adresse automatisch beziehen<br>O Folgende IP-Adresse verwenden:<br>IP-Adresse:<br>Subnetzmaske:<br>Standardgateway:<br>DNS-Serveradresse automatisch<br>O DNS-Serveradresse automatisch<br>O DNS-Serveradresse automatisch<br>O DNS-Serveradresse automatisch<br>O DNS-Serveradresse automatisch<br>O DNS-Serveradresse automatisch<br>O DNS-Serveradresse automatisch<br>D DNS-Server:<br>Alternativer DNS-Server:<br>Linstellungen beim Beenden über | Version 4 (TCP/IPv4) ugewiesen werden, wu Wenden Sie sich ander eten IP-Einstellungen z           | x<br>enn das<br>nfalls an den<br>u beziehen. |

4. Open Properties of <...(TCP/IPv4)>.

- 5. Enter the IP address from the range 192.168.1.xxx.
- ⇒ The charging system is displayed as a network connection.

**Note:** The IP 192.168.1.100 is assigned for the charging system and must not be used for the configuration of the end device or the computer.

7.3 Calling up the configuration interface

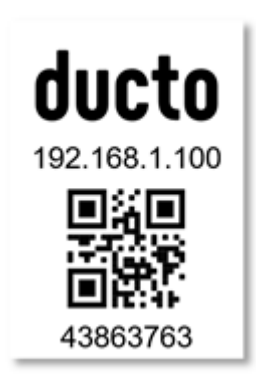

- 1. Identify password on DUCTO sticker.
- Open the local browser and enter the following IP address: https:// 192.168.1.100.
- $\Rightarrow$  The DUCTO start page is displayed.

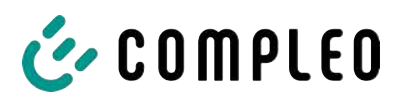

| COMPLEO                              |                                                                                                    |                                                                                                    |                                                                                                    | EN 🛩                                                                                                    |
|--------------------------------------|----------------------------------------------------------------------------------------------------|----------------------------------------------------------------------------------------------------|----------------------------------------------------------------------------------------------------|----------------------------------------------------------------------------------------------------|
| Ducto<br>Duo sam<br>charger-06801602 | Left Compression Control Control Contr | Right                                                                                                    | Backend                                                                                                    |                                                                                                    |
| Dashboard                            |                                                                                                    | Load management                                                                                                    |                                                                                                    | Welcome to Ducto<br>Ducto offers you the possibility to configure and mention your<br>draging dataset. With Ducto, you have had control over your<br>draging dataset nine can ensure that it works exectly as you need<br>it is an example of the databaset, you can react quality to the dataging<br>offers that the databaset, you can react quality to the dataging |
|                                      | Left  Pater user Pater user Pater user Pater user Pater user Pater user Pater user Pater user Pater user Pater user Pater version Pater Pater version Pater Pater version Pater Pater version Pater Pater version Pater Pater version Pater Pater version Pater version Pater Pater version Pater version Pater versio | Right           Energy to change           Prime court         500 45 delta           Derror marking         delta delta           Origing power         500 bit           Origing power         500 bit           Derror delta         200 bit           Derror delta         200 bit           EVER-mix         00-mix | General<br>Host Constant<br>Host Nurker<br>Line nurker<br>Constant<br>Line nurker<br>Constant<br>Constant<br>Line nurker<br>Constant<br>Constant | staton.                                                                                                    |

The start page shows information about the status of the charging interfaces.

## 7.4 Login

| 🎸 COMPLEO                   |                      |
|-----------------------------|----------------------|
| Ducto                       | Login                |
| Duo sam<br>charger-06801602 | Login as electrician |
| Dashboard                   | Login                |

- 1. Click <Login> in the the left menu ribbon.
  - $\Rightarrow$  The Login window is displayed.

## 7.4.1 Selecting the language

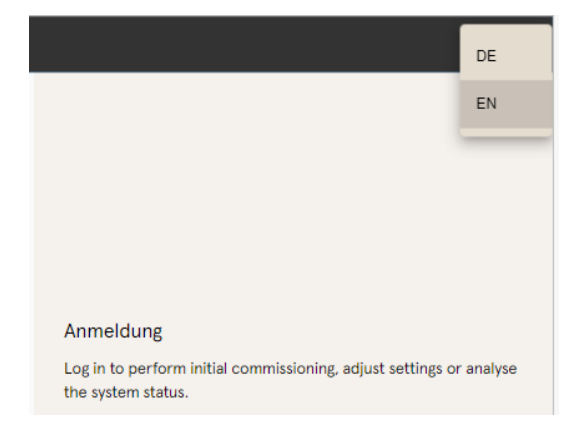

- 1. Click on the language selection arrow on the right-hand side of the header.
  - ⇒ The language selection dialogue opens.
- 2. Click to select the desired language.

# (i)

## INFORMATION

Changing the language discards changes to the settings that have been made in the current window but not yet applied.

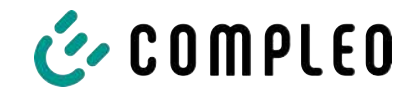

## 7.4.2 Operator login

After logging in as an operator, the user can set various parameters.

Settings that require the knowledge of a qualified electrician are not available.

| Passeord                                                                             | <ol> <li>Enter password.</li> <li>Click <login>.</login></li> <li>The user is registered as the operator</li> <li>The configuration interface is displayed.</li> </ol> |
|--------------------------------------------------------------------------------------|----------------------------------------------------------------------------------------------------|
| COMPLEO                                                                              |                                                                                                    |
| Ducto 🗟                                                                              | Settings                                                                                                    |
| Duo sam<br>charger-06801602                                                          | Charging station                                                                                                    |
| Dashboard                                                                            | Currents       Network       Backend                                                                                                    |
| ((••)) RFID list<br>Save & Restore<br>Firmware-update<br>Read log<br>Change password | Load management                                                                                                    |
| (I) Restart                                                                          |                                                                                                    |

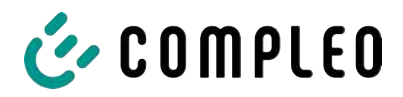

## 7.4.3 Logging in as qualified electrician

| Login                                                                                                    | <ol> <li>Enter password.</li> <li>Tick the check box <log as="" in="" qualified<br="">electrician&gt;</log></li> <li>Click <l ogin="">.</l></li> </ol>                               |
|----------------------------------------------------------------------------------------------------|----------------------------------------------------------------------------------------------------|
| Login as electrician                                                                                                    |                                                                                                    |
| <section-header><section-header><section-header><section-header><section-header><section-header><section-header><text><text><text></text></text></text></section-header></section-header></section-header></section-header></section-header></section-header></section-header> | <ul> <li>4. Click <confirm> to confirm qualification.</confirm></li> <li>⇒ The user is registered as an electrician.</li> <li>⇒ The configuration interface is displayed.</li> </ul> |
| Ducto & 🗞 settings                                                                                                    | ← <sup>⇒</sup> Simplified view                                                                                                    |
| Duo sam<br>charger-06801602                                                                                                    |                                                                                                    |
| Currents                                                                                                    |                                                                                                    |
| Dashboard      Dashboard      Network                                                                                                    |                                                                                                    |
| Backend                                                                                                    |                                                                                                    |
| (((*))) RFID list                                                                                                    |                                                                                                    |
| Save & Restore                                                                                                    |                                                                                                    |
| Firmware-update                                                                                                    |                                                                                                    |
| Read log                                                                                                    |                                                                                                    |
| Cmi) Change password                                                                                                    |                                                                                                    |
| () Restart                                                                                                    |                                                                                                    |

## 7.5 Design of DUCTO

DUCTO has a three-column design in the desktop view.

In the left-hand column, the menu ribbon lists all high-level functions.

The content of the centre column is usually used to select settings or list entries.

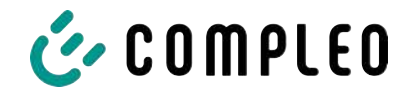

The content of the right-hand column is used for general orientation or for editing settings and entries. The differences depend on the selected function.

| COMPLEO                                                                                                    |                                                 | FN 🛩                                                                                                |
|----------------------------------------------------------------------------------------------------|-------------------------------------------------|----------------------------------------------------------------------------------------------------|
| Compleo<br>Ducto                                                                                                    | Settings    Settings     Settings      Settings | بیر<br>کیری<br>Please select a category<br>Select a category to perform the corresponding settings. |
| Firmware-update Firmware-update Firmware-updat |                                                 | Select a calegory to perform the corresponding settings.                                            |

## 7.6 Dashboard

The dashboard is the default start setting for DUCTO.

It shows a complete overview of the charging state of a charging system addressed.

The figure below shows the charging state of the Compleo example system.

| Ducto     | Left<br>Charging<br>Charging 4.33 Wh<br>Charging power: 4.33 Wh | Right<br>Ready to charge<br>Ourged energy 0.00 KWh<br>Ourging power: 0.00 KWh | Backend<br>Connected                                                                                        |
|-----------|-----------------------------------------------------------------|-------------------------------------------------------------------------------|----------------------------------------------------------------------------------------------------|
| Dashboard |                                                                 | Load management                                                               |                                                                                                    |
|           | Left                                                            | Right                                                                         | Complex DUX SMM<br>Anciel number ANSCADUUTI<br>Marciel number 005652<br>Ur 200<br>Centrol software 6.9.0-11 |

## 7.7 Settings

After logging in, the associated categories are listed in the simplified view in the "Settings" function.

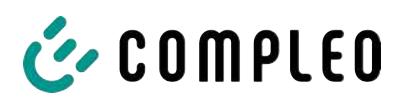

Load management

Network

Backend

Payment

Sinks

Anticle number
Anticle number

| Ducto 🕹                     | Settings                                          | lified view |
|-----------------------------|---------------------------------------------------|-------------|
| Duo sam<br>charger-06801602 | Charging station                                  |             |
| charger-06801602            | Currents                                          |             |
| Settings                    | Network                                           |             |
| Charging data               | Backend                                           |             |
| ((•)) RFID list             | Load management                                   |             |
| Save & Restore              |                                                   |             |
| Settings                    | 1. Click on the <simplified view=""></simplified> | button.     |
| Charging station            | ⇒ The view changes to "Class                      | sic view".  |
| Charging points             | 2. Click on the <classic view=""> but</classic>   | tton.       |
| Additional features         | ⇒ The view switches back to                       |             |
| Access group                | "Simplified view".                                |             |
| Internal functionality      |                                                   |             |

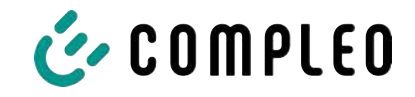

## 7.7.1 Parameter selection

The settings are organised into various folders of related parameters. Depending on the user's authorisation level, these are only displayed or can be changed.

A distinction is made between the following types of parameters:

| General settings |              | - Read only (see "Article number": "Serial |
|------------------|--------------|--------------------------------------------|
| Article number   | A113C4200111 |                                            |
| Sarial number    | potestrik    | number")                                   |

These values are for information only and cannot be changed.

| Display-language | Delateh |  |
|------------------|---------|--|
| Disable beeper   |         |  |

- Drop-down (see Display language)
- Check box (see Deactivating the beeper)

These values can be changed to predefined values or activated by clicking on them.

| DE*CC5*E305002387 |
|-------------------|
| DE+CCS+E305002388 |
|                   |

- Text field (see EVSE ID of the left or right charging point)

These values can be changed by freely entering text.

| Plug unlocking on RCD failure   | Disabiled | *    |
|---------------------------------|-----------|------|
| Vehicle connection timeout      |           | 30 s |
| Vehicle disconnection timeout ? |           | 30 : |

- Expert parameters

Certain expert parameters are only visible when they are displayed.

They are labelled with an "Expert" marking.

|                          |         |   | Most of the para |
|--------------------------|---------|---|------------------|
| Display-language ?       | Deutsch | * | that appear by c |
| Language used on the dis | splay.  |   | title.           |

Most of the parameters have descriptions hat appear by clicking on the parameter itle.

These descriptions are labelled with a

question mark, which appears when you move the mouse over the parameter title.

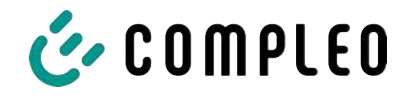

## 7.7.2 Changing parameters

If a writeable parameter is changed, a "Changed" marking appears to provide an overview. Changes can be confirmed immediately or collectively after all changes have been finalised.

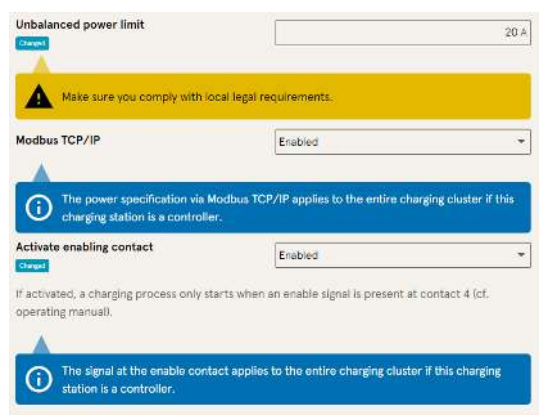

- If a selected setting is incorrect or not standardised, a yellow warning box appears.
- If the setting is unlikely to have the expected effect, a blue info box appears.

## 7.7.3 Charging station

| Set up charging station                  |         |                   |
|------------------------------------------|---------|-------------------|
| General settings                         |         |                   |
| Article number                           |         | A113C42001.11     |
| Seriel number                            |         | 0015615           |
| Display-language                         | Deutsch | •]                |
| Disable beeper                           |         |                   |
| EVSE ID of the left charging point       |         | DE*CC5*E306002287 |
| EVSE ID of the right charging point      |         | DE*CCS*E305002388 |
| Charging point behavior                  |         |                   |
| Unlock plug when vehicle is disconnected |         |                   |
| Show advanced settings                   |         |                   |

Higher-level parameters that affect the entire charging station can be found here.

## 7.7.4 Currents

| Set up currents                                            |                                                    |                       |
|------------------------------------------------------------|----------------------------------------------------|-----------------------|
| As an electrician, you can statically limit the r<br>here. | naximum currents of the charging station and indi- | idual charging points |
| RCD self test function                                     |                                                    |                       |
| Test mode                                                  | Disaried                                           | ÷                     |
| Connection conditions                                      |                                                    |                       |
| Phase mapping                                              | 2.51                                               | *                     |
| Number of phases                                           | 3                                                  | -                     |
| External maximum current                                   |                                                    | 52 A                  |
| Internal limits                                            |                                                    |                       |
| Internal maximum current                                   |                                                    | 32 A                  |
| Adjustable maximum current                                 |                                                    | 19 A                  |
| Charging point Left                                        |                                                    |                       |
| Internal maximum current 1                                 |                                                    | 16 A                  |
| Adjustable maxim <mark>u</mark> m current 1                |                                                    | 16 A                  |
| Charging point Right                                       |                                                    |                       |
| internel maximum current 2                                 |                                                    |                       |
|                                                            |                                                    | 16 A                  |

In the "Currents" folder, the electrician can set the RCD self-test function and specify the connection conditions.

The large number of current values is necessary to show the limits specified by the charging station or to define the limits of the connection, which as a rule only the manufacturer or the qualified electrician knows or is authorised to set.

In addition, non-electricians or operators have the option of throttling the charging station as a whole or individual charging points.

This throttling option is labelled "Adjustable".

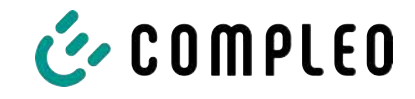

## 7.7.5 Network

| nanagement.                         |                |
|-------------------------------------|----------------|
| Hostname                            | charger-068016 |
| Distain an IP address automatically |                |
| IPv4 address                        | 10.102.221.93  |
| Subnet mask                         | 255.255.255.0  |
| DNS server address                  |                |
| IPv4 gateway address                | 10.102.221.1   |
| Activate modern                     |                |

- 1. Assign the desired host name.
- 2. Assign the desired IP address.
- 3. Enter the subnet mask.
- 4. Enter the gateway address.

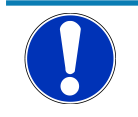

## NOTICE

To operate several charging stations in the same network, the first 8 digits of the IP octet must be the same.

In this chapter, the charging station can be integrated into an existing network using the parameters.

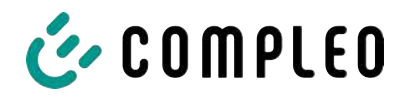

#### 7.7.5.1 Backend communication via SIM card of this charging station

The modem must be activated for backend communication via the SIM card.

| perating mode                 | Online                                   |
|-------------------------------|------------------------------------------|
|                               |                                          |
| ChargeBoxIdentity             | DUO. PP. OWS. 0015615                    |
| Backend URL                   |                                          |
| (Deserie)                     | 976 ···································· |
| AuthorizationKey              |                                          |
| Enable Giro-e                 | E                                        |
| tivate modem                  | i i                                      |
| Enable router functionalities | 2                                        |
| Access Roint Name             | -                                        |
| HELED FORK NUME               | manicagoun                               |
| Username                      |                                          |
| Password                      |                                          |
| Fixed GSM provider            |                                          |
| Preferred GSM provider        | 1                                        |
|                               | · · · · · · · · · · · · · · · · · · ·    |

- 1. Select the "Activate modem" check box by clicking on it.
- 2. Enter access point name.
- 3. Specify user name and password.
- 4. Enter the fixed or preferred GSM provider.
- 5. Optional: Click on the "Activate router function" check box if other charging stations are to use the SIM card of this charging station.

#### 7.7.5.2 Backend communication via SIM card in another charging station

If backend communication is to be established via the SIM card in another charging station, this other charging station must be considered as the gateway.

See Chapter 7.7.5.4.1 Specifying your own IP address, page 65

#### 7.7.5.3 Preparing onboard charge management

- 1. Follow the instructions in Chapter 7.7.5.4.1 Specifying your own IP address, page 65.
- 2. Repeat these steps for each charging station.

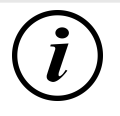

## INFORMATION

All charging stations equipped with a SIM card are capable of being both charge management controllers and routers for the backend communication of other charging stations.

The charge management controller does not necessarily have to be a router if both functions are to be used.

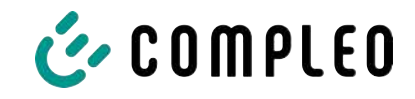

#### 7.7.5.4 Preparing backend communication via LAN

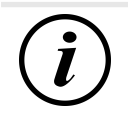

## INFORMATION

A router with an Internet connection or a charging station with a SIM card is required for backend communication via LAN.

#### 7.7.5.4.1 Specifying your own IP address

| Pv4 address         | 10:102:2219   |
|---------------------|---------------|
| Subnet mask         | 295,296,255.0 |
| DNS server address  |               |
| Pv4 rateway address | NO NO2 221    |

- 1. Enter an IP address that is unique in the LAN.
- 2. Enter the subnet mask (usually 255.255.255.0).
- Optionally, enter the DNS server and gateway address. The gateway address is the address of the router or charging station with SIM card.

#### 7.7.5.4.2 Obtain IP address automatically

The IP address can be obtained automatically.

After this, it is no longer possible to use the routing of the backend communication via the SIM card of another charging station or to set up charge management.

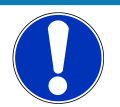

## NOTICE

#### Charging station not accessible

If an IP address is assigned automatically, a DHCP server (router) must be available in the network.

Without this server, the charging station is no longer accessible via the network.

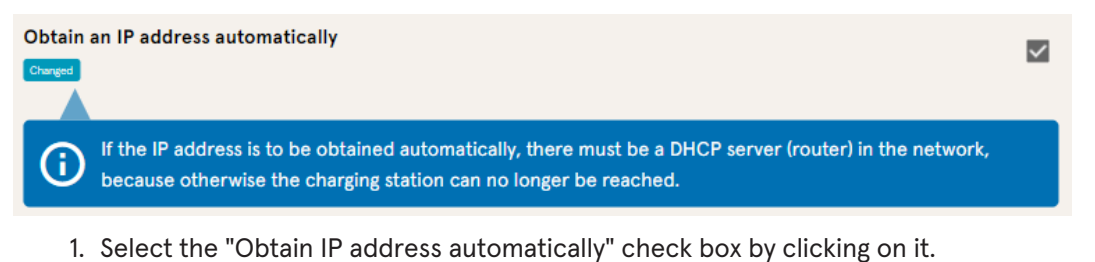

2. IP address is assigned automatically.

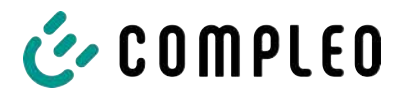

#### 7.7.5.5 Accessing Ducto remotely

Ducto can also be accessed from outside the local network under certain conditions.

#### 7.7.5.5.1 Accessing Ducto via VPN

The charging station can be accessed via VPN if it is integrated into a local network with Internet access.

An exception is the backend connection of a charging station via the APN SIM card of another charging station. The port enable from a charging station with an APN SIM card is automated there.

#### 7.7.5.5.2 Accessing Ducto via APN-SIM card

If the SIM card used is an APN SIM card with a detectable IP address, Ducto can be accessed from the corresponding APN via the IP address of this SIM card. If this is available, it is also displayed on the dashboard.

If several charging stations are operated via an APN SIM card, the other charging stations can be reached via the address https://<IP address of the SIM card>:44\*\*\*.

The asterisks must be replaced by the last octet of the fixed IP address of the charging station without SIM card.

Example:

- ✓ The SIM card of the charging station with router functions has the IP address 10.102.221.93
- ✓ The static IP address of the neighbouring charging station, which communicates via it, has the IP address 192.168.1.101.
  - 1. Enter https://10.102.221.93:44101 in any browser.
  - $\Rightarrow$  The last charging station is accessible.

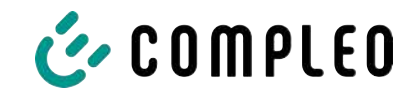

## 7.7.6 Backend

This chapter concerns entering the parameters for a backend connection.

The prerequisite for this is an existing network connection (see Chapter 7.7.5 Network, page 63).

| Sottings         | Integrate charging station into<br>Enter the credentials of your backend h | backend<br>tere.                            |
|------------------|----------------------------------------------------------------------------|---------------------------------------------|
| Charging station | Operating mode                                                             | Online -                                    |
| Currents         | ChargeBoxIdentity                                                          | DUO_FP_OWS_0015615                          |
| Network          | Backend URL                                                                | wss://ocpp-1-6.endpcint.wallbe-hub.com:443/ |
| Backend •        | AuthorizationKey                                                           | KOXKOXKOXKOX                                |
| Load management  | Enable Giro-e                                                              |                                             |

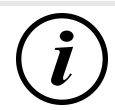

## INFORMATION

The AuthorisationKey is required when using a wss URL. This is generally used when connecting to the backend via LAN.

When connecting via SIM card, however, a ws URL is usually used, which is secured via the access data for the APN.

## 7.7.7 Payment

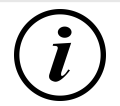

## INFORMATION

This folder is only visible if a payment terminal is integrated.

| Settings > Payment            | Classic view |
|-------------------------------|--------------|
| Use external payment terminal |              |
| Receipt settings              |              |
| Tariffs                       |              |
| ó   ↓ Terminal ID             |              |

- 1. Click the "Simplified view" button.
  - $\Rightarrow$  The "Classic view" appears.
- 2. Open the "Payment" folder.
- 3. Enter the terminal ID, company address and location of the charging station in the appropriate fields.

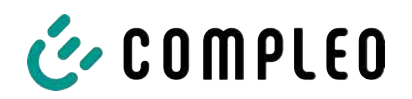

## 7.7.8 Offline operation

This folder determines whether charging is to take place with or without authorisation.

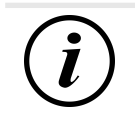

## INFORMATION

This folder is only visible if the operating mode under backend is set to "Offline".

| charging process may be started at yo                                                                                                    | ur charging station.                                                     |            |
|----------------------------------------------------------------------------------------------------|--------------------------------------------------------------------------|------------|
| Charge for free                                                                                                    | Enabled                                                                  | *          |
|                                                                                                    |                                                                          |            |
| Set up offline mode<br>Since you have not entered any crede<br>charging process may be started at yo                                                                    | ntials for a backend, you can define<br>ur charging station.             | here how a |
| Set up offline mode<br>Since you have not entered any crede<br>charging process may be started at yo<br>Charge for free                                                 | ntials for a backend, you can define<br>ur charging station.<br>Disabled | here how a |
| Set up offline mode<br>Since you have not entered any creder<br>charging process may be started at yo<br>Charge for free<br>RFID settings                               | ntials for a backend, you can define<br>ur charging station.<br>Disabled | hera how a |
| Set up offline mode<br>Since you have not entered any crede<br>charging process may be started at yo<br>Charge for free<br>RFID settings<br>Default validity of an RFID | ntials for a backend, you can define<br>ur charging station.<br>Disabled | here how a |

## Charging without authorisation (charge for free)

- Select "Activated" in the drop-down field.
- ⇒ Charging without authorisation is activated.

#### Charging with RFID card

- 1. Select "Deactivated" in the drop-down field.
  - ⇒ Charging can only take place after RFID authorisation.
  - Set up RFID list (see Chapter 7.9 RFID list, page 74).
- 2. Set the validity of the RFIDs.
- 3. Set the timeout for RFID teach-in mode.

1. Select "Activated - RFID optional" in

the drop-down field.

2. Specify default ID.

#### **Optional authorisation**

Alternatively, "Charge for free" with "RFID optional" can be activated.

In this case, the order in which the RFID card is presented and the vehicle is plugged in determines the type of activation.

| Set up offline mode                                              |                                                                                  |     |
|------------------------------------------------------------------|----------------------------------------------------------------------------------|-----|
| Since you have not entered any<br>charging process may be starte | credentials for a backend, you can define here ho<br>d at your charging station. | w a |
| Charge for free                                                  | Enabled - RFID optional                                                          | •   |
| RFID settings                                                    |                                                                                  |     |
| Default ID                                                       |                                                                                  |     |

#### Scenario 1: Charging process with RFID card

- 1. Present an RFID card.
- 2. Plug in the vehicle and charge.
- 3. End the charging process by presenting the RFID card again.

#### Scenario 2: Charging process without RFID card

1. Plug in the vehicle.

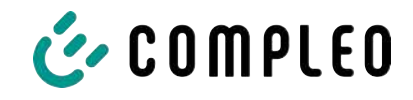

⇒ The charging process is authorised via the optionally assigned standard ID, otherwise a time stamp is used.

#### 7.7.9 Charge management

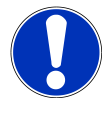

## NOTICE

All charging stations must be in the same IP address range (octet) (see Chapter 7.7.5 Network, page 63)

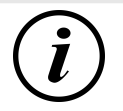

## INFORMATION

#### Tip:

For a better overview and to make work easier, it is advisable to open each charging station in a separate tab of the browser in order to add these stations to a charging point group in charge management.

- Assign a "Hostname" under "Settings > Network".
- $\Rightarrow$  "Hostname" is displayed in the corresponding tab.

| Set up network                                                          |                                                    | Example: "Controller" "Responder 1"                              |
|-------------------------------------------------------------------------|----------------------------------------------------|------------------------------------------------------------------|
| Integrate your charging station into a network here<br>load management. | to prepare features like backend, remote access or | "Responder 2", etc.                                              |
| Hostname                                                                | Controllar                                         |                                                                  |
| Obtain an IP address automatically ?                                    |                                                    |                                                                  |
|                                                                         |                                                    |                                                                  |
| IPv4 address                                                            | 10.102.221.93                                      |                                                                  |
| Subnet mask                                                             | 255.255.2                                          |                                                                  |
| DNS server address                                                      |                                                    |                                                                  |
| IPv4 gateway address                                                    | 10.102.221.1                                       |                                                                  |
| Set up load management                                                  |                                                    | 1. Open tab with designated controller.                          |
| Parameterize here how this charging station or a cl                     | harging cluster handles limited power.             |                                                                  |
| Load management mode ?                                                  | Internal only 👻                                    | <ol> <li>Click "Settings -&gt; Charge<br/>management"</li> </ol> |
| Modbus TCP/IP                                                           | Disabled 👻                                         | management .                                                     |
| Activate enabling contact                                               | Ditabled                                           | ⇒ "Set up charge management"<br>opens.                           |
| Set up load management                                                  |                                                    | 7 Change the "Charge menogement                                  |
| Parameterize here how this charging station or a ch                     | arging cluster handles limited power.              | mode" selection field to "Controller".                           |
| Load management mode                                                    | Controller *                                       |                                                                  |
| Maximum current for charging cluster                                    | 32 A                                               | 4. Adjust other parameters.                                      |
| Adjustable maximum current for charging cluster                         | 16 A                                               | 5. Apply changes.                                                |
| Unbalanced power limit                                                  | 19 A                                               |                                                                  |
| -                                                                       |                                                    |                                                                  |
| Make sure you comply with local legal requ                              | irements.                                          |                                                                  |
| Modbus TCP/IP                                                           | Disabled -                                         |                                                                  |
| Activate enabling contact                                               | Disabled *                                         |                                                                  |
| Responders                                                              |                                                    |                                                                  |
| + Add element                                                           |                                                    |                                                                  |
|                                                                         |                                                    |                                                                  |

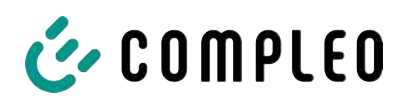

| Responders                     |                                                     |                 |
|--------------------------------|-----------------------------------------------------|-----------------|
| D                              |                                                     |                 |
| SSH key 1                      | ×                                                   |                 |
| L                              |                                                     |                 |
| SSH key 2                      | ×                                                   |                 |
| Add element                    |                                                     |                 |
| Set up load management         |                                                     |                 |
| Parameterize here how this cha | rging station or a charging cluster handles limited | power.          |
| Load management mode           | Responder                                           | *               |
|                                | ssh-ed25519 AAAAC3NzaC11Z1                          | DIINTESAAAAIC 🕅 |
| SSH key                        |                                                     |                 |

- 6. Click on "Add element" in the "Responder" section below.
  - A consecutive number starting with
     0 and an empty text field "SSH-Key X" appear.
- 7. Change tab to designated responder.
- 8. Click "Settings -> Charge management".
  - $\Rightarrow$  "Set up charge management" opens.
- 9. Change the "Charge management mode" selection field to "Responder".
- 10. Enter the assigned controller IP in the "Controller IP" field.
- 11. Copy "SSH key" by clicking on the corresponding symbol.

| SSH key 1     | × | 8EqSDCforg/HJuWftvA root@charger-04801602 | 12. | Switch back to the "Controller" tab.   |
|---------------|---|-------------------------------------------|-----|----------------------------------------|
| + Add element |   |                                           | 13. | Paste the copied SSH key into the "SSH |

key 1" field.

- 14. Repeat the previous steps to set up additional responders.
- 15. After completing the setup, apply all changes, if not already done.

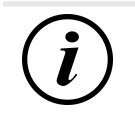

## INFORMATION

After setting up charge management, each charging station must be restarted.

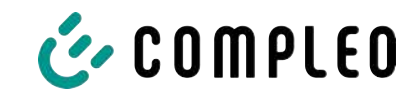

## 7.7.9.1 Modbus TCP/ IP

| Set up load management                                               |                                              |                   |
|----------------------------------------------------------------------|----------------------------------------------|-------------------|
| Parameterize here how this charging sta                              | tion or a charging cluster handles limited p | power.            |
| Load management mode                                                 | Internal only                                |                   |
| Modbus TCP/IP                                                        | Enabled                                      | -                 |
| The power specification via Mo     charging station is a controller. | dbus TCP/IP applies to the entire chargin    | g cluster if this |
| Activate enabling contact                                            | Disabled                                     |                   |

Depending on whether the charge management mode is set to "Internal only" or "Controller", either the individual charging station or the entire charging point group can be controlled by a higherlevel energy manager.

Compleo has compatible energy

management systems in its programme.

If you want to integrate the charging station into your own energy management, we can provide you with our register specification.

#### 7.7.9.2 Enabling contact

The "Enabling contact" function enables the connection of a system, e.g. a building management system, with which charging processes can be released via a control signal.

An optional enabling contact on the control board is described in the operating instructions for the charging station.

If the charging station is equipped with a ripple control receiver, an enabling contact is not activated.

#### 7.7.10 Personalising the display

The display can be customised to match the operator's corporate design.

1. Click on <Settings> in the left-hand menu ribbon.

| Ducto      | الك<br>ا | Simplified view V |
|------------|----------|-------------------|
| eTower 200 |          | දිරු Settings     |
| TUSIE      |          | Charging station  |
| Dashboard  |          | Currents          |
| Settings   |          | Network           |

- 2. Switch to "Simplified view" in the category view by clicking on the button.
- 3. Click on the <Charging station> folder.
  - $\Rightarrow$  Selection field opens in the right-hand column.

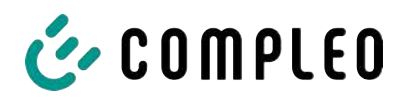

| වී Set up charging station                                                                                             |                                                                                                    |
|----------------------------------------------------------------------------------------------------|----------------------------------------------------------------------------------------------------|
| Farbschema Kopfzeile                                                                                                   | Dunkel                                                                                                    |
| Primäre Kundenfarbe                                                                                                    | 16711680 📕 🍄                                                                                                    |
| Logo Title                                                                                                    | + Click to add an image                                                                                           |
| 4. Scroll to the desired entry                                                                                         | O Preview P Edit +9 Reset                                                                                         |
| <b>Carousel images</b><br>The image must be a non-progressively encode<br>resolution of the image must be between 1024 | ed jpeg with a maximum size of 100 kB. The<br>x 295 pixels and 1024 x 365 pixels.                                 |
| Image 1                                                                                                    | Herzlich Willkommen<br>Weischnet Volkenmen: Einwende Disturenzet<br>Berwundt Weische Vülkenmen<br>Preview Preview |
| Image 2                                                                                                    |                                                                                                    |
| 5. Follow the instructions on the display.                                                                             |                                                                                                    |
| INFORMATION                                                                                                    |                                                                                                    |

To upload images for the help topics, these images must be saved in .png file format. The file size must not exceed 100 kB. The image size must not exceed 944 x 422 px.

i
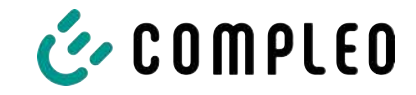

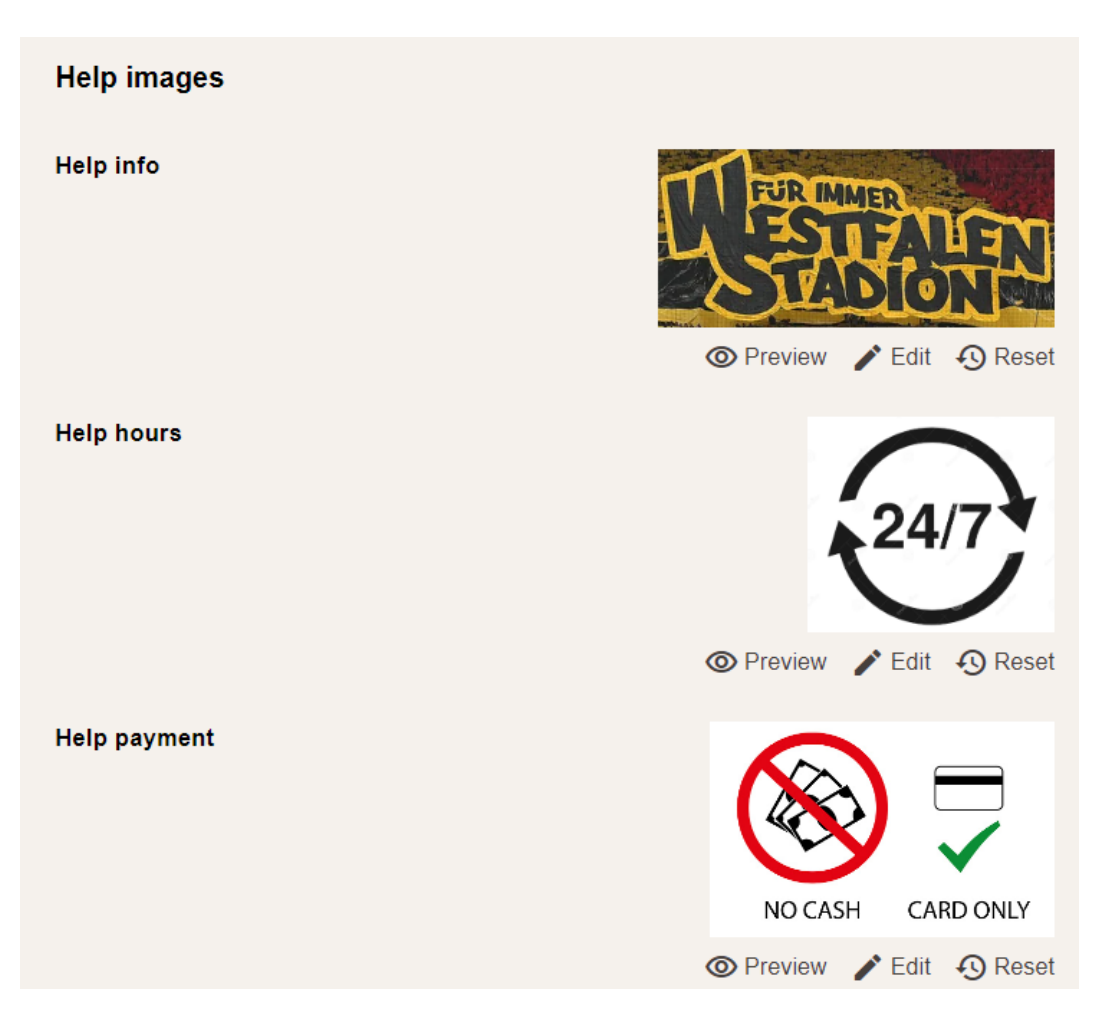

# 7.8 Charging data

| 💣 COMPLEO                   |               |                                                                |                                  |                                  |                                                                    | EN 🛩 |
|-----------------------------|---------------|----------------------------------------------------------------|----------------------------------|----------------------------------|--------------------------------------------------------------------|------|
| Ducto &                     | Charging data |                                                                |                                  |                                  | Record details                                                     | ×    |
| Duo sam<br>charger-06801602 | Start [       | May 1, 2028                                                    | End                              | Nav 51, 2025                     | Record-10<br>209<br>IdTag                                          |      |
| Deshboard                   | Record-iD     | Start<br>May 30, 2023<br>1236                                  | Charging duration<br>02:21:22    | Charged energy<br>7.96 kWh       | 0500 170F 6100 00<br>EVSE-10<br>DE*C C3*E 3050 0239 7<br>Connector |      |
| (IV) RFID list              | 268           | May 26, 2023<br>13,08<br>May 24, 2023<br>09:05<br>May 23, 2025 | 00.18.34<br>05/25:43<br>03.24:24 | 2.55 kwh<br>3.69 kWh<br>1.62 kWh | Ladepunkt Left<br>Start<br>May 25, 2023 1.08.54 PM<br>End          |      |
| Firmware-update             | 265           | 07.51<br>Mey 22, 2023<br>07:50<br>May 17, 2023<br>07:45        | 08-02-32<br>07-25:43             | 8.18 kWh<br>3.25 kWh             | May 25, 2023 1,23:08 PM<br>Duration<br>00:14:34                    |      |
| Change password             | 264           | May 15, 2023<br>07.44<br>May 10, 2023<br>07.35<br>May 5, 2023  | 08.01.31<br>03.20.41<br>04.31.26 | 7.96 kWh<br>4.68 kWh<br>5.71 kWh | atts 02 swin<br>Atts 02 swin<br>End counter mailing<br>Att8.47 kWh |      |
| Logout                      | 261           | 06:00<br>May 3, 2023<br>06:37                                  | 09-27-46                         | 0.00 kWb                         | Charged whergy<br>2.56 kWh                                         |      |

Charging data can be viewed and exported via the charging data page without the need for a backend connection.

If required, the charging data can be filtered by time period and IdTag (number of the RFID card).

- 1. Filter charge data as required.
  - $\Rightarrow$  The filtered loading list appears.

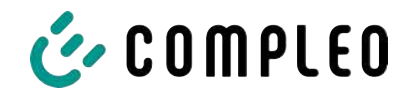

- 2. Click to select the desired charging process.
  - $\Rightarrow$  Details of the selected charging process appear in the right-hand column.

# 7.8.1 Exporting charging data

| Charging data |                       |                   |                |                                                 |        |
|---------------|-----------------------|-------------------|----------------|-------------------------------------------------|--------|
| Start         | May 1, 2023           | End               | May 31, 2023   |                                                 |        |
| IdTag         |                       | Action            | Export         | Export charging data                            | ×      |
|               |                       |                   |                | Create an export of the charging services used. |        |
| Record-ID     | Start                 | Charging duration | Charged energy | Entries to export                               |        |
| 270           | May 30, 2023<br>12:18 | 02:21:22          | 7.96 kWh       | All (270)                                       |        |
| 269           | May 25, 2023<br>13:08 | 00:14:34          | 2:55 kWh       | O Filtered (10)                                 |        |
| 268           | May 24, 2023<br>09:06 | 03:25:43          | 3.69 kWh       | Export target                                   |        |
| 267           | May 23, 2023<br>07:51 | 03:24:24          | 1.62 kWh       | Export to file                                  |        |
| 266           | May 22, 2023<br>07:50 | 08-02:32          | 8.18 kWh       | Export to clipboard                             |        |
| 265           | May 17, 2023<br>07:46 | 07:25:43          | 3.25 kWh       | File export options                             |        |
| 264           | May 15, 2023<br>07:44 | 08:01:31          | 7.96 kWh       | [Date]_Charging_Data_Export                     | .01    |
| 263           | May 10, 2023<br>07:35 | 03:20:41          | 4.68 kWh       |                                                 | -      |
| 262           | May 5, 2023<br>08:00  | 04:31:26          | 5.71 kWh       |                                                 | Captor |
| 261           | May 3, 2023<br>08:37  | 09:27:46          | 0.00 kWh       |                                                 |        |

- 1. Filter and select charging data as required.
- 2. Select export destination and file name.
- 3. Click the "Export" button.
- $\Rightarrow$  File with charging data is created in CSV format.

# 7.9 RFID list

| Ducto 🕭                     | (((•))) RFID list |                         |                  | Ś           |
|-----------------------------|-------------------|-------------------------|------------------|-------------|
| Duo sam<br>charger-06801602 | Teach-in mode     | Aus An                  | Import RFID list |             |
|                             | Export RFID list  |                         | Groups           | -026<br>-14 |
| Dashboard                   | Filter            | Active (0) Inactive (0) | Free-text filter | ]           |
| Settings                    | Action            | Add entry               |                  |             |
| Charging data               |                   |                         |                  |             |
| (((•))) RFID list           |                   |                         |                  |             |

RFID units can be displayed, created, grouped and filtered via the "RFID list" page.

The list of RFID units can be exported and imported as required.

### 7.9.1 Teach-in mode

| Teach-in mode | Aus An | 1. Click the "Teach-in mode" button to |
|---------------|--------|----------------------------------------|
|               |        | "On".                                  |

 ⇒ Each RFID unit is automatically registered by presenting it in front of the RFID sensor and is given a standard validity period as long as the timeout window is open. (See "Charging with RFID card" in the Chapter 7.7.8 Offline operation, page 68.)

### 7.9.2 Adding an entry

1. Click the "Add entry" button.

Add Entry

Description

idTag

Valid from

Valid until

Set group

🗎 01.06.2023 Ō 08:53

₿01.06.2025 © 08:53

Enable / disable entry

Set up as a teach-in card

Inactive Active

Set the contents of the new entry.

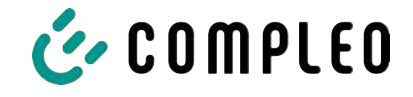

 $\Rightarrow$  Parameter list for entries opens in the right-hand column.

×

| 2. | Enter the name of the RFID unit in the |
|----|----------------------------------------|
|    | free text field.                       |

- 3. Enter the idTag of the RFID unit in the free text field.
- 4. Specify validity period.
- 5. Activate/deactivate entry as required.

#### Optional: Set up as a teach-in card

After activating this function, teach-in mode can be started without Ducto by presenting the teach-in card.

This card can no longer be used to start or end a charging process.

### 7.9.3 Groups

This function can be used to summarise idTags in groups.

Members of this group have the same authorisations, e.g. a charging process triggered via RFID can be ended with another RFID unit from the same group.

|                                                | Ś | Create a group (2)                                                                                                    |
|------------------------------------------------|---|----------------------------------------------------------------------------------------------------|
| Import RFID list<br>Groups<br>Free-text filter |   | Create a group. With idTags in a group, you can finish charging processes that were started with other idTags from the same group. |

1. Click on the "Group" button in the centre column.

 $\Rightarrow$  The detailed menu in the right-hand column opens.

2. Add existing idTags to an existing group or combine them into a new group.

# 7.10 Save & restore

The current configuration can be saved via the "Save & restore" page in order to restore it later or transfer it to other charging stations.

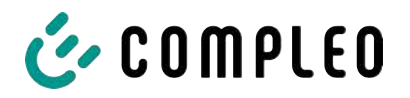

7.10.1

| Duo sam<br>charger-06801602                                          | Save & Restore |
|----------------------------------------------------------------------|----------------|
| Dashboard                                                            | Save Restore   |
| Charging data                                                        |                |
| ((•))) RFID list                                                     |                |
| Save & Restore                                                       |                |
| Save                                                                 |                |
| Save Save the configuration of your charging station to a backup fil | е.             |
| Optional: Encrypt backup file                                        |                |
| You can encrypt the backup file with a password.                     |                |
| Password                                                             |                |
| Cancel                                                               | Save           |

A113C42001.11\_0015615\_230602.config

- 1. Click the "Save" button in the centre column.
- $\Rightarrow$  The "Save" detail menu opens in the right-hand column.
- 2. Assign an optional password and click the "Save" button.
  - ⇒ Configuration file is generated and saved in the download directory of the connected computer.
  - ⇒ By default, the file name is made up of the article number, serial number and storage date (YYMMDD).
- 3. Store the configuration file in a safe place.

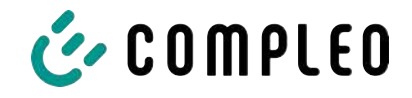

### 7.10.2 Restore

| Duo sam<br>charger-06801602                                                             | Save & Restore                                       |
|-----------------------------------------------------------------------------------------|------------------------------------------------------|
| Dashboard<br>Settings<br>Charging data<br>((•)) RFID list<br>Save & Restore             | Save Restore                                         |
| <ol> <li>Click the "Restore" button in th<br/>⇒ The "Restore" detail menu of</li> </ol> | ne centre column.<br>opens in the right-hand column. |

| Restore                                                                                                    | ×       |
|----------------------------------------------------------------------------------------------------|---------|
| Restore the configuration of your charging station based on a<br>backup file. Restoring the configuration overwrites the curren<br>configuration parameters. | t       |
| 1. Select backup file                                                                                                    |         |
| Select a file to restore the configuration.                                                                                                    |         |
| Select file                                                                                                    |         |
| Restore                                                                                                    | ×       |
| Restore the configuration of your charging station based on a<br>backup file. Restoring the configuration overwrites the curren<br>configuration parameters. | ı<br>nt |
| 1. Select backup file                                                                                                    |         |
| A113C42001.11_0015615_230602.config ×                                                                                                    |         |
| Enter the password for the config file.                                                                                                    |         |
| Pasword                                                                                                    |         |

- 2. Select the desired configuration file.
- 3. Enter optional password.
- 4. Confirm with the "Tick" button.
  - $\Rightarrow$  Configuration file is loaded.

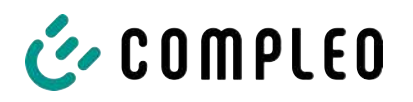

| Check whether the values from the backup file correspond to the desired values. You can change the values from the backup file manually. |
|----------------------------------------------------------------------------------------------------|
| Important parameters                                                                                                    |
| Hostname                                                                                                    |
| Config > Network                                                                                                    |
| Current value                                                                                                    |
| charger-06801602 Retain?                                                                                                    |
| New value                                                                                                    |
| charger-06801602 ×                                                                                                    |

- 5. Check listed parameters.
- 6. Change or retain parameters.
- 7. Save all changes.
- 8. Restart the charging station.

### 7.10.3 Resetting to factory settings

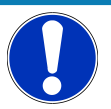

# NOTICE

#### Reset to factory settings not possible

There is no hardware- or software-based option for resetting to factory settings.

- Save the current configuration after each successful commissioning.
- Contact www.compleo-charging.com/beratung if the charging station can no longer be accessed via Ducto.

# 7.11 Firmware update

Firmware updates are issued as an automatic roll-out with an existing backend connection.

Firmware updates are also available in the Compleo Partner Portal or on request from your Compleo contact person.

| Ducto &                     |                 |       |                                                                                                    |
|-----------------------------|-----------------|-------|----------------------------------------------------------------------------------------------------|
| Duo sam<br>charger-06801602 | Firmware-update |       | Firmware-update                                                                                                    |
| Dashboard                   |                 | 1.004 | Select the file for the firmware update. After selecting the file,<br>you will be prompted to reboot. The update process may take a<br>forwarded. |
| Settings                    | Client:         | 2.0.0 | rew minutes.                                                                                                    |
| Charging data               | Choose file     |       | individual configuration will be kept in any case.                                                                                                |
| (((•))) RFID list           | UNIXER INS      |       |                                                                                                    |
| 🥖 Save & Restore            |                 |       |                                                                                                    |
| Firmware-update             |                 |       |                                                                                                    |

### 7.11.1 Performing a firmware update

- 1. Enter the installed firmware and client version on the "Firmware update" page.
- 2. Check Compleo Partner Portal for new versions.
- 3. Download and save the new version file.
- 4. Click the "Select file" button and select the downloaded version file.

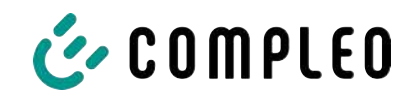

| 1                                                                                                   |  |
|----------------------------------------------------------------------------------------------------|--|
| Restart system                                                                                      |  |
| You will be logged out and the system will be restarted.<br>This process can take up to 60 seconds. |  |
| Confirm Cancel                                                                                      |  |

- 5. Confirm the request to restart the system.
- ⇒ The system is restarted. This process may take a few minutes.

# 7.12 Reading out log data

The "Read out log" page can be used to summarise, download and analyse log data over a period of up to 14 days.

| Duo sam<br>charger-06801602 | Read log                                                                                                    |
|-----------------------------|----------------------------------------------------------------------------------------------------|
| Dashboard                   | Please send these files together with an detailed error description to: helpdesk@compleo-cs.com.                                                      |
| Settings                    | Note:                                                                                                    |
| Charging data               | Periods longer than one day may additionally burden the data volume. Please consider that the tallest timespan<br>should not be greater than 14 days. |
| (((*))) RFID list           | Jun 4, 2023                                                                                                    |
| Save & Restore              | end July                                                                                                    |
| C Firmware-update           | Jun 5, 2023                                                                                                    |
| Read log                    | Download                                                                                                    |
|                             | Download                                                                                                    |

- 1. Select the desired period.
- 2. Click the "Download" button.
  - ⇒ Log data file is generated and saved in the download directory of the connected computer.
- 3. Send the log data file including any detailed error description to www.compleocharging.com/beratung.
- $\Rightarrow$  Compleo creates a service ticket and contacts the sender.

# 7.13 Changing the password

An individual password can be set on the "Change password" page.

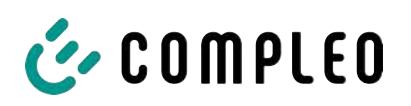

| Duo sam                                                                                                    |                                                               |
|----------------------------------------------------------------------------------------------------|---------------------------------------------------------------|
|                                                                                                    |                                                               |
| charger-06801602                                                                                                    |                                                               |
| charger-06801602                                                                                                    | Change password                                               |
|                                                                                                    |                                                               |
|                                                                                                    |                                                               |
|                                                                                                    | Confirm your current password and then set your new password. |
| in the second second se | ,                                                             |
| Correctings                                                                                                    | Confirm current password                                      |
| 0-8                                                                                                    | Current password                                              |
| Charging data                                                                                                    |                                                               |
|                                                                                                    |                                                               |
| (((•))) REID list                                                                                                    |                                                               |
|                                                                                                    | Set new password                                              |
|                                                                                                    | New password                                                  |
| Save & Restore                                                                                                    |                                                               |
| 2                                                                                                    |                                                               |
| ( ) Firmware-update                                                                                                    | Confirm new password                                          |
|                                                                                                    |                                                               |
| Read log                                                                                                    |                                                               |
|                                                                                                    |                                                               |
|                                                                                                    | Change password                                               |
| Change password                                                                                                    | Change bassword                                               |

Compleo recommends changing the initial password for security reasons.

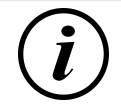

# INFORMATION

If you forget the password, please send an e-mail to www.compleo-charging.com/beratung with the serial number of the charging station.

# 7.14 Parameter list

The list of all parameters including description, default value and access right is documented separately together with the OCPP GetConfiguration.

The current documentation is also included in Ducto for each parameter.

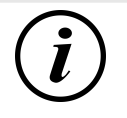

# INFORMATION

Compleo provides the "OCPP GetConfiguration" documentation on request.

# 7.15 Restart

The system can be completely restarted via the "Restart" page.

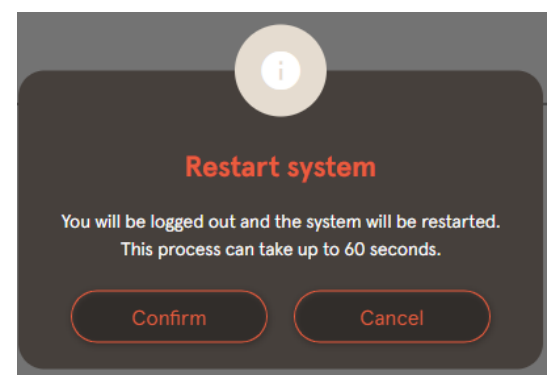

- 1. Click the "Confirm" button.
  - ⇒ The restart takes place and requires approx 60 s.
  - After a successful restart, the dashboard opens automatically, provided that the IP address has not been changed.
- $\Rightarrow$  Active charging processes are resumed.

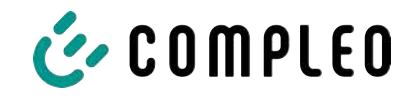

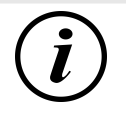

# INFORMATION

Compleo recommends a restart as an early troubleshooting measure if the charging station is in a fault state that is difficult to identify.

# 7.16 Troubleshooting information

The following list describes error patterns that are primarily based on a faulty configuration.

| Error pattern                         | Err | or clearance information                                                                                                    |
|---------------------------------------|-----|----------------------------------------------------------------------------------------------------|
| Ducto is not accessible               | 1.  | Check network connection                                                                                                    |
|                                       | 2.  | With a fixed IP address:<br>Check the IP address of the laptop's<br>Ethernet port                                              |
|                                       | 3.  | With an automatic IP address:<br>Search for charging station in the router<br>interface                                        |
| Password does not work                |     | Inform www.compleo-charging.com/<br>beratung                                                                                   |
| Backend connection is not established | 1.  | Check backend URL                                                                                                    |
|                                       | 2.  | Via SIM card:                                                                                                    |
|                                       |     | - Check whether the modem is activated                                                                                         |
|                                       |     | - Check APN data                                                                                                    |
|                                       | 3.  | Via LAN:                                                                                                    |
|                                       |     | <ul> <li>Check network connection</li> </ul>                                                                                   |
|                                       |     | <ul> <li>Check whether AuthorisationKey is<br/>stored</li> </ul>                                                               |
|                                       |     | <ul> <li>When automatically determining the IP<br/>address, check whether the router has<br/>an Internet connection</li> </ul> |
| Charging station does not charge      | 1.  | Check currents                                                                                                    |
|                                       | 2.  | Check charge management configuration                                                                                          |
|                                       | 3.  | Check authorisation mechanisms                                                                                                 |
|                                       |     | <ul> <li>Check backend connection</li> </ul>                                                                                   |
|                                       |     | - Check RFID list                                                                                                    |
|                                       | 4.  | Notify a qualified electrician                                                                                                 |

# 7.17 DUCTO Guide

Further information about DUCTO:

https://www.compleo-charging.com/fileadmin/Documentcenter/Ducto/Ducto\_Guide.pdf

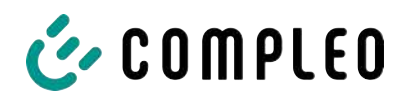

# 8 Operation

This chapter explains the general use of the charging system. The charging processes at the charging systems can be started and stopped by different authorisation methods. Depending on the charging system and product scope, the following forms of operation and authorisation are possible:

### "Charge for free"

With the "Charge for free" method, a charging process is started or stopped at a charging system without special authorisation. The charging process is started as soon as a charging cable has been connected to the charging system and/or the vehicle. The charging process can only be terminated at the vehicle.

### RFID

With the "RFID" method, a charging process is started or stopped at a charging system using a card or chip. The charging process is started as soon as authorisation has been successfully completed and a charging cable has been connected to the charging system and/or the vehicle.

### Giro-e:

With the "Giro-e" method, a charging process is started on a charging system by means of a Giro card and then confirmed or terminated. The charging process is started as soon as authorisation has been successfully completed and a charging cable has been connected to the vehicle.

### App on smartphone/tablet or website

With the "App on smartphone/tablet or website" method, a charging process is started or ended at a charging system by means of an App or a website.

The App is used to select the charging system, the charging point and the tariff. The charging process is started as soon as a charging cable has been connected to the vehicle.

The display complying with weights and measures regulations shows an ID number assigned to the charging process.

Depending on the provider, billing takes place via a corresponding payment platform (e.g. PayPal or invoice).

Information on which App is necessary and how to operate the App can be obtained from the operator of the charging system.

### Payment terminal:

The charging process is started at a charging system using a debit card, credit card, Google Pay or ApplePay and then confirmed or ended. The charging process is started as soon as authorisation has been successfully completed and a charging cable has been connected to the vehicle.

### QR code

With the "QR code" method, a charging process is started or ended at a charging system using a QR code shown on the info display, which redirects to a secure payment platform. The charging process is started as soon as authorisation has been successfully completed and a charging cable has been connected to the charging system and/or the vehicle.

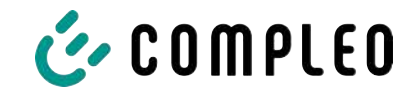

# 8.1 Charging process

The eTower 200 charging system has two DC charging interfaces.

Two parallel charging processes are possible at the DC charging interfaces. During a charging process, the plug is locked in the vehicle.

If a ventilation function is requested from the vehicle, the charging system interrupts the charging process.

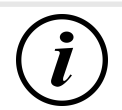

# INFORMATION

If the power supply is interrupted, the station is set to a safe state. The charging processes are terminated.

Re-authorisation is required to start a charging process.

### 8.1.1 Overview of the charging system

If no charging process has been started at the charging system, any one of the two charging points can be selected for a charging process.

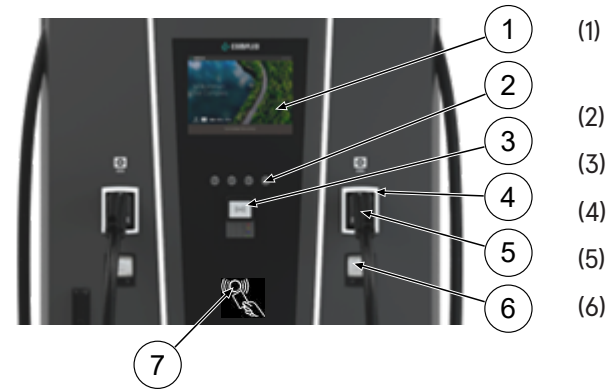

- Upper display (Informative display)
- (2) Keys
- (3) Flexible Payment Terminal
- (4) Status LEDs
- (5) Charger interface
  - Display in compliance with calibration law (memory and display module with DC meter, SAM)
- (7) RFID reader

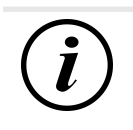

# INFORMATION

The main display is a purely informative display. It has no operating function.

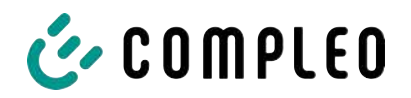

### 8.1.2 Meaning of the status LED colours

The following charging state display explains the colour states and the possible colour changes of a charging system with status LEDs:

| LEDs inc | licator lights |                                                                           |
|----------|----------------|---------------------------------------------------------------------------|
|          | LED:           | <ul> <li>The charging system is in standby mode.</li> </ul>               |
|          | "Off"          | <ul> <li>Authorisation can be carried out.</li> </ul>                     |
|          | LED:           | - The charging system indicates readiness for operation. (following       |
|          | "green"        | successful authorisation).                                                |
|          |                | <ul> <li>A charging process can be started.</li> </ul>                    |
|          | LED:           | - The charging system indicates a charging process.                       |
|          | "blue"         | <ul> <li>The charging process can be maintained or terminated.</li> </ul> |
|          | LED:           | - The charging system indicates an error state.                           |
|          | "red"          | <ul> <li>A charging process cannot be started.</li> </ul>                 |

| LED cold                       | our change   |                                                                  |
|--------------------------------|--------------|------------------------------------------------------------------|
| $\bigcirc \checkmark \bigcirc$ | LED:         | - The charging system indicates the start of a charging process. |
|                                | "green-blue" |                                                                  |
|                                | LED:         | - The charging system indicates the end of a charging process.   |
|                                | "blue-green" |                                                                  |

| LED flas | ning indicator |                                                   |
|----------|----------------|---------------------------------------------------|
|          | LED:           | - The charging system is expecting for an action. |
|          | "flashes       |                                                   |
|          | green"         |                                                   |

# 8.1.3 Acoustic signals

In the following table the possible acoustic signals are listed and explained:

| Acoustic si | gnals                                                                                     |  |
|-------------|-------------------------------------------------------------------------------------------|--|
| 1 x short   | Sounds when the RFID card is presented and indicates "Card read".                         |  |
| 2 x short   | This signal requires user interaction:                                                    |  |
|             | <ul> <li>Present card for authorisation</li> </ul>                                        |  |
|             | or                                                                                        |  |
|             | <ul> <li>Plug the charging cable into the charging system and car</li> </ul>              |  |
| 1 x long    | Authorisation timeout: Sounds if user interaction has not occurred within a certain time. |  |
| 2 x long    | The charging system is in an error state.                                                 |  |
|             | - If there is a display, note the error message.                                          |  |

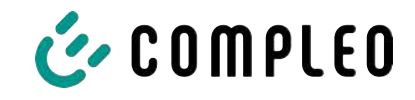

### 8.1.4 Authorisation options

The following means of authorisation/payment are available:

- Contactless, payment without registration: Debit card, credit card
- Payment with charging contract: RFID card
- Payment on website without registration: Google Pay, ApplePay

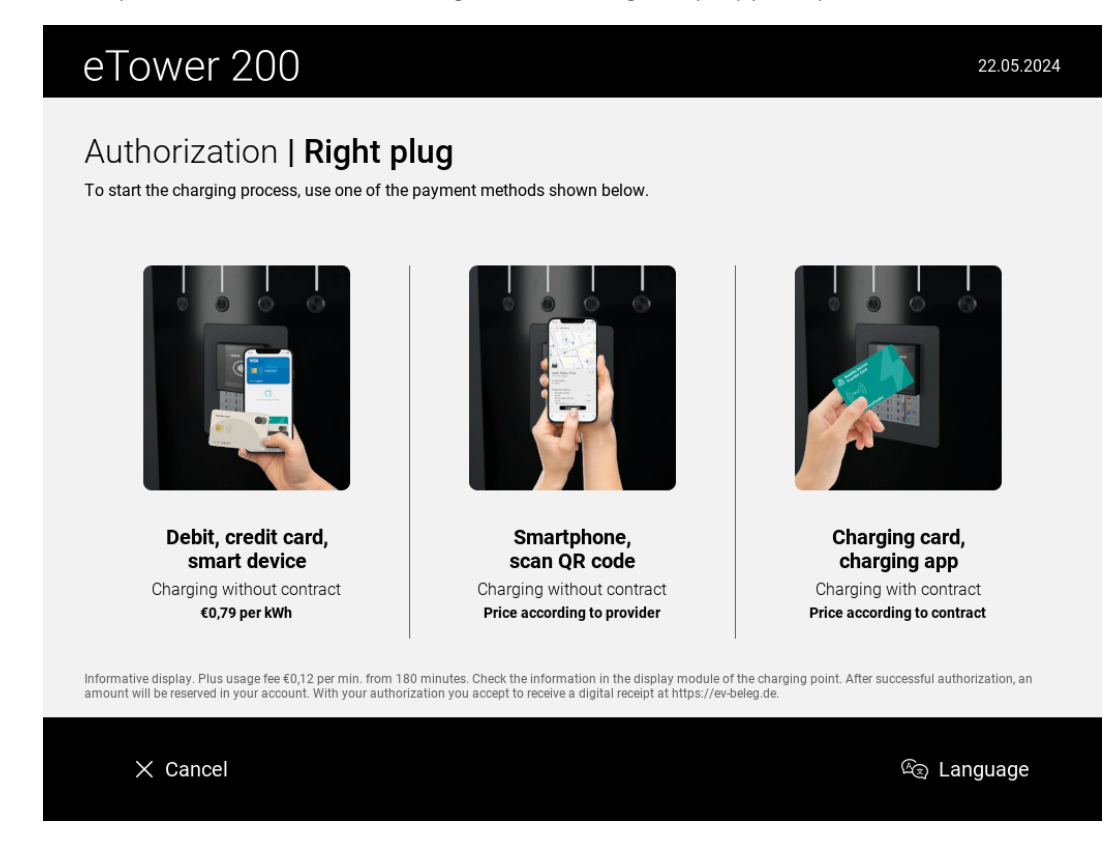

### 8.1.4.1 Authorisation

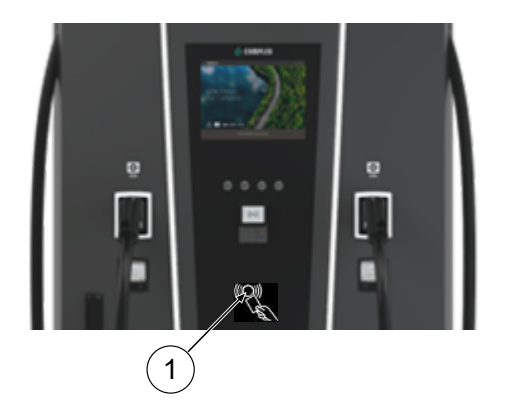

# Contactless without registration/with charging contract

- 1. Hold the means of payment in front of the RFID reader.
  - ⇒ The upper display (informative display) shows successful authorisation.
  - ⇒ The upper display shows tariff conditions and the charging point.
  - ⇒ The status LED indicates readiness for operation.

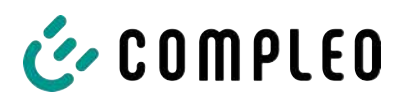

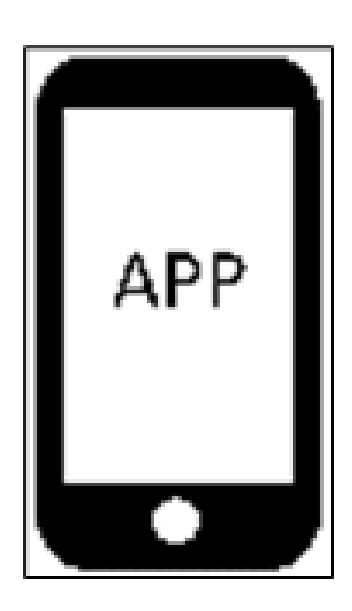

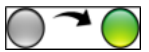

### Payment on website without registration

- Download and install app for smartphone or tablet or start web interface.
- 2. Follow the instructions of the app or web interface for the authorisation process.
  - ⇒ The display and the status LED indicate readiness for operation.

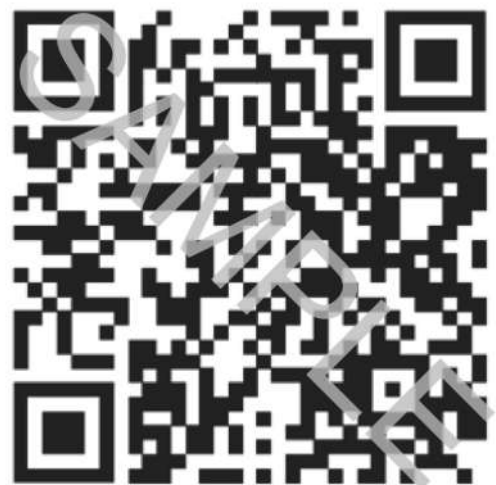

### Via payment platform with QR code

- 1. Connect the vehicle to the charging system via the charging cable.
  - ⇒ QR code appears on the info screen of the charging system.
- 2. Scan QR code with smartphone or tablet.
- 3. Confirm redirection to a secure payment platform.
- 4. Follow the instructions of the payment platform for the authorisation process.
  - ⇒ The display and the status LED indicate readiness for operation.

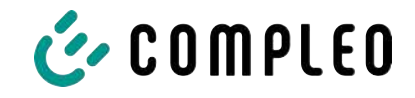

### 8.1.5 Connecting the charging cable

Before plugging in the charging cables, check that the status LED of the charging point is green.

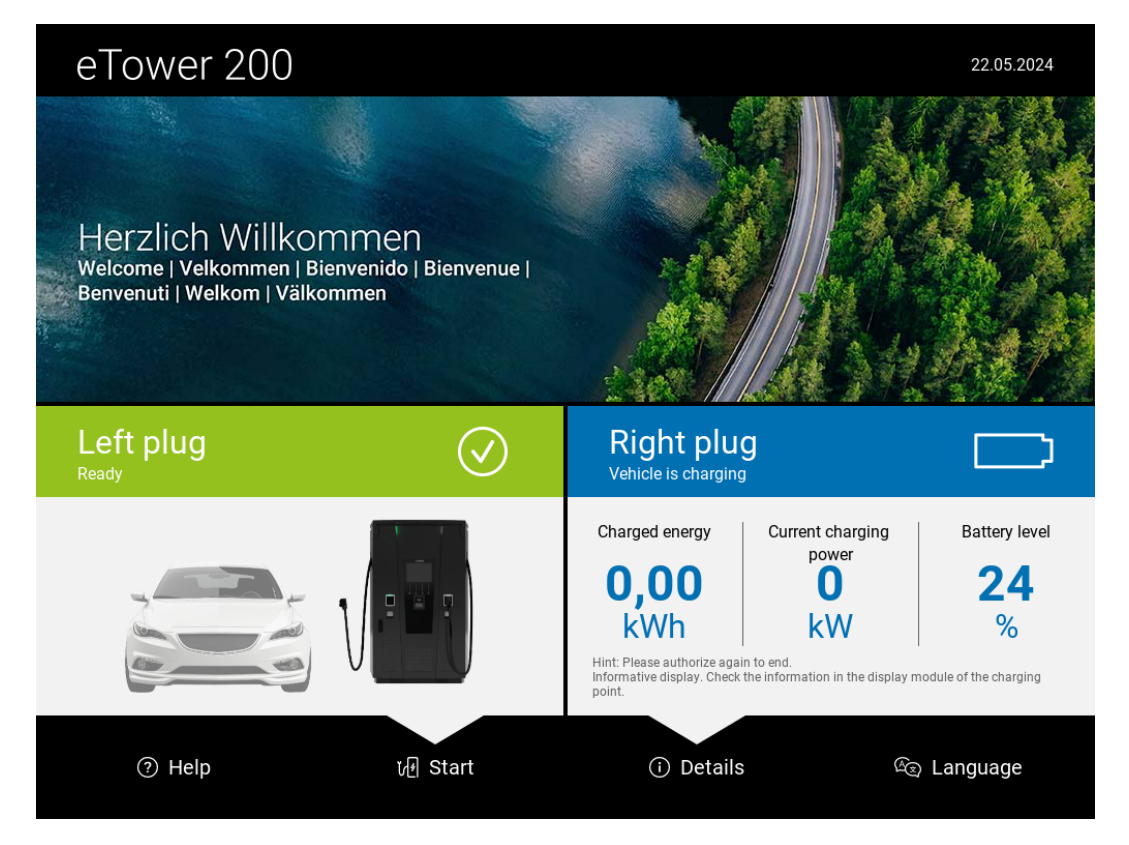

- 1. Plug in the charging cable in the socket of the vehicle.
- $\Rightarrow$  Charging process is started.

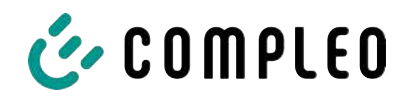

### 8.1.6 Starting the charging process

The charging process starts automatically after the existing authorisation method has been successfully carried out and the charging system and vehicle have been connected to the charging cable.

During charging, the plug is locked in the charging system and in the vehicle.

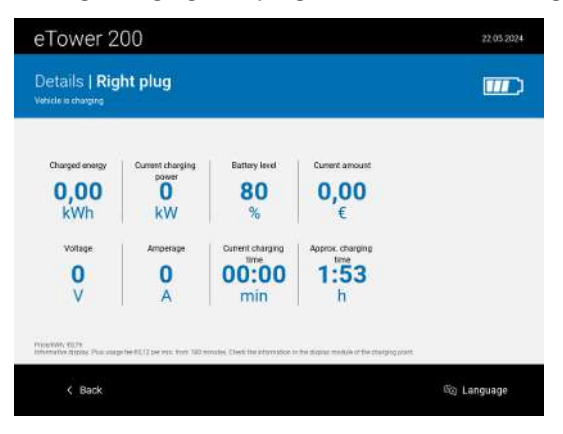

- The display and the status LED indicate the start of the charging process.
- Details of the charging process are displayed.

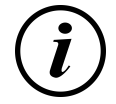

# INFORMATION

The binding charging data (in compliance with calibration law) is shown on the display of the storage and display module (SAM) on the respective side of the charging system.

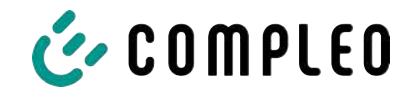

### 8.1.7 Ending the charging process

The charging process stops automatically after the existing authorisation method has been successfully executed again.

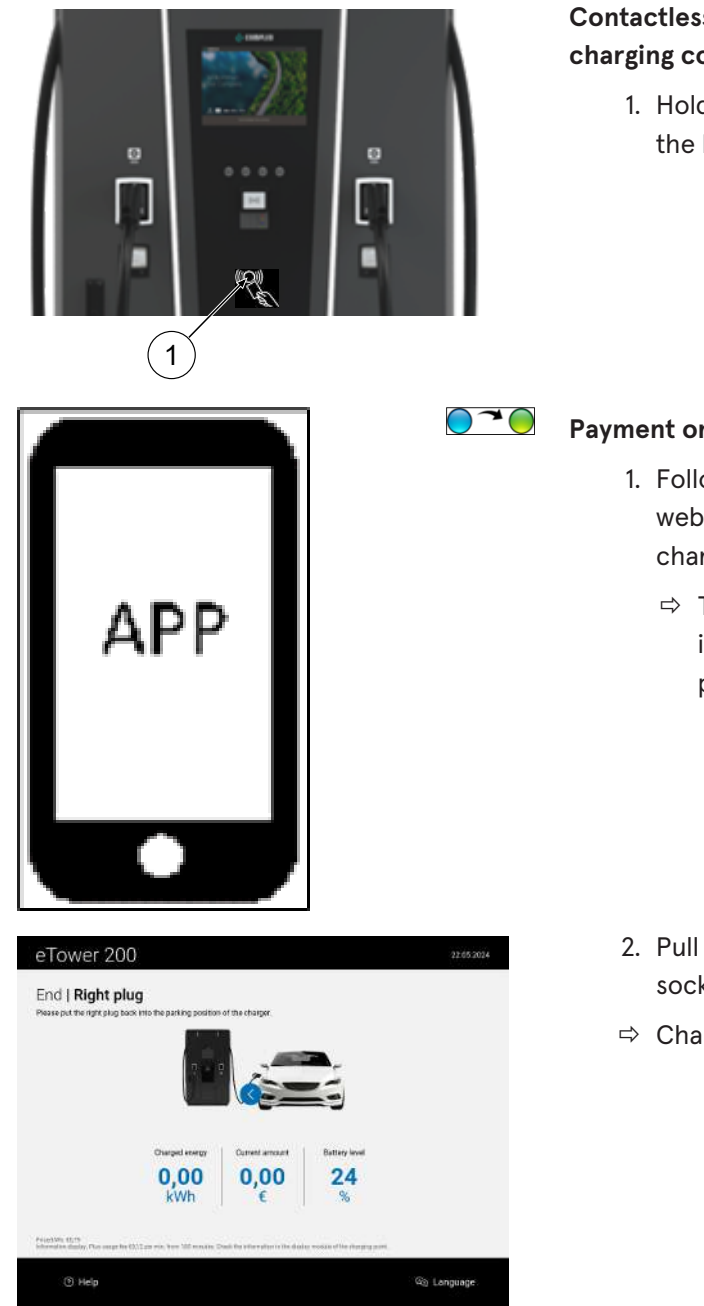

# Contactless without registration/with charging contract

1. Hold the means of payment in front of the RFID reader.

### Payment on website without registration

- Follow the instructions of the app or web interface for finishing the charging process.
  - ⇒ The display and the status LED indicate the end of the charging process.

- 2. Pull out the charging cable from the socket of the vehicle.
- $\Rightarrow$  Charging is finished.

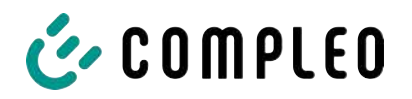

# 9 Malfunctions

# 9.1 Internal errors

- If the display shows "Internal error", the charging station must be disconnected from the mains.

# 9.2 Residual current circuit breaker (RCCB)

In the event of a residual current, the residual current circuit breaker trips.

To switch on again, proceed as follows:

- 1. Eliminate the cause of the error.
- 2. Reactivate the residual current circuit breaker using the slider on the RCCB.
- $\Rightarrow$  The charging system is ready for operation again.

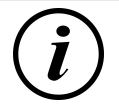

# INFORMATION

Only applies to charging systems with built-in residual current circuit breaker (RCCB).

# 9.3 Circuit breaker (MCB)

In the event of an overcurrent, the affected circuit breaker trips and the charging system is switched off.

To switch on again, proceed as follows:

- 1. Eliminate the cause of the error.
- 2. Reactivate the circuit breaker at the sub-distribution.
- $\Rightarrow$  The charging system is ready for operation again.

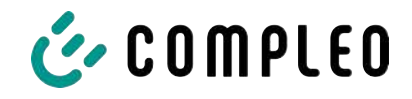

# 10 Troubleshooting information

Charging systems equipped with a display show an error code on the display in the event of an error.

If several errors occur at the same time or in combination, the respective error codes are shown one after the other on the display.

# 10.1 About this information

| Column name                    | Explanation                                                                                                    |
|--------------------------------|----------------------------------------------------------------------------------------------------|
| Designation                    | String that is sent to the back-end when the charging station is in online mode.                                                       |
| Abbreviation                   | Symbol that is shown individually or in combination with other symbols on the display of the charging station depending on the status. |
| Error clearance<br>information | Description of the error and information on troubleshooting.                                                                           |

# 10.2 Scope of application

Firmware > 5.X

# 10.3 OCPP 1.6

| Designation          | Abbreviat<br>ion | Error clearance information                                                                                                    |
|----------------------|------------------|----------------------------------------------------------------------------------------------------|
| GroundFailure        | В                | The RCD switch, the circuit breaker or the 6mA<br>sensor of the charging point has tripped. Requires<br>inspection by qualified electrician. |
| InternalError        | D                | Internal hardware or software component error.<br>Requires inspection by qualified electrician.                                              |
| OverVoltage          | E                | The voltage has risen above an acceptable level.<br>Requires inspection by qualified electrician.                                            |
| PowerMeterFailure    | F                | Error when reading the meter. Check SAM or meter for correct function and report the malfunction.                                            |
| PowerSwitchFailure   | G                | Contactor fault. Requires inspection by qualified electrician.                                                                               |
| UnderVoltage         | I                | The voltage has fallen below an acceptable level.<br>Requires inspection by qualified electrician.                                           |
| ConnectorLockFailure | -                | Error when locking or unlocking the plug. Check whether the plug is properly connected.                                                      |
| OverCurrentFailure   | -                | The vehicle has drawn more current than specified over a longer period of time.                                                              |

Unused: EVCommunicationError, HighTemperature, ReaderFailure, WeakSignal

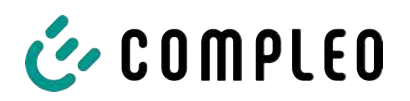

# 10.4 Compleo-specific

| Designation              | Abbreviat<br>ion | Error clearance information                                                                                                    |
|--------------------------|------------------|----------------------------------------------------------------------------------------------------|
| IsolationWarning         | К                | Insulation problems have occurred before or<br>during a charging process. Requires inspection by<br>qualified electrician.                                                      |
| IsolationError           | L                | Insulation problems have occurred before or<br>during a charging process. Requires inspection by<br>qualified electrician.                                                      |
| DoorOpen                 | Μ                | The door contact signals that the door has been<br>opened. Close the door. If this condition is<br>permanent, an inspection by a qualified<br>electrician is required.          |
| DoorClosed               | N                | The door contact signals that the door has been closed. No action required.                                                                                                    |
| Inoperative              | 0                | The charging point is not available because a<br>resource, such as the power module, is occupied<br>by another charging point. Requires inspection by<br>qualified electrician. |
| FuseError                | Ρ                | A circuit breaker switch has triggered. Requires inspection by qualified electrician.                                                                                           |
| TemperatureSensorMissing | Q                | The temperature sensor does not provide any values. Requires inspection by qualified electrician.                                                                               |
| AutomaticRcdTestRunning  | Т                | Automatic RCD test is running. No action required.                                                                                                    |
| RCSensorTestRunning      | W                | Test of the 6mA sensor test is running. No action required.                                                                                                    |
| samTransactionMemoryFull | 4                | SAM has no more free memory for new charging processes. SAM must be replaced by a qualified electrician.                                                                        |
| samEVSEIDMemoryFull      | 5                | SAM has no more free memory for new<br>configuration parameters. SAM must be replaced<br>by a qualified electrician.                                                            |
| samFirmwareCorrupted     | 6                | The SAM firmware checksum check failed. If this condition is permanent, SAM must be replaced by a qualified electrician.                                                        |

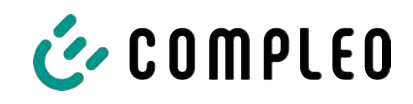

| Designation              | Abbreviat<br>ion | Error clearance information                                                                                                    |
|--------------------------|------------------|----------------------------------------------------------------------------------------------------|
| samNoTouchControllerComm | 7                | The connection to the SAM buttons is faulty.<br>Requires inspection by qualified electrician. If this<br>condition is permanent, SAM must be replaced by<br>a qualified electrician.                     |
| samNotInitialized        | 8                | SAM initialisation failed. If this condition is permanent, SAM must be replaced by a qualified electrician.                                                                                              |
| samInternalError         | 9                | SAM reports an internal error. SAM must be replaced by a qualified electrician.                                                                                                    |
| UnlockPlugFailure        | а                | The plug could not be unlocked. The locking unit of the charging point must be checked by trained personnel and replaced if necessary.                                                                   |
| OutletCloseError         | b                | The sliding cover could not be closed. The locking<br>unit of the sliding cover must be checked by<br>trained personnel and replaced if necessary.                                                       |
| LPCCommunicationError    | c                | Communication between the charging point<br>controller and the charging station controller is<br>faulty. The respective connection must be<br>checked by trained personnel and replaced if<br>necessary. |
| CableError               | d                | An unauthorised charging cable was detected.<br>Use another charging cable.                                                                                                    |
| RCSensorTestError        | е                | The 6mA sensor test failed. Requires inspection by qualified electrician.                                                                                                    |
| PowerMonitoringError     | f                | The charging point controller has detected a mains failure. Requires inspection by qualified electrician.                                                                                                |
| ADCError                 | g                | The charging point controller has detected an ADC error. Requires inspection by qualified electrician.                                                                                                   |
| ShortCircuitError        | h                | The charging point controller has detected a short circuit between CP and PE. Requires inspection by qualified electrician.                                                                              |
| LPCOverVoltageError      | i                | The charging point controller has detected an overvoltage. Requires inspection by qualified electrician.                                                                                                 |
| LPCHighTemperatureError  | j                | The charging point controller has detected a temperature that is too high. Requires inspection by qualified electrician.                                                                                 |
| LPCSelftestError         | k                | The self-test of the charging point controller has failed. Requires inspection by qualified electrician.                                                                                                 |
| AutomaticRcdTestFailed   | m                | The automatic test of the RCD failed. Requires inspection by qualified electrician.                                                                                                    |

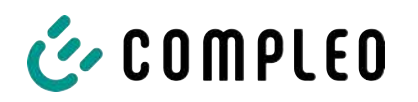

| Designation                              | Abbreviat<br>ion | Error clearance information                                                                                                    |
|------------------------------------------|------------------|----------------------------------------------------------------------------------------------------|
| LPCTemperatureSensorError                | n                | The charge point controller reports a temperature sensor error. Requires exchange by qualified electrician.                                        |
| CurrentSensorFailure                     | 0                | The charge point controller reports current sensor failure. Requires inspection by qualified electrician.                                          |
| PolarityProtectionError                  | р                | The charge point controller reports that the phases are connected with reversed polarity. Requires inspection by qualified electrician.            |
| samCompensationsParameter<br>sMismatch   | q                | Compensation parameters in SAM and the meter<br>do not match. Requires inspection by qualified<br>electrician.                                     |
| samCompensationTariffMisma<br>tch        | r                | Selected tariff in the meter does not correspond<br>to the one reported as active by the meter.<br>Requires inspection by qualified electrician.   |
| samMeterIdMismatch                       | S                | The SML ID of the connected meter does not<br>correspond to that of the meter coupled to the<br>SAM. Requires inspection by qualified electrician. |
| AutomaticRcdTestSuccess                  | -                | Automatic RCD test successful. No action required.                                                                                                 |
| AutomaticRcdTestTripFailure              | -                | Automatic RCD test failed. Requires inspection by qualified electrician.                                                                           |
| AutomaticRcdReset<br>ContactorTestFailed | -                | The cause of the failed RCD test has not been rectified. Requires inspection by qualified electrician.                                             |
| AutomaticRcdResetSuccess                 | -                | The cause of the failed RCD test has been rectified. No action required.                                                                           |
| OutletOpenError                          | -                | The socket could not be opened. Requires inspection by qualified electrician.                                                                      |
| RCSensorErrorDuringCharge                | -                | The 6mA sensor triggered during a charging process. Inspection by a qualified electrician is required if the fault occurs frequently.              |

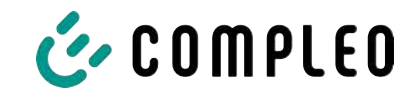

# 11 Maintenance

Careful and regular maintenance ensures that the functional condition of the charging system is maintained. Only a regularly checked and maintained charging system is able to guarantee maximum availability and reliable charging processes.

The maintenance intervals depend on the prevailing operating conditions, such as the frequency of use and environmental influences such as the degree of contamination.

We recommend a cyclically recurring inspection according to the maintenance plan. In special cases, the cycles can be shorter.

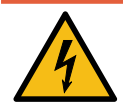

# \Lambda DANGER

### Danger due to electric current

Touching live parts will result in electric shock with serious injury or death.

- Work on electrical components may only be carried out by a qualified electrician and in accordance with electrotechnical regulations.
- Ensure absence of voltage and take suitable protective measures.

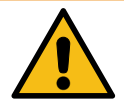

# 

### Danger due to improper maintenance

Improper performance of work can lead to serious injuries and damage to property.

- Only allow work to be carried out by trained specialist personnel.
- Meet all safety requirements before maintenance.

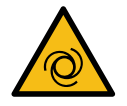

# 

### Danger due to fan restarting

If the door contact switch is locked for servicing purposes and a charging process is then triggered, the fan restarts. As a result, parts of the body protruding into the turning area can be injured.

• Do not carry out any work near the fan while the system is in the state described above.

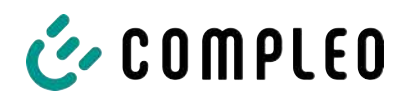

# 11.1 Maintenance plan

| Interval          | Component/location               | Maintenance work                                                                                                    |
|-------------------|----------------------------------|----------------------------------------------------------------------------------------------------|
| Every 6<br>months | Residual current circuit breaker | Check with test button.                                                                                                   |
|                   | Surge arrester                   | Visual inspection.                                                                                                    |
| Yearly            | Location                         | Visual inspection, e.g. for distances to objects (bushes, electrical installations ,etc.), attachment.                    |
|                   | Electrical components            | Visual inspection, e.g. cables, lines, screw<br>connections, plugs, RCD, MCB, display, LED,<br>display, surge protection. |
|                   |                                  | Metrological verification according to test report, see Annex.                                                            |
|                   |                                  | Check for function, e.g. RCD (test button),<br>MCB, IMD.                                                                  |
|                   | Mechanical components            | Visual inspection, e.g. housing, paint, foils, covers.                                                                    |
|                   |                                  | Check for function, e.g. door and closing mechanism; check parking position.                                              |
|                   | Charging system                  | Check for function, e.g. start and stop of a charging process at all charger interfaces.                                  |
|                   | Wear parts                       | Replace, e.g. air inlet, filter mats (only for active cooling).                                                           |
| As required       | Charging system                  | Replace, e.g. air inlet, filter mats (only for active cooling).                                                           |
|                   |                                  | Clean the inside and outside of the housing.                                                                              |

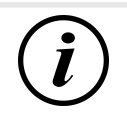

# INFORMATION

The appendix to this manual contains a test report, the test steps of which are derived from the German standards DIN VDE 0100-600 and DIN VDE 0105-100.

Deviating or supplementary national regulations must be observed!

See chapter 13.3 Commissioning and test reports, page 118.

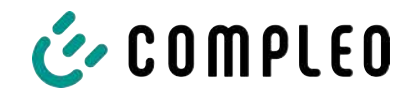

# **11.2** Replacing the LE module

If necessary, the LE modules of the eTower can be replaced with little effort.

Two people are required for the exchange.

The weight of a module is approx. 40 kg.

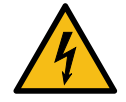

# ▲ DANGER

### Danger due to electric current

Touching live parts will result in electric shock with serious injury or death.

- Work on electrical components may only be carried out by a qualified electrician and in accordance with electrotechnical regulations.
- Ensure absence of voltage and take suitable protective measures.

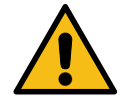

# 

### Danger due to improper maintenance

Improper performance of work can lead to serious injuries and damage to property.

- Only allow work to be carried out by trained specialist personnel.
- Meet all safety requirements before maintenance.

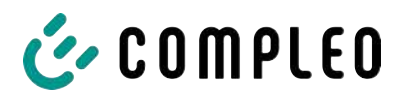

### 11.2.1 Work preparation

### Installation material and tools

- Ratchet box
- Socket external Torx T20
- Socket external Torx T25
- Socket external Torx T30
- Torque wrench
- Hammer
- Combined pliers

### **11.2.2** Disconnecting electrical connections

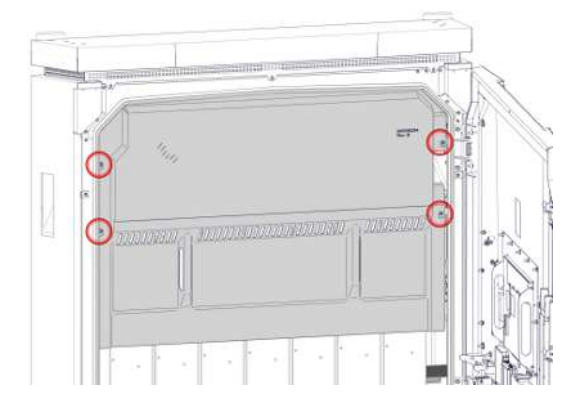

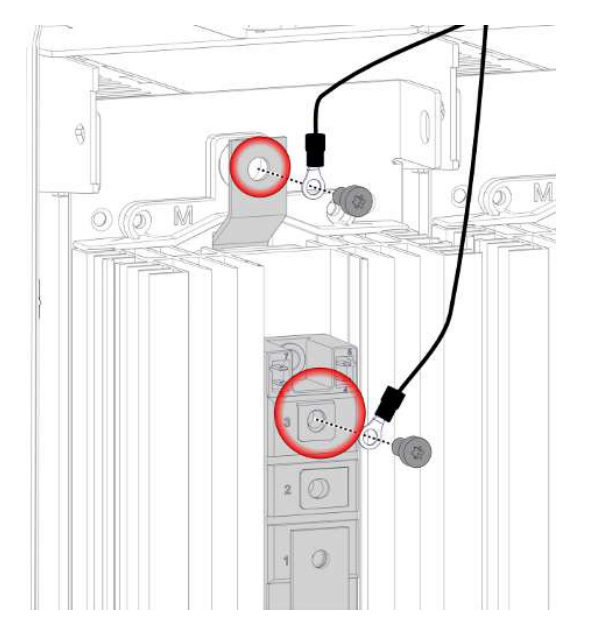

- 1. Loosen and remove the cooling flow panelling
- 2. Loosen and remove the 4 M5 lock nuts on the diode protection cover.
- 3. Removing the diode protection cover.
- 4. Loosen and remove 2 M6 x12 screws from the upper connections.
- 5. Remove the cables from the work area.

IJ

0

æ

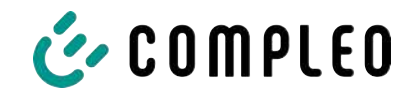

- 6. Loosen and remove the upper M4 x 6 screws of the centre connections.
- 7. Loosen and remove the lower M5 x 6 screws of the centre connections.
- 8. Disconnect the plug connections of the data cable.
- 9. Remove the cables from the work area.

- 10. Remove the protective panelling from the lower connections.

- 11. Loosen and remove the M5 x 10 screws of the lower connections.
- 12. Remove the cables from the work area.

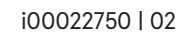

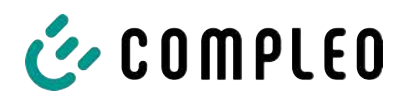

# 11.2.3 Unlocking and swivelling out the LE module

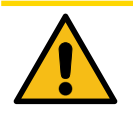

# 

### Risk of injury

The LE module is unsecured after unlocking and can tip forwards. This can injure people in the area of operation or cause damage to the module.

- The expansion of LE modules must always be carried out by 2 people.
- Hold the LE module firmly after unlocking and secure against tipping.

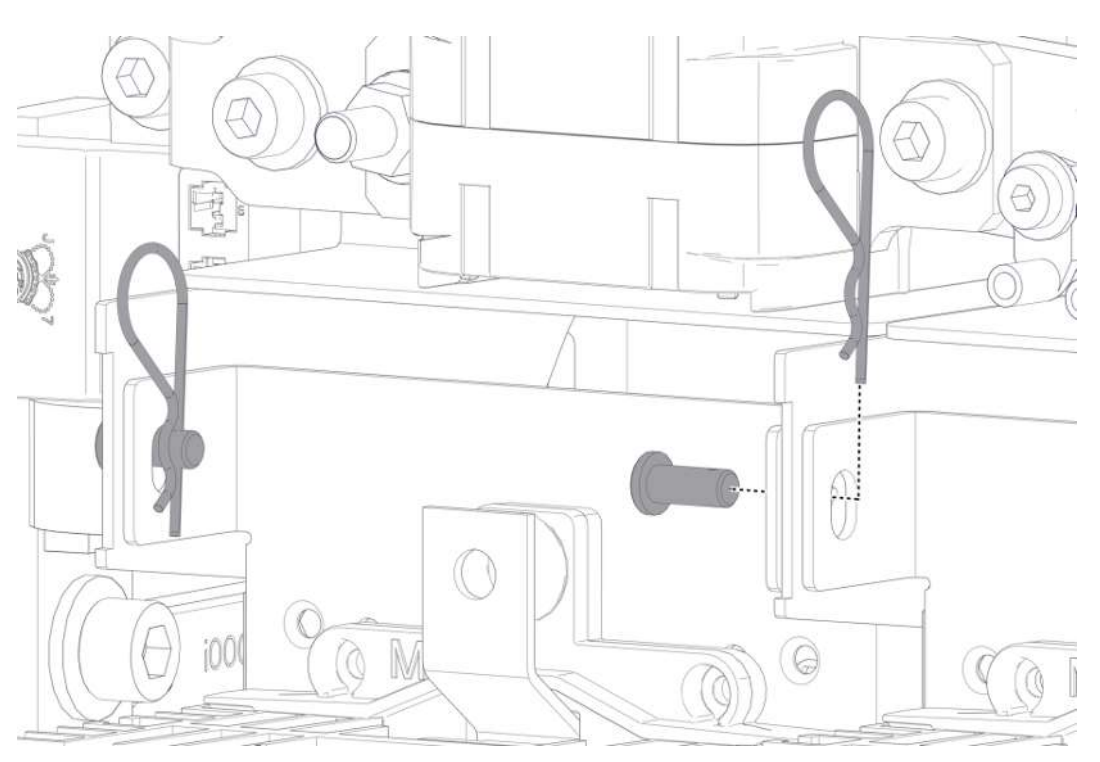

- 1. Remove the spring pins from the retaining bolts at the upper end of the LE module.
- 2. Remove the retaining bolts.
  - ⇒ 1 person must secure the LE module against unintentional tipping out by holding on to it.

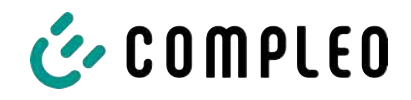

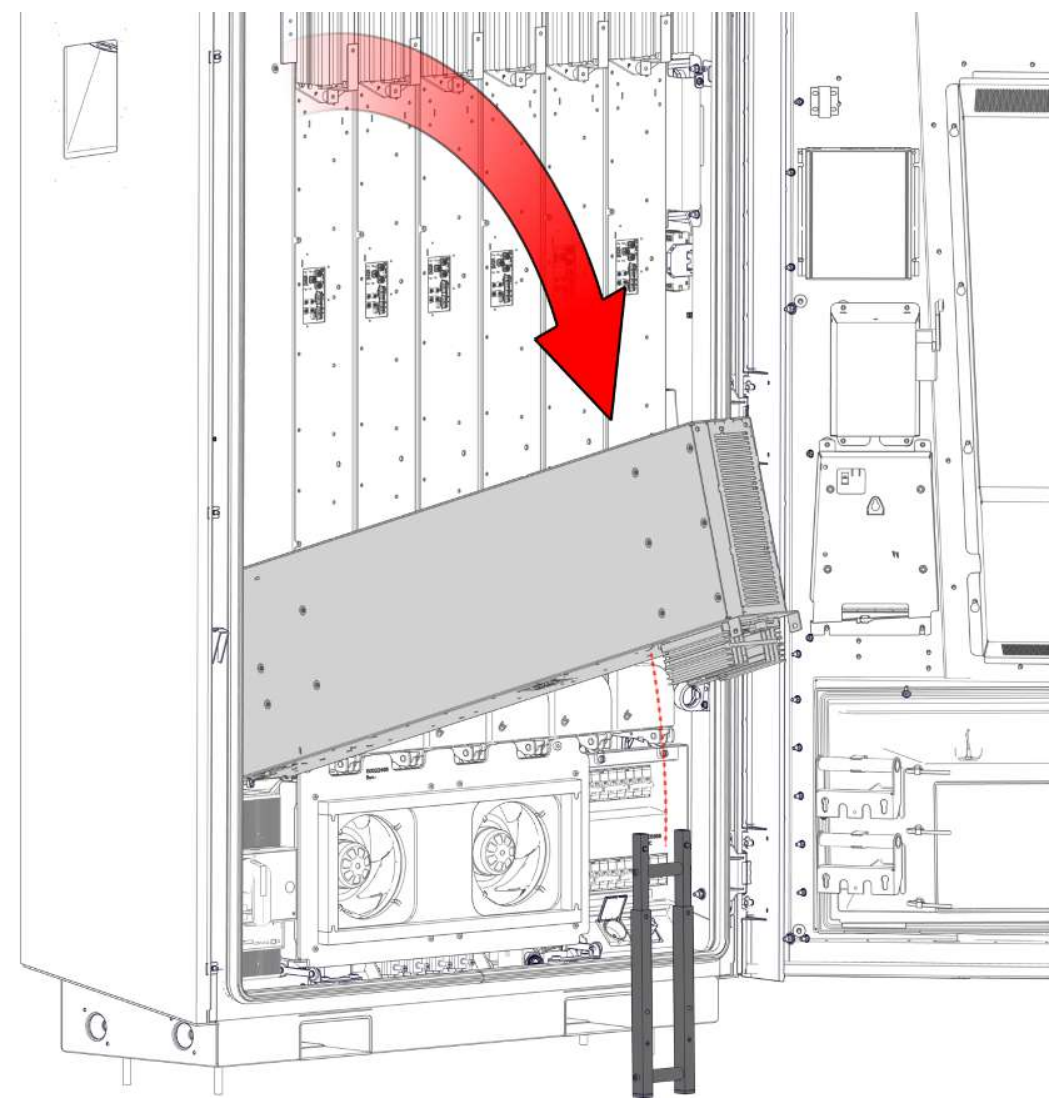

- 3. Set up the support provided.
- 4. 2 people must hold the LE module at the upper end or at the side, swivel it out and place it on the support provided in the intended position.

# Damage to the LE module

NOTICE

Loading or incorrect placement on the heat sink will result in serious damage to the cooling fins.

• Do not stress the cooling fins of the heat sink.

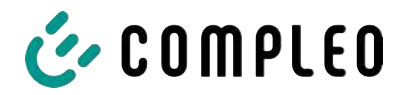

# 11.2.4 Lifting out and placing the LE module

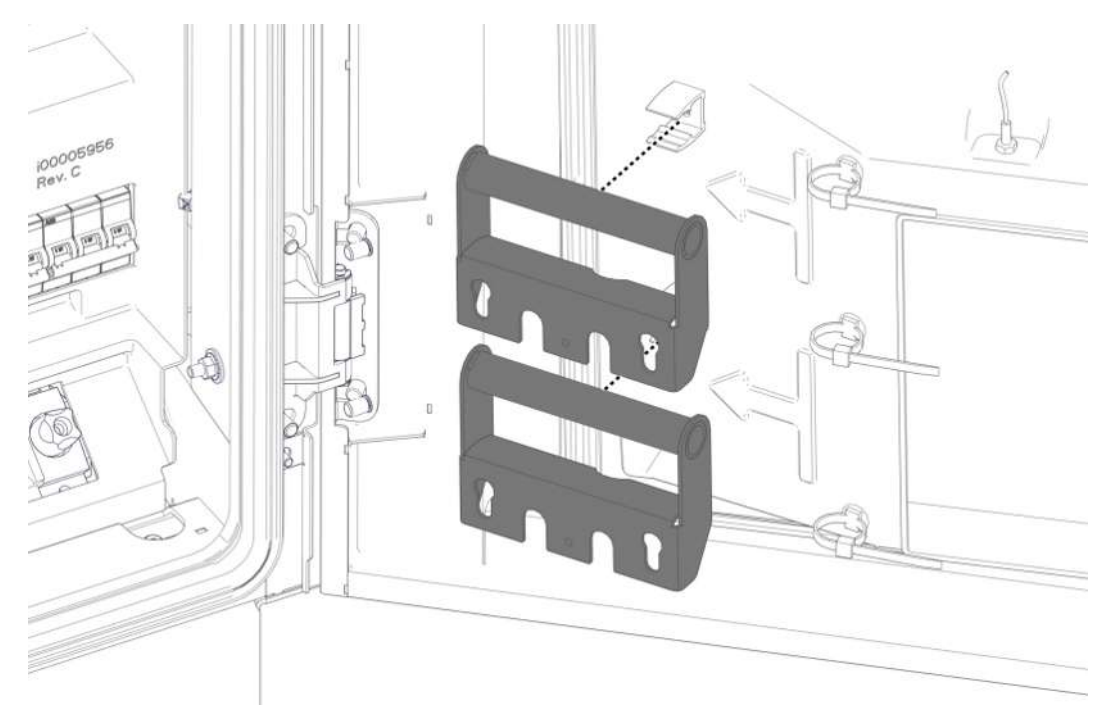

1. Unclip the transport handles from their holder on the door.

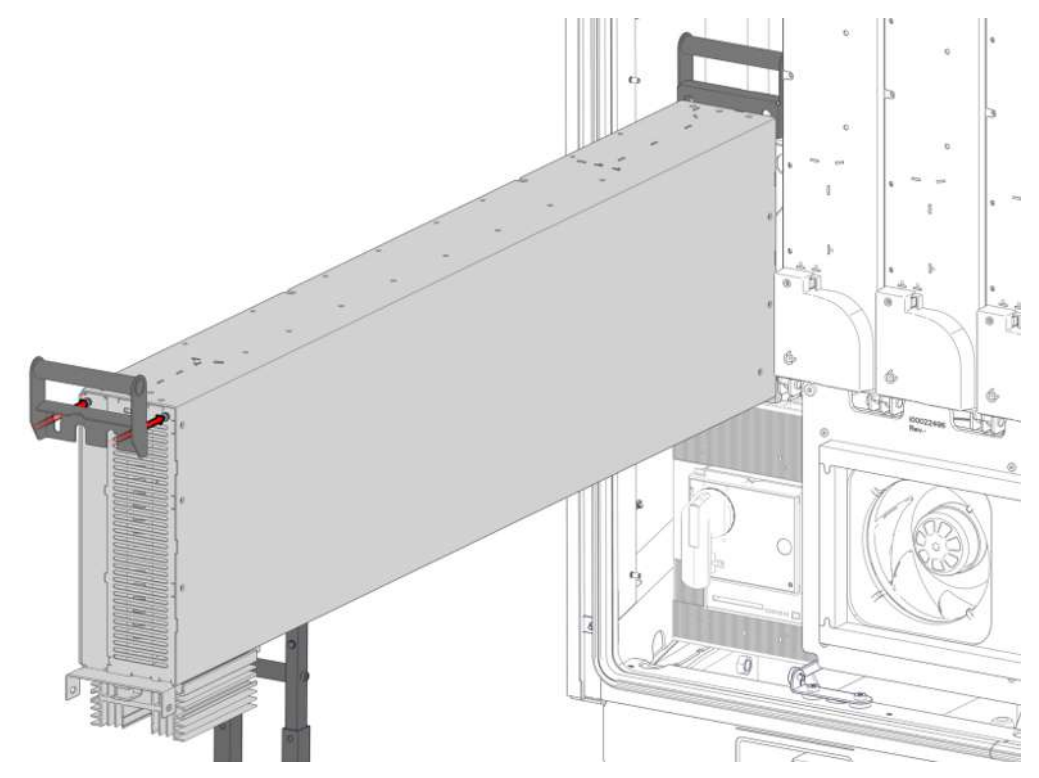

2. Hook the transport handles into the screw heads provided at the ends of the LE module. Ensure a tight fit.

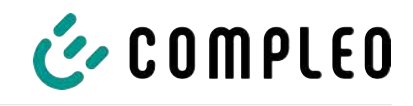

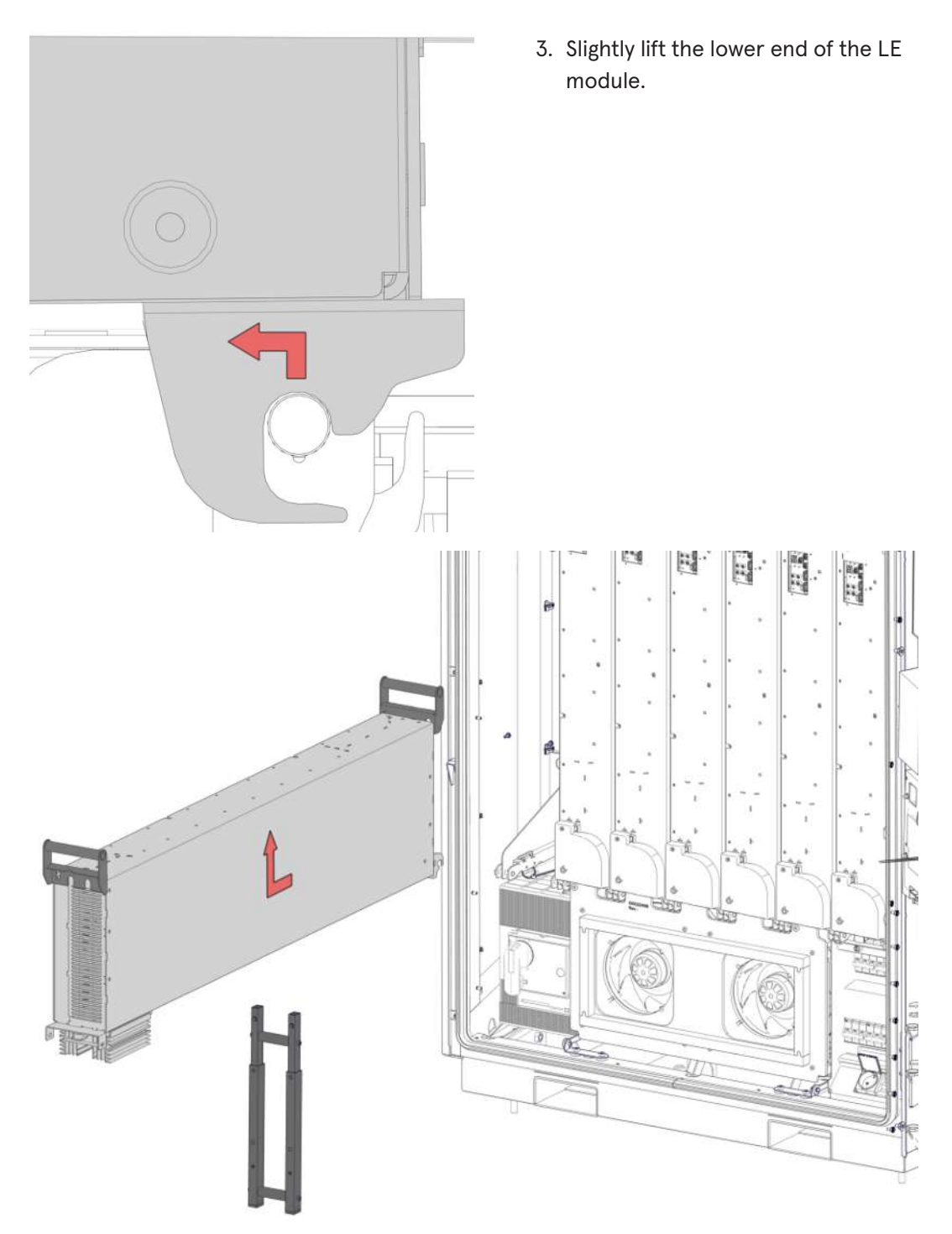

4. 2 people must pull the LE module forwards with and lift it out.

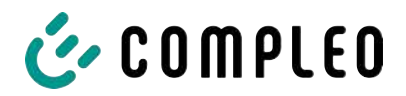

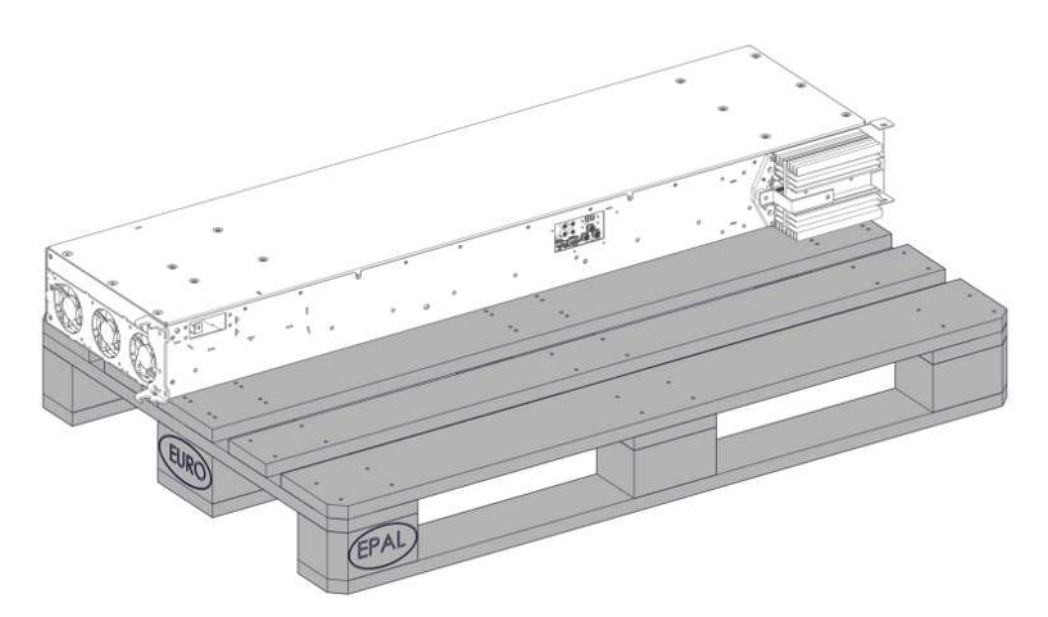

5. Place the LE module in a suitable location. Make sure that the heat sink and the cooling fins are not stressed.

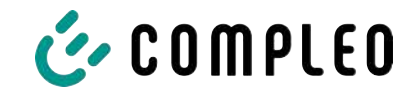

### 11.2.5 Installing the LE module

1. Pick up the LE module and hook it in in reverse order, swivel it in and lock it.

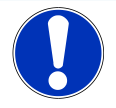

# NOTICE

### **Electrical contact problems**

Incorrect insertion of the clamping discs on the connection fittings can lead to subsequent contact faults.

• Install the clamping discs so that the upper bulge points towards the screw head.

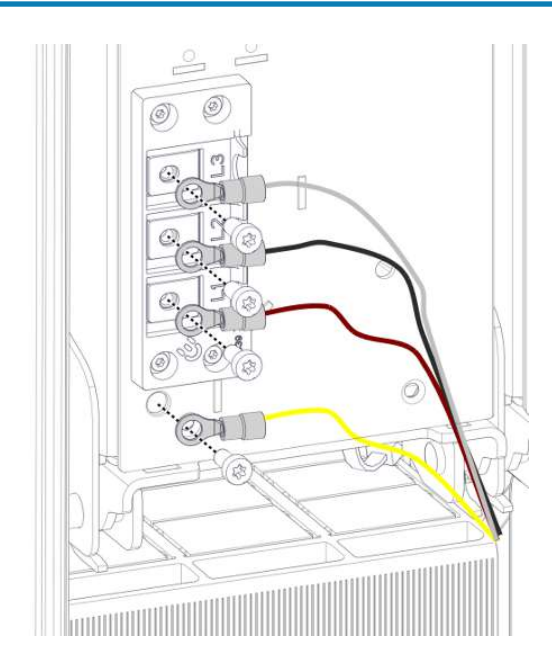

- Connect the cables of the lower connections with M5 x 10 screws and M5 clamping discs.
  - ⇒ M = 4.2 Nm
- 3. Attach the protective panelling from the lower connections.

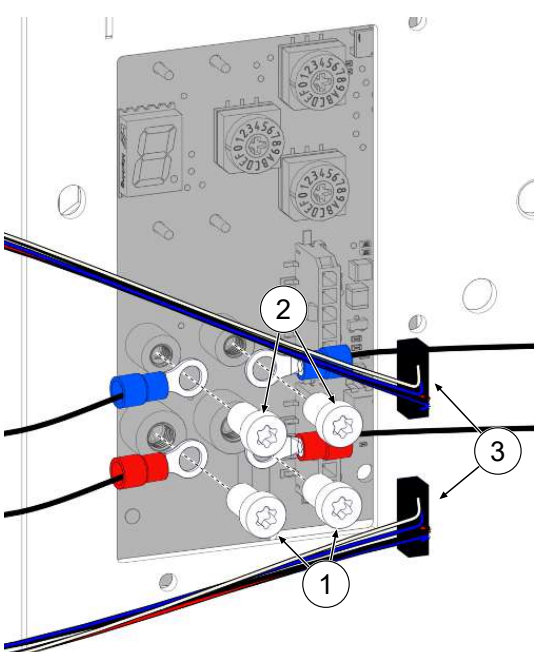

- Connect the lower cables of the centre connections with M5 x 6 screws and M5 clamping discs.
  - ⇒ M = 2.2 Nm
- 5. Connect the upper cables of the centre connections with M4 x 6 screws and M4 clamping discs.
  - ⇒ M = 1.2 Nm
- Reconnect the data cable connections (3).

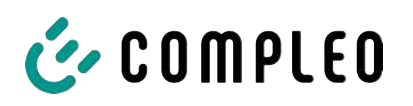

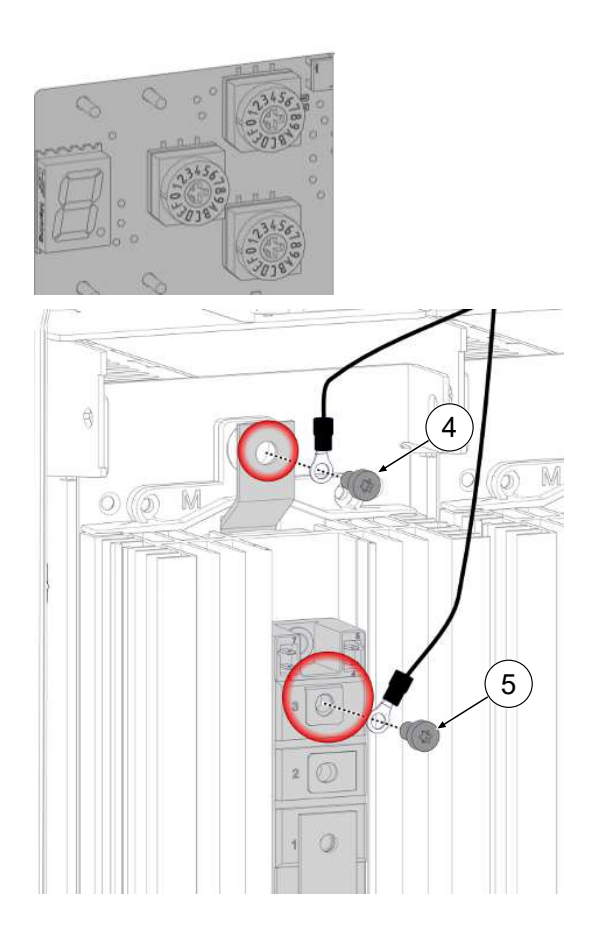

- 7. Transfer the respective settings from the removed module to the replacement module using the rotary switches.
- Connect the diode connection DC+ (4) of the upper connections with M6 x 12 screws and M6 clamping discs.
  - ⇒ M = 5.0 Nm
- Connect the diode connection DC+ (5) with M6 x 12 screws and M6 clamping discs.
  - ⇒ M = 5.0 Nm
- 10. Mount the diode protection panelling.
- 11. Mount the cooling flow panelling.

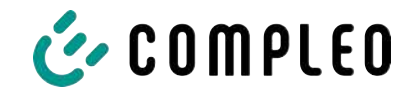

# 11.3 Replacing the filter mat at the air outlet

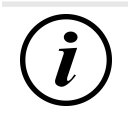

# INFORMATION

If a cable management system is installed on the roof of the charging system, it must be completely removed before opening the roof. See also chapter *5.13.2 Mounting the KMS, page 43*.

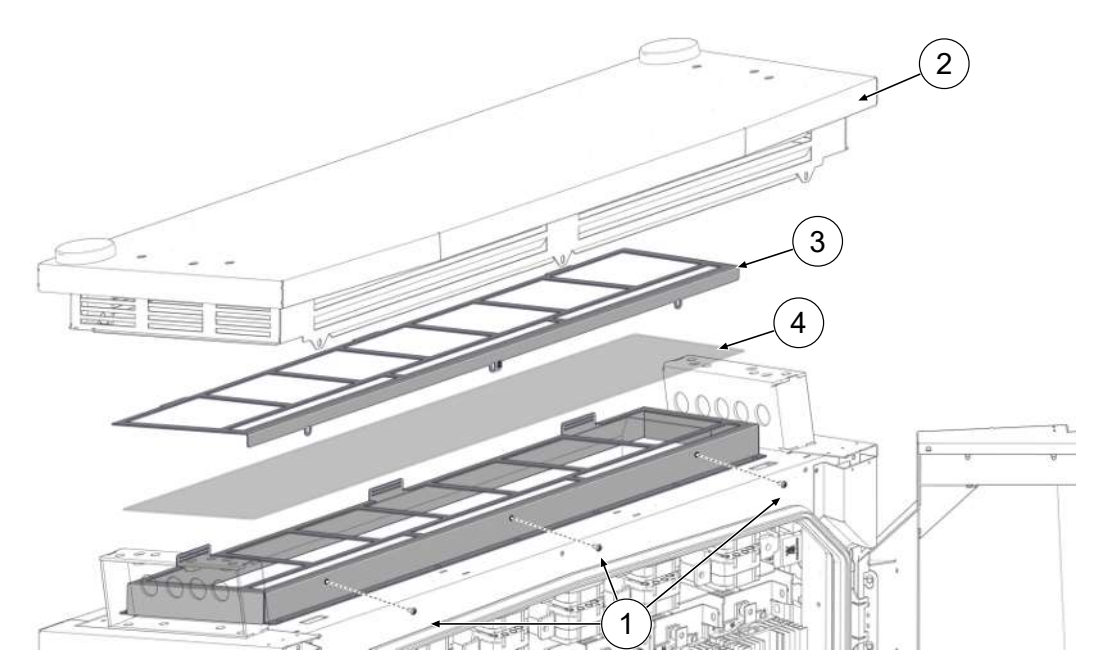

- 1. Unscrew the screws of the roof cover (1).
- 2. Lift the roof (2) at the front, secure it against falling shut and disconnect the antenna cable at the plug connections.
- 3. Pull the roof out of the rear fork hinges and remove.
- 4. Remove the filter clamping plate (3).
- 5. Replace filter mat (4).
- 6. Replace the filter clamping plate
- 7. Insert the roof into the rear fork hinges, secure against falling shut and connect the antenna cable to the plug connections.
- 8. Tilt the roof back and screw tight.

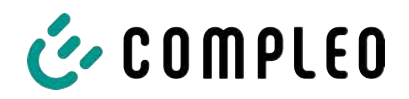

# 11.4 Replacing the filter mat at the air inlet

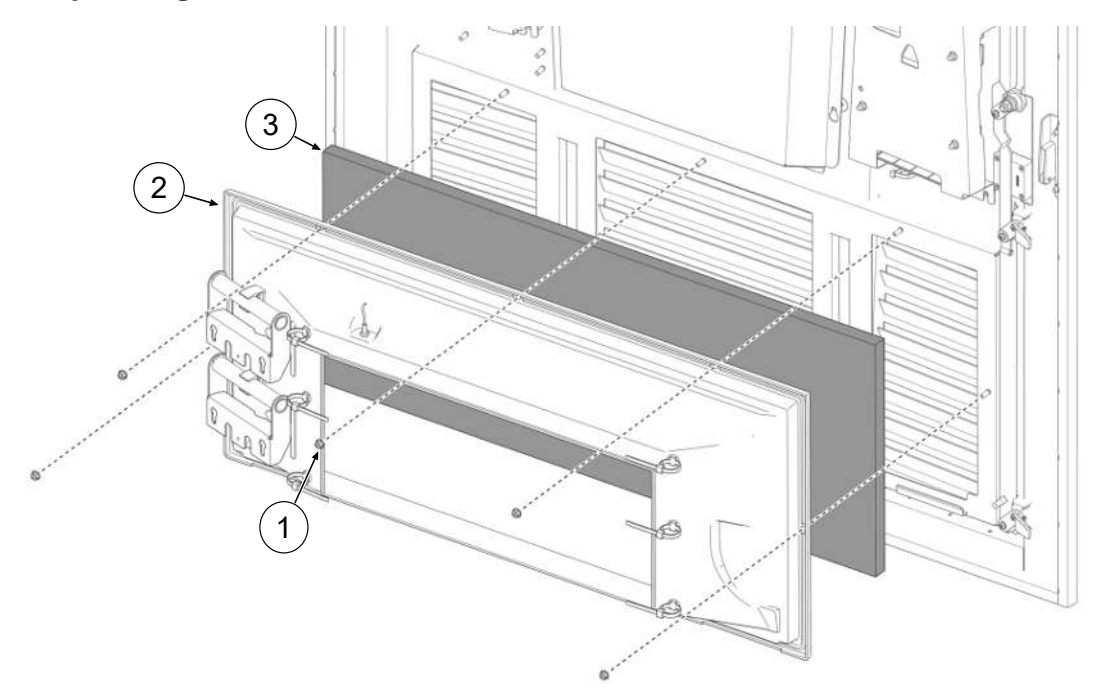

- 1. Loosen the 5 nuts (1) of the filter box.
- 2. Remove the filter box (2). Make sure that no connections are damaged.
- 3. Replace filter mat (3).
- 4. Replace the filter box and tighten with nuts.
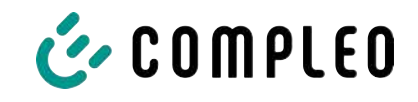

# 11.5 Cleaning

The components inside the charging system need to be cleaned according to the assessment of an expert but this is not always necessary. Any necessary cleaning of the interior must only be carried out after consultation with the operator of the charging system. Cleaning may only be carried out by a properly and professionally instructed person and must never be carried out by a user.

Only materials and dry cleaning agents which are antistatic and do not damage the electrical or mechanical components may be used as cleaning agents for the interior. Only materials and agents that do not attack or damage the surface of the housing or any applied foiling or paintwork should be used as cleaning agents for the external housing. If chemical agents are used during cleaning, the work must be carried out outdoors or, if this is not possible, only in well-ventilated rooms.

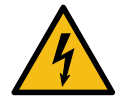

# \Lambda DANGER

#### Danger due to electric current

Touching live parts will result in electric shock with serious injury or death.

- Only clean the charging system when it is switched off.
- Do not clean the outer housing with water jets, e.g. with a hose or a high-pressure cleaner.
- Do not clean the interior of the charging system with liquid cleaning agents.
- Do not clean any plugs in the charging system.

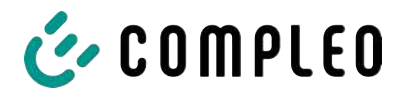

# 12 Decommissioning, dismantling and disposal

The decommissioning and dismantling of the charging system may only be carried out by a qualified electrician.

The national legal requirements and regulations must be observed.

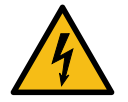

# \Lambda DANGER

#### Danger due to electric current

Touching live parts will result in electric shock with serious injury or death.

- Work on electrical components may only be carried out by a qualified electrician and in accordance with electrotechnical regulations.
- Ensure absence of voltage and take suitable protective measures.
- 1. . Finish charging processes properly.
- 2. . Disconnect the charging system from the power supply.
  - Activate using the internally installed safety elements such as MCB, RCD and any installed main switch.
  - Release the upstream fuse element of the charging system.

Dismantling may only be carried out after it has been established that no voltage is present and suitable protective measures have been taken.

# 12.1 Disposal

The unit contains materials that can be recycled. To protect the environment and human health, disposal must be carried out in accordance with the laws of the country and the existing take-back organisations.

- Observe the requirements of the WEEE Directive 2012/19/EU.
- Dispose of the unit accordingly only via the take-back organisation.
- Dispose of dismantled components only via the take-back organisation.

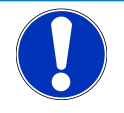

# NOTICE

Incorrect or negligent disposal causes environmental pollution.

• If you have any questions about environmentally friendly disposal, ask your specialist dealer or the manufacturer for information.

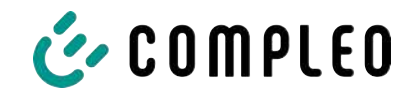

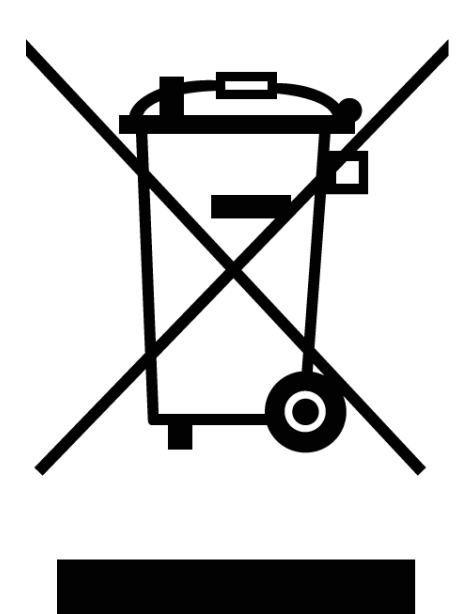

#### **Disposal instructions**

The symbol with the crossed-out dustbin indicates that this electrical or electronic appliance must not be disposed of with household waste at the end of its service life.

To return the product, contact the manufacturer or dealer.

The separate collection of waste electrical and electronic equipment is intended to enable the reuse, recycling or other forms of recovery of waste equipment and to avoid negative consequences for the environment and human health when disposing of hazardous substances that may be contained in the equipment.

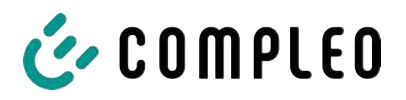

# 13 Annexes

# 13.1 Unit dimensions

eTower200 dimensions

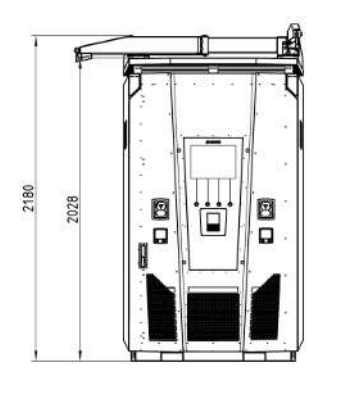

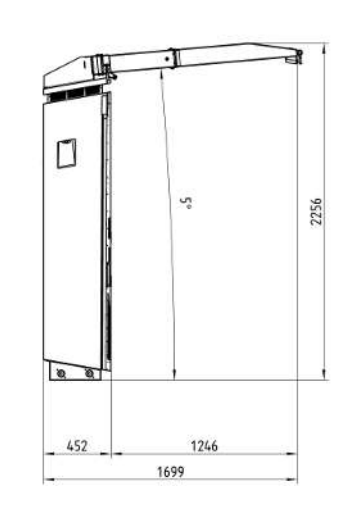

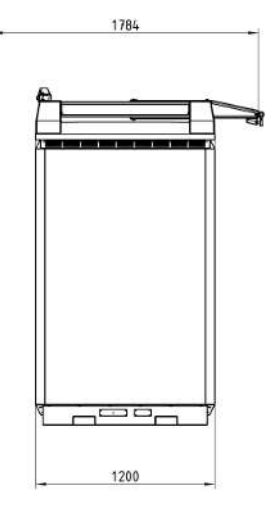

**Concrete base dimensions** 

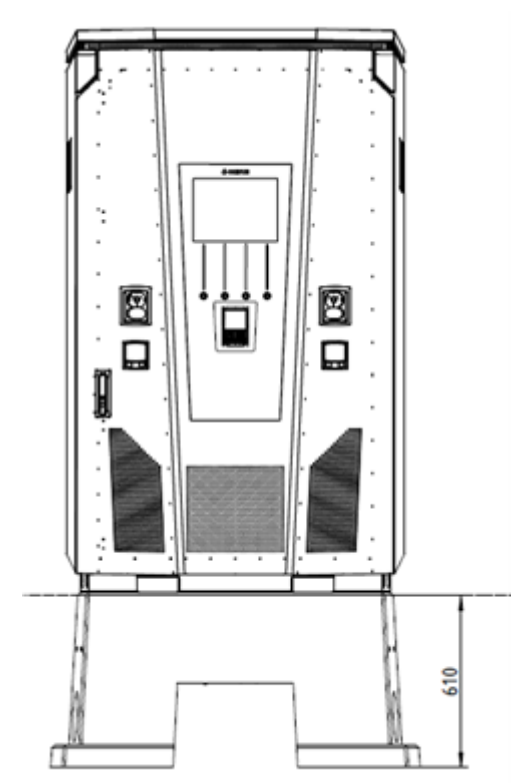

Opening angle of the door

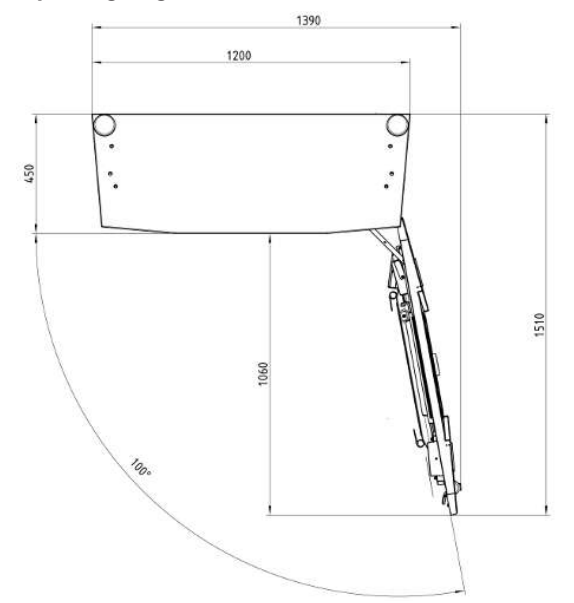

2024\_12

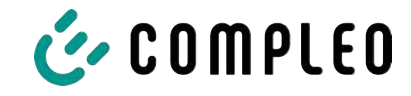

# 13.2 Data sheets for V-steel frame clamps

- V-steel frame clamp KM2G-F V90-120
- V-steel frame double clamp KV2HG/2/W30

#### See also

■ V-steel frame clamps [▶ 114]

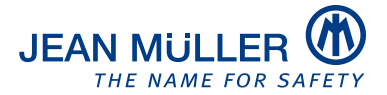

#### Type designation: KM2G-F V90-120

#### Article number: K2301092

#### Images

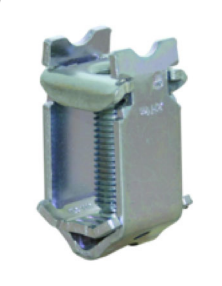

(Illustration similar)

#### Description

V-type steel-frame clamp for devices with V-shaped terminal lug

#### **Features**

Documents

| Tupo                                     | KMaC EV.co. co.                                         |
|------------------------------------------|---------------------------------------------------------|
| Туре:                                    | NN20-F V90-120                                          |
| max. clamping range:                     | 25 - 240 mm <sup>2</sup>                                |
| Cross-section copper round solid:        | 25-150 mm <sup>2</sup>                                  |
| Cross-section copper round stranded:     | 25-240 mm <sup>2</sup>                                  |
| Cross-section copper sector solid:       | 25-240 mm <sup>2</sup>                                  |
| Cross-section copper sector stranded:    | 25-185 mm <sup>2</sup>                                  |
| Cross-section aluminium round solid:     | 25-150 mm <sup>2</sup>                                  |
| Cross-section aluminium round stranded:  | 25-240 mm <sup>2</sup>                                  |
| Cross-section aluminium sector solid:    | 25-240 mm <sup>2</sup>                                  |
| Cross-section aluminium sector stranded: | 25-185 mm <sup>2</sup>                                  |
| Nominal torque:                          | 32 Nm                                                   |
| Gültigkeit Querschnitt:                  | Cross section valid for thickness of terminal lug 3-5mm |
| Packaging unit:                          | 3                                                       |

Further developments of our products and technical changes are subject to change. Alterations, errors and errata constitute no claim for damages. Our valid sales terms and delivery conditions are available on our website http://www.jeanmueller.de

#### Printed at: 29.04.2024 / 14:20

| Catalogue          |   |
|--------------------|---|
| 3D-STEP            |   |
| Catalogue Appendix | ď |

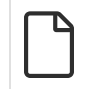

#### Drawings

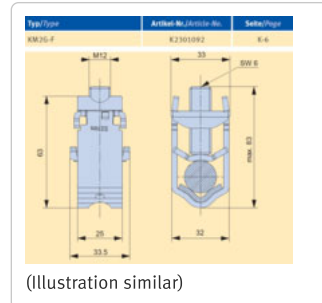

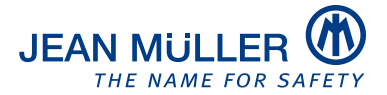

#### Type designation: KV2HG/2/W30

#### Article number: K2302025

#### Images

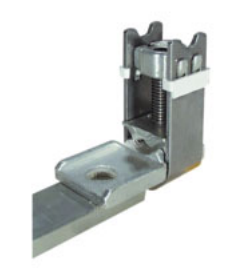

(Illustration similar)

#### Description

V-Steel-frame clamp with connecting lug

#### Features

| Type:                                    | KV2HG/2/W30   |
|------------------------------------------|---------------|
| max. clamping range:                     | 120 - 185 mm² |
| Cross-section copper round stranded:     | 120-185 mm²   |
| Cross-section copper sector stranded:    | 120-185 mm²   |
| Cross-section aluminium round stranded:  | 120-185 mm²   |
| Cross-section aluminium sector stranded: | 120-185 mm²   |
| Nominal torque:                          | 40 Nm         |
| Twist-stop:                              | true          |
| Packaging unit:                          | 1             |
|                                          |               |

Further developments of our products and technical changes are subject to change. Alterations, errors and errata constitute no claim for damages. Our valid sales terms and delivery conditions are available on our website http://www.jeanmueller.de

#### Printed at: 03.05.2024 / 09:31

#### Documents

| Catalogue                 | Z |
|---------------------------|---|
| 3D-STEP                   |   |
| Catalogue Appendix        |   |
| CE-conformity declaration |   |

#### Drawings

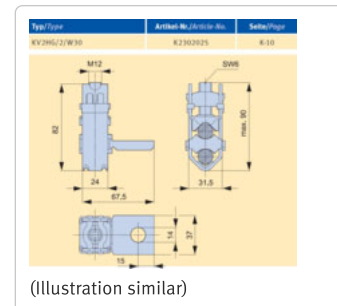

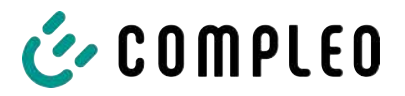

# 13.3 Commissioning and test reports

#### See also

Commissioning and test report for DC charging systems [> 119]

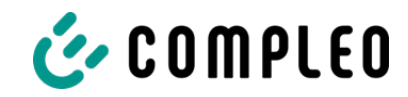

# Commissioning and test report for DC charging systems

Applicable for DC charging system eTower 200:

| Operator of the system: | Testing company:  |  |  |
|-------------------------|-------------------|--|--|
| Company/name:           | Company/name:     |  |  |
| Street:                 | Street:           |  |  |
| Post code/town:         | Post code/town:   |  |  |
| Telephone number:       | Telephone number: |  |  |
| Location of the system: | Date:             |  |  |

□ Initial commissioning: according to DIN VDE 0100-600 (2017:06)

□ **Periodic inspection:** according to DIN VDE 0105-100 (2015:10)

Deviating or supplementary national regulations must be observed!

## **1** General information

| Pre-installation carried out by customer                        |                              |     |   |                | □yes      | □no        |         |
|-----------------------------------------------------------------|------------------------------|-----|---|----------------|-----------|------------|---------|
| Pre-installation documentation available (pre                   | rotoco                       | ol) |   | □yes           | □no       |            |         |
| Designation of the test item:                                   |                              |     |   |                |           |            |         |
| Serial number:                                                  |                              |     |   |                |           |            |         |
| Expiration of the calibration period                            |                              |     |   |                |           |            | KW/year |
| Network form:                                                   |                              |     |   | I-S            |           | N-C        | TN-C-S  |
| Local earthing available                                        | □yes                         | ⊠n  | 0 |                |           |            |         |
| Lightning protection concept recognisable at the site           | □yes □no Point out operator! |     |   | out tł<br>tor! | ne necess | ity to the |         |
| Protection of the charging station in upstream installation [A] |                              |     |   |                |           |            |         |

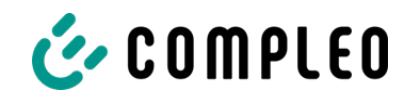

| Component of charging station | Seria | l numbe | er                  | Meter reading in<br>kWh |
|-------------------------------|-------|---------|---------------------|-------------------------|
| Charging point meter 1        |       |         |                     |                         |
| Charging point meter 2        |       |         |                     |                         |
| Component                     | o.k.  | n.o.k.  | Type designation(s) | Comments                |
| Overvoltage protection        |       |         |                     |                         |

# 1.1 Measuring and testing equipment used

| Manufacturer | Designation | Serial number | Next calibration |
|--------------|-------------|---------------|------------------|
|              |             |               |                  |
|              |             |               |                  |
|              |             |               |                  |
|              |             |               |                  |

# 2 Visual inspections

| External visual inspection            | Control |        | Comments                                          |
|---------------------------------------|---------|--------|---------------------------------------------------|
|                                       | ра      | nel    |                                                   |
|                                       | o.k.    | n.o.k. |                                                   |
| Housing condition                     |         |        |                                                   |
| Contamination                         |         |        |                                                   |
| Display disc meter/SAM                |         |        |                                                   |
| Display disc controller               |         |        |                                                   |
| Charging cable 1                      |         |        | In the event of damage in DE/AT: Replacement only |
| Charging cable 2                      |         |        | by certified repairer!                            |
| Ram protection (if available)         |         |        |                                                   |
| Rubber gasket (Front door)            |         |        | No damage, circumferential contact when closed    |
| Type plate legible                    |         |        |                                                   |
| Form-fit connection of housing        |         |        | No gap between base and charging station          |
| to foundation                         |         |        |                                                   |
| CMS (optional)                        |         |        |                                                   |
| Internal visual inspection            | Control |        | Comments                                          |
|                                       | panel   |        |                                                   |
|                                       | o.k.    | n.o.k. |                                                   |
| Components (RCD, contactor, MCB,)     |         |        |                                                   |
| Cabling                               |         |        | e.g. cable gland, cable isolation                 |
| General level of contamination        |         |        |                                                   |
| Filter contamination level            |         |        | Filter replacement necessary?                     |
| Humidity                              |         |        |                                                   |
| Corrosion                             |         |        |                                                   |
| Overvoltage protection (if available) |         |        | Visual display = green                            |
| Base filler applied                   |         |        |                                                   |

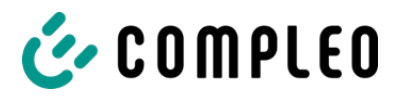

| Covers for active parts |  |  |
|-------------------------|--|--|
| Door sealing            |  |  |

# 3 Metrological inspection (to be carried out once a year)

| Test                 |             | Individual                  | Limit value                                        | Measured | Comments                                                                            |  |
|----------------------|-------------|-----------------------------|----------------------------------------------------|----------|-------------------------------------------------------------------------------------|--|
|                      |             | measurements                |                                                    | value    |                                                                                     |  |
| Continuity of pro    | otective    | CCS left                    | Low impedance                                      | Ω        | Measurement from<br>charging cable to feed-in:                                      |  |
| conductor            |             | CCS right                   | Recommendation                                     | Ω        | $I_{min} = 10 \text{ A}$                                                            |  |
|                      |             | Service outlet              |                                                    | Ω        |                                                                                     |  |
| Equipotential bo     | onding      | Main equipotential          | Low impedance                                      | Ω        | Recommendation: < $1\Omega$                                                         |  |
|                      |             | bonding rail                |                                                    |          |                                                                                     |  |
| Insulation resista   | ance        | L1-PE                       | ≥1,0 MΩ                                            | MΩ       | For charging systems with two charging points                                       |  |
| without consum       | er (from    | L2-PE                       |                                                    | MΩ       | disconnect one charging                                                             |  |
| supply point of char | ging system | L3-PE                       |                                                    | MΩ       | point by switching off one<br>MCB and measure the                                   |  |
| cable or charging so | cket)       | N-PE                        |                                                    | MΩ       | other side before starting                                                          |  |
|                      | 0.000       | L1-L2                       | ≥1,0 MΩ                                            | MΩ       | repeat this procedure on                                                            |  |
|                      |             | L2-L3                       |                                                    | MΩ       | the other side.<br>VDE 0100-600 Section                                             |  |
|                      |             | L1-L3                       |                                                    | MΩ       | 6.4.3.3 Reduce the measuring voltage to                                             |  |
|                      |             | L1-N                        |                                                    | MΩ       | 250V when testing the                                                               |  |
|                      |             | L2-N                        |                                                    | MΩ       | active conductors with<br>each other and repeat                                     |  |
|                      |             | L3-N                        |                                                    | MΩ       | the test if <b>Riso &lt;1MOhm</b>                                                   |  |
| Mains voltage        |             | L1-N                        | 230 V                                              | V        |                                                                                     |  |
|                      |             | L2-N                        | +/-10%                                             | V        |                                                                                     |  |
|                      |             | L3-N                        |                                                    | V        |                                                                                     |  |
|                      |             | L1-L2                       | 400 V                                              | V        |                                                                                     |  |
|                      |             | L2-L3                       | +/-10%                                             | V        |                                                                                     |  |
|                      |             | L1-L3                       |                                                    | V        |                                                                                     |  |
| Clockwise rotati     | ng field at | □o.k. □n.o.k.               |                                                    |          | Mandatory clockwise                                                                 |  |
| connection poin      | t           |                             |                                                    |          | connection point                                                                    |  |
| Error loop           | TN          | L1-PE                       | $Z_S \leq \frac{U_0}{L}$                           | □o.k. □  | VDE 0100-600 Section<br>6 4 3 7 1 Note 1:                                           |  |
| impedance Zs         | network     | 12_DE                       | $I_a$<br>U <sub>0</sub> = nominal AC voltage       | □ 0.k. □ | If residual current devices (RCDs) with $I\Delta N \le 500$ mA are used as shutdown |  |
|                      |             | LZ-FL                       | I <sub>a</sub> = trip current (MCB/RCD)            | n.o.k.   |                                                                                     |  |
|                      |             | L3-PE                       |                                                    | □o.k. □  | devices, measurement of the fault loop impedance                                    |  |
|                      |             |                             | 50V                                                |          | is generally not required.                                                          |  |
|                      | <br>notwork | LI-PE                       | $Z_S \leq \frac{S \otimes V}{I_{\Delta N}}$        | n.o.k.   |                                                                                     |  |
|                      | network     | L2-PE                       | IΔN= rated differential<br>current in A of the RCD | □o.k. □  |                                                                                     |  |
|                      |             |                             | -                                                  | n.o.k.   |                                                                                     |  |
|                      |             | L3-PE                       |                                                    | n.o.k.   |                                                                                     |  |
|                      |             | N-PE                        | 1                                                  | □o.k. □  |                                                                                     |  |
|                      |             |                             |                                                    | n.o.k.   |                                                                                     |  |
| RCD at service       | AC          | I <sub>ΔN</sub> =30 mA      | >15 ≤ 30 mA                                        | mA       |                                                                                     |  |
| outlet               |             | Trip time 5x I <sub>N</sub> | <40 ms                                             | ms       |                                                                                     |  |

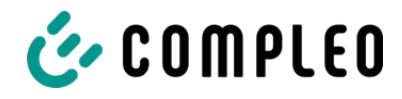

# 4 Functional tests

| Test                                                                             |      |        | Comments                                          |
|----------------------------------------------------------------------------------|------|--------|---------------------------------------------------|
|                                                                                  | o.k. | n.o.k. |                                                   |
| Charging process CCS left                                                        |      |        |                                                   |
| Charging process CCS right                                                       |      |        |                                                   |
| Schließmechanismus                                                               |      |        |                                                   |
| Function test button RCD<br>Service outlet                                       |      |        | Test every 6 months according to the manufacturer |
| Parking position lighting                                                        |      |        |                                                   |
| Illumination status display                                                      |      |        |                                                   |
| Door contact switch                                                              |      |        | Charging is interrupted when the door is opened   |
| Insulation monitoring device of left CCS:                                        |      |        | DC+ against PE                                    |
| <ul> <li>Check with vehicle simulator<br/>with IMD test equipment, or</li> </ul> |      |        | DC- against PE                                    |
| <ul> <li>Check with separate resistance<br/>bridge</li> </ul>                    |      |        |                                                   |
| Insulation monitoring device of                                                  |      |        | DC+ against PE                                    |
| <ul> <li>Check with vehicle simulator<br/>with IMD test equipment, or</li> </ul> |      |        | DC- against PE                                    |
| <ul> <li>Check with separate resistance<br/>bridge</li> </ul>                    |      |        |                                                   |
| Fan is free moving and operational                                               |      |        |                                                   |
| Connection to service backend available                                          |      |        |                                                   |
| Functional check of payment terminal                                             |      |        |                                                   |
| Functional check of screen buttons                                               |      |        |                                                   |

# 5 Additional work

| Description            | Completed | Not<br>completed | Comments |
|------------------------|-----------|------------------|----------|
| Filter mat replacement |           |                  |          |

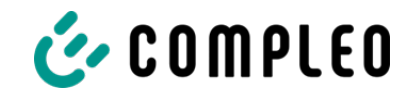

# 6 Result:

| Test results               | Yes | No |
|----------------------------|-----|----|
| All tests were carried out |     |    |
| Defects present            |     |    |
| Defect eliminated          |     |    |
| Inspection tag attached    |     |    |

| Comments:                                     |
|-----------------------------------------------|
|                                               |
|                                               |
|                                               |
|                                               |
|                                               |
|                                               |
| Next test date on:                            |
| Place, date:                                  |
| Tester: First and last name in block capitals |
|                                               |
| Signature:                                    |
|                                               |

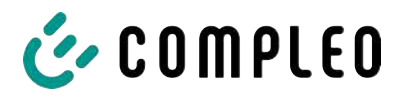

# 13.4 Declarations of conformity

#### See also

i00022104\_Vereinfachte DoC\_rev02\_EUSp [▶ 125]

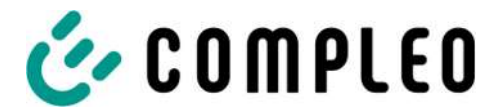

#### VEREINFACHTE EU-KONFORMITÄTSERKLÄRUNG (DE)

Hiermit erklärt Compleo Charging Solutions GmbH & Co. KG, dass der Funkanlagentyp **SOLO; DUO; DUO ims, Cito 500, eTower, eBox** der Richtlinie 2014/53/EU entspricht.

Der vollständige Text der EU-Konformitätserklärung ist unter der folgenden Internetadresse verfügbar: <u>https://www.compleo-charging.com/produkte/document-center</u>

#### SIMPLIFIED EU DECLARATION OF CONFORMITY (EN)

Hereby, Compleo Charging Solutions GmbH & Co. KG declares that the radio equipment type **SOLO**; **DUO**; **DUO** ims, Cito 500, eTower, eBox is in compliance with Directive 2014/53/EU.

The full text of the EU declaration of conformity is available at the following internet address: <u>https://www.compleo-charging.com/produkte/document-center</u>

#### **DECLARATION UE DE CONFORMITE SIMPLIFIEE (FR)**

Le soussigné, Compleo Charging Solutions GmbH & Co. KG, déclare que l'équipement radioélectrique du type **SOLO; DUO; DUO ims, Cito 500, eTower, eBox** est conforme à la directive 2014/53/UE.

Le texte complet de la déclaration UE de conformité est disponible à l'adresse internet suivante: <u>https://www.compleo-charging.com/produkte/document-center</u>

#### DICHIARAZIONE DI CONFORMITÀ UE SEMPLIFICATA (IT)

Il fabbricante, Compleo Charging Solutions GmbH & Co. KG, dichiara che il tipo di apparecchiatura radio **SOLO; DUO; DUO ims, Cito 500, eTower, eBox** è conforme alla direttiva 2014/53/UE.

Il testo completo della dichiarazione di conformità UE è disponibile al seguente indirizzo Internet: <u>https://www.compleo-charging.com/produkte/document-center</u>

#### VEREENVOUDIGDE EU-CONFORMITEITSVERKLARING (NL)

Hierbij verklaar ik, Compleo Charging Solutions GmbH & Co. KG, dat het type radioapparatuur **SOLO**; **DUO**; **DUO** ims, Cito 500, eTower, eBox conform is met Richtlijn 2014/53/EU.

De volledige tekst van de EU-conformiteitsverklaring kan worden geraadpleegd op het volgende internetadres: <u>https://www.compleo-charging.com/produkte/document-center</u>

#### FORENKLET EU-OVERENSSTEMMELSESERKLÆRING (DA)

Hermed erklærer Compleo Charging Solutions GmbH & Co. KG , at radioudstyrstypen **SOLO; DUO; DUO ims, Cito 500, eTower, eBox** er i overensstemmelse med direktiv 2014/53/EU.

EU-overensstemmelseserklæringens fulde tekst kan findes på følgende internetadresse: <u>https://www.compleo-charging.com/produkte/document-center</u>

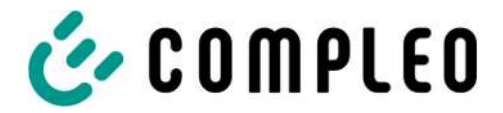

#### YKSINKERTAISTETTU EU-VAATIMUSTENMUKAISUUSVAKUUTUS (FI)

Compleo Charging Solutions GmbH & Co. KG vakuuttaa, että radiolaitetyyppi SOLO; DUO; DUO ims, Cito 500, eTower, eBox on direktiivin 2014/53/EU mukainen.

EU-vaatimustenmukaisuusvakuutuksen täysimittainen teksti on saatavilla seuraavassa internetosoitteessa: <u>https://www.compleo-charging.com/produkte/document-center</u>

#### FÖRENKLAD EU-FÖRSÄKRAN OM ÖVERENSSTÄMMELSE (SV)

Härmed försäkrar Compleo Charging Solutions GmbH & Co. KG att denna typ av radioutrustning **SOLO; DUO; DUO ims, Cito 500, eTower, eBox** överensstämmer med direktiv 2014/53/EU.

Den fullständiga texten till EU-försäkran om överensstämmelse finns på följande webbadress: <u>https://www.compleo-charging.com/produkte/document-center</u>

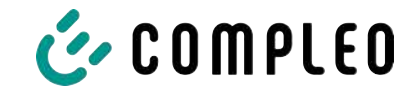

# 13.5 Memory and display module SAM

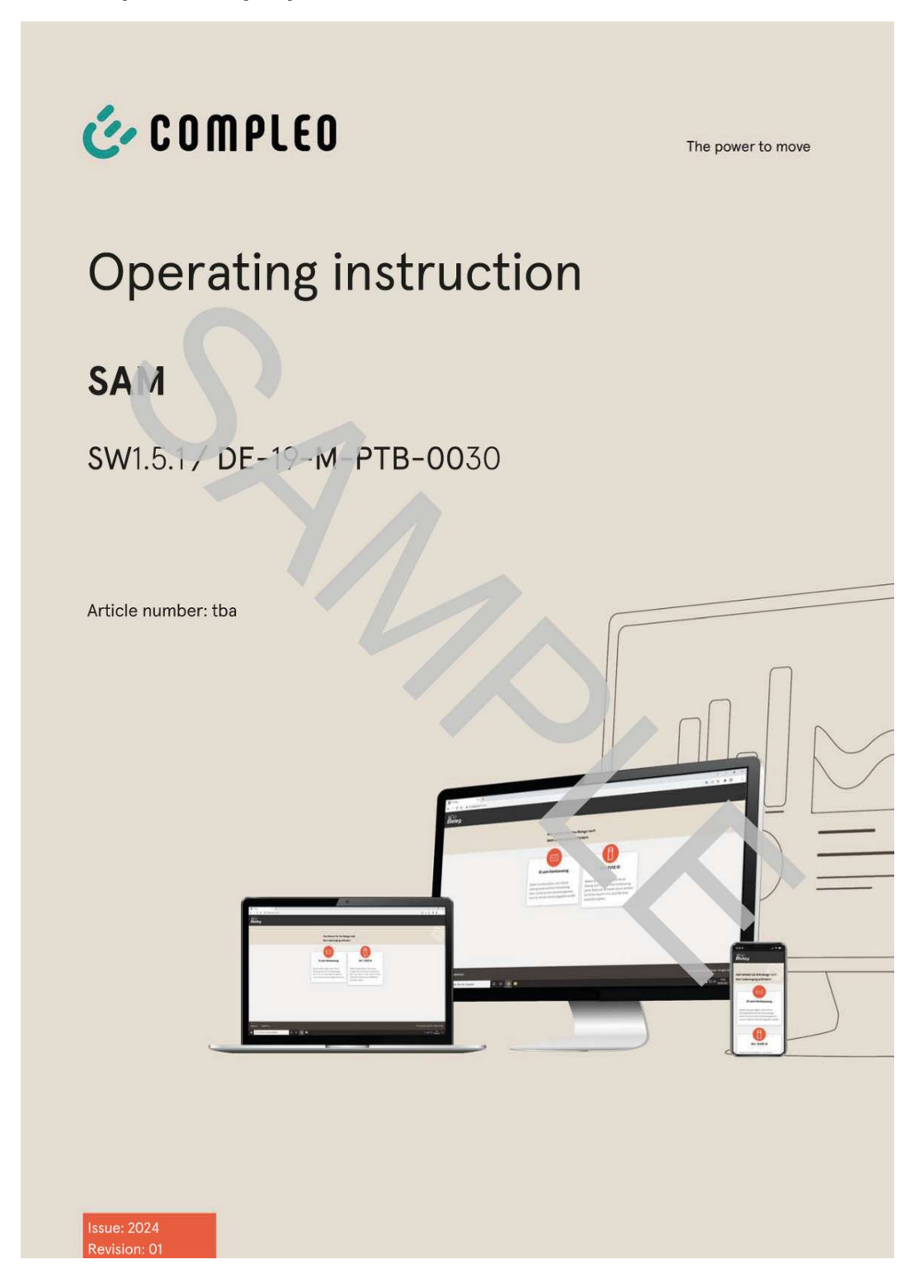

#### See also

BA SAM\_Inter\_Rev06\_DE [▶ 128]

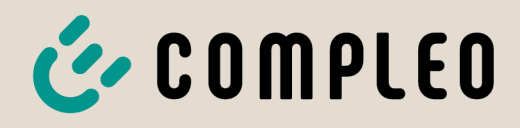

The power to move

# **Operating instruction**

# **SAM International**

SW2.0.2

Article Number: SAM inter

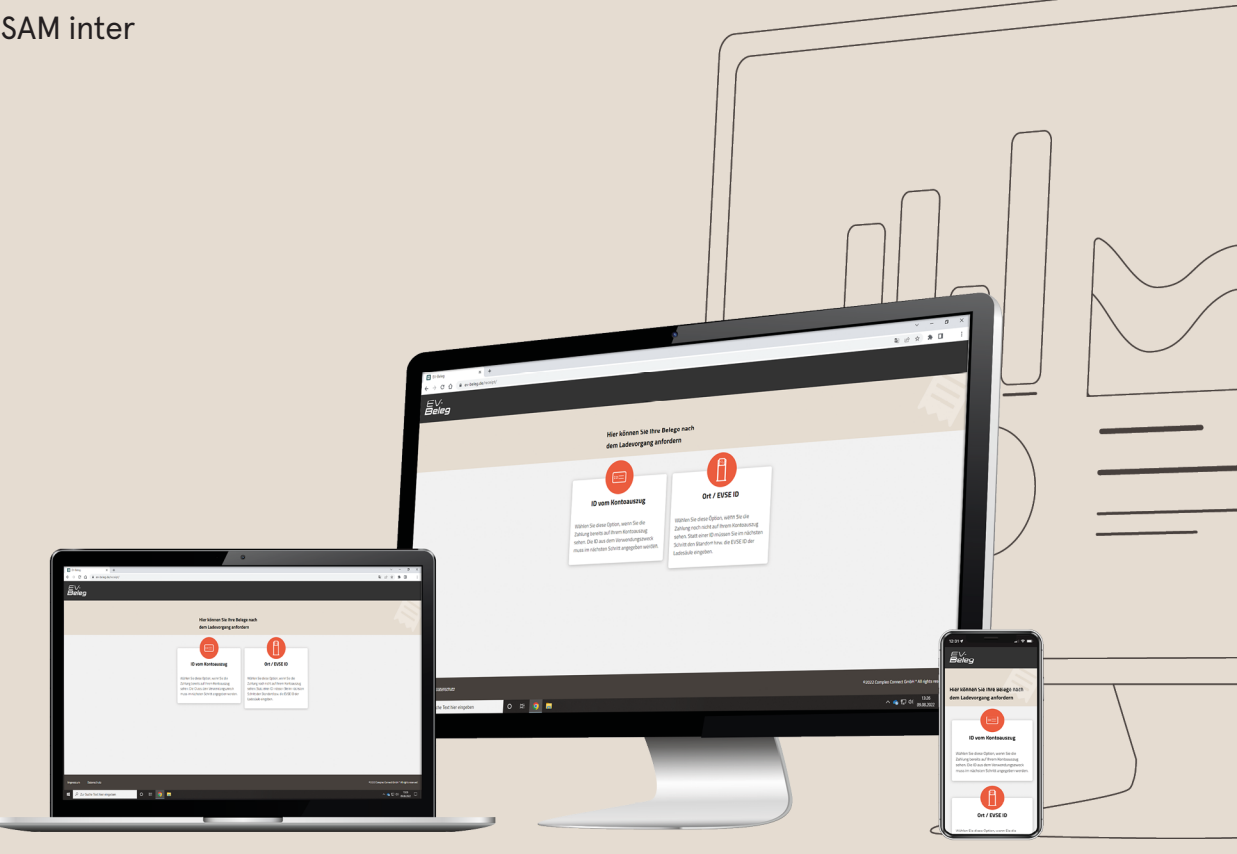

# The power to move

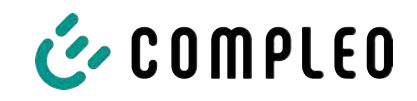

# Table of contents

| 1 | Abo  | ut this manual                                                                            | 5  |
|---|------|-------------------------------------------------------------------------------------------|----|
|   | 1.1  | Conventions of presentation                                                               | 5  |
|   | 1.2  | Abbreviations                                                                             | 6  |
|   | 1.3  | Locations and contact information                                                         | 7  |
| 2 | Safe | ٠ty                                                                                       | 8  |
|   | 2.1  | Warnings                                                                                  | 8  |
|   |      | 2.1.1 Sectional warnings                                                                  | 8  |
|   | 2.2  | Personnel qualification                                                                   | 9  |
|   | 2.3  | Dangers and residual risks                                                                | 10 |
|   | 2.4  | Electrical voltage                                                                        | 10 |
| 3 | Note | es on the following chapters                                                              | 11 |
| 4 | SAM  | product description                                                                       | 12 |
|   | 4.1  | Product information                                                                       | 12 |
|   | 4.2  | Intended use                                                                              | 12 |
|   | 4.3  | Type and rating plates                                                                    | 14 |
|   | 4.4  | Overview of all displays (examples)                                                       | 15 |
|   |      | 4.4.1 Info screens (without interaction with the user)                                    | 16 |
|   |      | 4.4.2 SAM displays for contract-based charging/roaming                                    | 17 |
|   |      | 4.4.3 Interactive screen displays with the user to invoke charging procedures             | 18 |
|   |      | 4.4.4 SAM displays for ad hoc charging (payment)                                          | 19 |
|   |      | 4.4.5 Possible error screens                                                              | 20 |
|   |      | 4.4.7 Lock screen                                                                         | 21 |
|   | 4.5  | SAM system overview                                                                       | 22 |
|   | 4.6  | Communication connections                                                                 | 23 |
|   | 4.7  | Power supply                                                                              | 23 |
|   | 4.8  | SAM system overview – Module                                                              | 24 |
|   | 4.9  | Time measurement of the charging service duration according to calibration law (stopwatch | 26 |
|   |      | function)                                                                                 |    |
| 5 | Cha  | rging process with SAM                                                                    | 30 |
|   | 5.1  | Readiness                                                                                 | 30 |
|   | 5.2  | Authorisation                                                                             | 30 |
|   | 5.3  | Two seconds until charging                                                                | 31 |
|   | 5.4  | Charging process                                                                          | 31 |
|   | 5.5  | End of the charging process                                                               | 32 |
| 6 | Que  | ry previous charging processes with SAM                                                   | 33 |
|   | 6.1  | Query via backend (not secured under calibration law)                                     | 33 |
|   |      |                                                                                           |    |

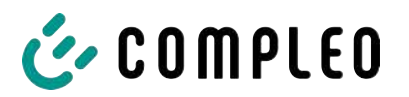

|    | 6.2   | On-site query (secured under calibration law)                                  | 3 | 33 |  |  |  |
|----|-------|--------------------------------------------------------------------------------|---|----|--|--|--|
| 7  | Tecl  | hnical data for measuring capsule                                              | 3 | 37 |  |  |  |
| 8  | Insta | istallation of the SAM                                                         |   |    |  |  |  |
|    | 8.1   | Connections                                                                    | 3 | 38 |  |  |  |
|    | 8.2   | Connection of SAM and meter                                                    | 3 | 38 |  |  |  |
| 9  | Disp  | playing the billing system                                                     | 3 | 39 |  |  |  |
|    | 9.1   | Billing with payment (with tariff)                                             | 3 | 39 |  |  |  |
|    |       | 9.1.1 Start screen (idle mode)                                                 | 3 | 39 |  |  |  |
|    |       | 9.1.2 Display after authorisation                                              | 3 | 39 |  |  |  |
|    |       | 9.1.3 Payment components data tuple                                            | 4 | 10 |  |  |  |
|    |       | 9.1.4 Displays for charging process                                            |   | 41 |  |  |  |
|    |       | 9.1.5 Charging process start sequence                                          | 4 | 42 |  |  |  |
|    |       | 9.1.6 Charging process end sequence                                            | 4 | 44 |  |  |  |
|    |       | 9.1.7 Retrieve historical charging data                                        | 4 | 45 |  |  |  |
|    | 9.2   | Billing with roaming (without tariff)                                          | 4 | 45 |  |  |  |
|    |       | 9.2.1 Start screen (idle mode)                                                 | 4 | 45 |  |  |  |
|    |       | 9.2.2 Display after authorisation                                              | 4 | 46 |  |  |  |
|    |       | 9.2.3 Displays for charging process                                            | 4 | 46 |  |  |  |
|    |       | 9.2.4 RFID components data tuple                                               | 4 | 46 |  |  |  |
|    |       | 9.2.5 Charging process start sequence                                          | 4 | 47 |  |  |  |
|    |       | 9.2.6 Charging process end sequence                                            | 4 | 48 |  |  |  |
|    | 9.3   | Retrieval of the customer receipt via the document server                      | 4 | 49 |  |  |  |
|    | 9.4   | Traceability of payment process/customer (for the CPO of the charging station) | 5 | 52 |  |  |  |
| 10 | Lang  | guage selection                                                                | 5 | 54 |  |  |  |

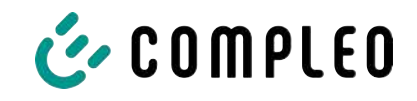

# 1 About this manual

This manual contains descriptions and important information for the safe and trouble-free use of the charging system.

The manual is part of the charging system and must be accessible at all times to all persons working on and with the charging system. The manual must be kept in a clearly legible condition.

The personnel must have carefully read and understood this manual before starting any work. The basic prerequisite for safe working is the observance of all specified safety and warning instructions as well as handling instructions in this manual.

In addition to the instructions in this manual, the local accident prevention regulations and the national industrial safety regulations apply.

Illustrations are for basic understanding and may differ from the actual design of the charging system.

Additional information on the product: https://www.compleo-charging.com/produkte/ document-center.

# 1.1 Conventions of presentation

For easy and quick understanding, different information in this manual is presented or highlighted as follows:

- List without fixed order
- List (next item)
  - Subitem
  - Subitem
  - 1. Handling instruction (step) 1
  - 2. Handling instruction (step) 2
    - $\Rightarrow$  Additional notes for the previous step

(1) Position number in figures and keys

(2) Consecutive position number

(3)...

Reference (example): See "chapter 6.5, page 27"

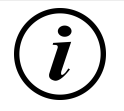

# INFORMATION

Information contains application tips, but no hazard warnings.

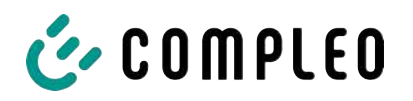

# 1.2 Abbreviations

| Abbreviation | Explanation                                                 |  |
|--------------|-------------------------------------------------------------|--|
| AC           | Alternating Current                                         |  |
| ВМ           | Floor mounting on prefabricated base or load-bearing ground |  |
| CCS          | Combined Charging System                                    |  |
| СНА          | Abbreviation for plug designation: CHAdeMO                  |  |
| СРО          | Charge Point Operator                                       |  |
| DC           | Direct Current                                              |  |
| eHZ          | electronic domestic meter                                   |  |
| EKA          | Billing in compliance with calibration law                  |  |
| EMC          | Electromagnetic Compatibility                               |  |
| fleet        | Charging station with busbar system                         |  |
| НАК          | Domestic junction box                                       |  |
| IMD          | Insulation Monitoring Device IEC 61557-8                    |  |
| IMS          | Intelligent measuring system                                |  |
| СМЅ          | Cable management system                                     |  |
| МСВ          | Miniature Circuit Breaker                                   |  |
| MessEG       | Measuring and calibration law                               |  |
| MessEV       | Measuring and calibration regulations                       |  |
| N/A          | Not Available/ Applicable                                   |  |
| OCPP         | Open Charge Point Protocol                                  |  |
| PT           | Payment Terminal                                            |  |
| RCD          | Residual Current Device                                     |  |
| RDC-DD       | Residual Direct Current-Detecting Device                    |  |
| S/N          | Serial number                                               |  |
| SAM          | Memory and display module                                   |  |
| SPD          | Surge Protective Devices                                    |  |
| SVHC         | Substances of Very High Concern                             |  |
| UV           | Sub-distribution                                            |  |
| WLL          | Work Load Limit                                             |  |

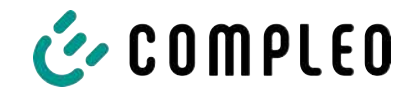

# 1.3 Locations and contact information

Compleo Charging Solutions UK Ltd.

The Lambourn, Wyndyke Furlong

Abingdon, OX14 1UJ, United Kingdom

Compleo Charging Solutions GmbH & Co. KG Ezzestraße 8 44379 Dortmund, Germany +49 231 53492370 info@compleo-cs.com compleo-charging.com

+44 1235 355189 hello.uk@compleo-cs.com compleocharging.co.uk

Compleo Charging Solutions AG Switzerland
 Hardturmstrasse 161
 8005 Zurich, Switzerland

info.ch@compleo-cs.com compleo-charging.ch

Compleo Charging Solutions GmbH Speisinger Straße 25/12 1130 Vienna, Austria

infoAT@compleo-cs.com compleo.at

Compleo CS Nordic AB Derbyvägen 4 212 35 Malmö, Sweden +46 40 6850500 info.sweden@compleo-cs.com compleocs.se

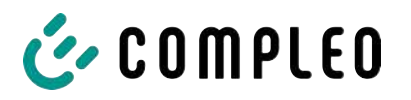

# 2 Safety

To ensure operational safety of the charging equipment and to avoid serious injuries caused by flashovers or short circuits, the following information and safety instructions for operating the unit must be observed.

Repair work on the unit must only be carried out by authorised specialist personnel. The housing of the unit may only be opened by persons who have been properly instructed.

The following points always apply:

- Read and observe safety and warning instructions
- Read and follow instructions

# 2.1 Warnings

In this manual, warnings and notes are presented as follows.

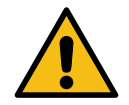

# 

Indicates an imminent danger that will result in death or serious injury if not avoided. There is great danger to life.

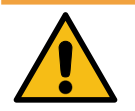

# 

Indicates a potentially hazardous situation which could result in death or serious injury if not avoided.

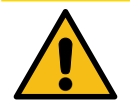

# 

Indicates a potentially hazardous situation which may result in minor or moderate injury if not avoided.

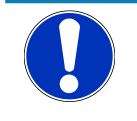

# NOTICE

Indicates a potentially hazardous situation which may lead to material damage if not avoided.

#### 2.1.1 Sectional warnings

Sectional warnings refer to entire chapters, a section or several paragraphs within this manual.

Sectional warnings are presented as follows (example warning):

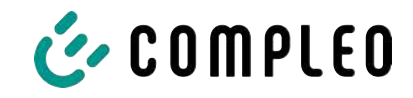

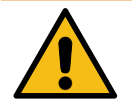

# 

#### Type and source of the danger

Possible consequences if the danger is ignored.

• Measures to avoid the danger.

# 2.2 Personnel qualification

Qualified and trained electricians meet the following requirements:

- Knowledge of general and special safety and accident prevention regulations.
- Knowledge of the relevant electrotechnical regulations.
- Product-specific knowledge through appropriate training.
- Ability to identify hazards associated with electricity.

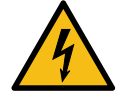

# 

#### Danger due to electric current

Touching live parts will result in electric shock with serious injury or death.

- Work on electrical components may only be carried out by a qualified electrician and in accordance with electrotechnical regulations.
- Ensure absence of voltage and take suitable protective measures.

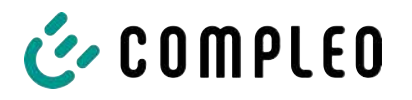

## 2.3 Dangers and residual risks

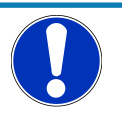

# NOTICE

Compleo charging systems as a whole do not contain SVHCs (Substances of Very High Concern) in a concentration of more than 0.1 % (w/w), related to the individual charging station. However, individual components may contain SVHCs in concentrations > 0.1 % (w/w).

• When the charging stations are used as intended, no SVHCs are released and there are no risks to humans or the environment.

## 2.4 Electrical voltage

Dangerous electrical voltages may be present inside the housing of the charging system after the housing has been opened. There is a danger to life if contact is made with live components. Serious injury or death is the result.

- Work on electrical equipment may only be carried out by a qualified electrician and in accordance with electrical engineering rules.
- Disconnect the charging system from the power supply.

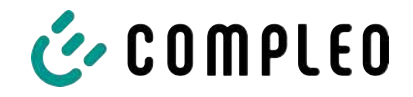

# **3** Notes on the following chapters

#### Product assignment

These instructions are valid for the following product versions:

Hardware version:

- V1.0 (DE-17-M-PTB-0087 all revisions and DE-19-M-PTB-0300 initial document)
- V2.0 (DE-19-M-PTB-0030 revision 1 or higher)

Software version:

- V2.0.2 (DE-24-M-PTB-0011)

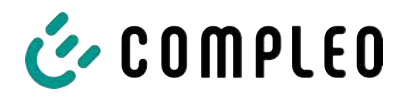

# 4 SAM product description

SAM is the memory and display module that permanently stores the start and final meter reading of the charging processes and displays them on request.

# **4.1** Product information

SAM, in combination with a verified meter, fulfils the possible requirements of the local calibration law when charging an electric vehicle at a charging station.

The unit offers advantages for several market participants:

#### User:

- Verified billing of kWh and charging time
- SAM is visible to the user at the charging point from the outside and enables a comparison of the meter values on site and on the bill
- Checking of the meter values by the user is possible without additional devices (e.g. computer, internet access, etc.)
- The displayed values are binding in case of dispute

#### Charging station operator:

- Significant reduction of complexity in the system compared to alternative solutions ("keep it simple")
- SAM is a cross-market solution: It is roaming-capable from the start and offers independence from CPO, MSP, backend
- No additional technical requirements for the CPO backend system and downstream data transfer (e.g. communication, storage,, etc.)
- OCPP 1.5 ff can be used unchanged, no transmission of signed meter values is required
- All data relevant to the bill is transferred to the backend via OCPP and is available to all market participants
- One-off costs for procurement no running costs

## 4.2 Intended use

The SAM is used to collect, store, display and verify meter reading and customer identification data for charging points in charging stations for electric vehicles. One SAM is used per charging point. The SAM is a measuring capsule and consists of the display & storage module and an electronic energy meter. It displays the determined data and stores it permanently in the device itself.

The SAM is designed for mounting on a wall or for a charging station and is to be installed weather protected. The intended use of the product also includes compliance with all the information in these instructions. Any use beyond the intended use or any other use is considered misuse.

The specified ambient conditions for this product must also be observed in all cases (see also chapter 7 *Technical data for measuring capsule, page 37*). The SAM has been designed, manufactured and tested in compliance with the relevant safety standards.

If the safety instructions are observed and the product is used as intended, there is normally no risk of damage to property or to the health of persons.

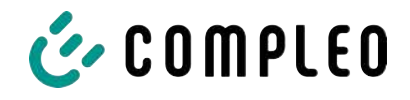

Failure to observe the instructions contained in this manual may create sources of danger or render safety devices ineffective. Furthermore, the local safety and accident prevention regulations must be observed for the respective application.

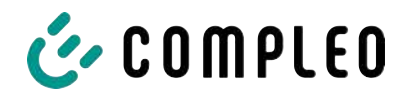

# 4.3 Type and rating plates

The SAM type plate and meter rating plate are listed below. Typically, the SAM type plate is visible from the outside (view of the charging station) and the meter rating plate is not.

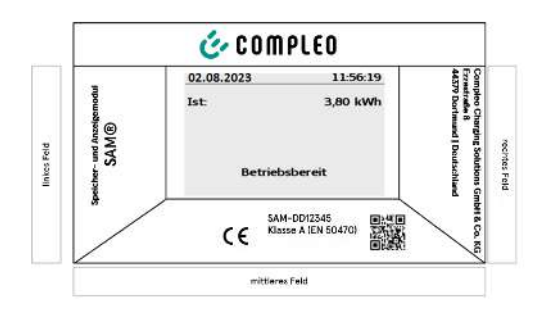

- Upper field: Company logo
- Left field: Product name
- Right field: Manufacturer's address
- Lower field:
- Metrology marking
- CE marking
- Type designation SAM incl. serial number/ type key (can be used for HW

identification)

- QR code (contains the type designation and serial number)
- Accuracy classification

#### Type plate of the SAM

Display frame: Labelled with

| Gleichstromzähler O:<br>D5AB4064 V13.01                   |                                 | I+ OUT U+ U- Ux LWL |
|-----------------------------------------------------------|---------------------------------|---------------------|
| S/N: 62456076                                             | 15.000                          |                     |
| Komponente 2: RKE                                         | Imp/ kWh +                      |                     |
|                                                           |                                 |                     |
| Un:100 VDC1000 VDC                                        | 1 ESY11 6245 607                | 76                  |
| I:5 - 100(525) A KI.: B                                   |                                 | 100                 |
| Ux:195 V265 V/ 50 Hz                                      |                                 | 1.0.4               |
| max. 5 VA T:-4070°C                                       |                                 | 28                  |
|                                                           |                                 |                     |
| EN 50470-1/-3                                             |                                 |                     |
| EN 62052-31                                               | ~~~~                            |                     |
| EasyMeter 2022                                            | (1)(2)(3)(4)(5)                 | DE-22-M-PTB-XXXX    |
| EasyMeter GmbH<br>Piderits Bleiche 9<br>D 33689 Bielefeld | DATA LWL UX UX<br>A B IN OUT IN |                     |

Rating plate of the meter (sample image)

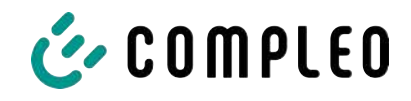

# 4.4 Overview of all displays (examples)

Explanation of the display positions:

| Text displays during boot screen after switching on and restarting the SAM |                                                                        |  |  |  |
|----------------------------------------------------------------------------|------------------------------------------------------------------------|--|--|--|
| SAM S/N                                                                    | SAM serial number                                                      |  |  |  |
| Crypto lib.                                                                | Identification feature of software connection                          |  |  |  |
| SAM SW                                                                     | SAM firmware version                                                   |  |  |  |
| SAM checksum                                                               | SAM firmware checksum                                                  |  |  |  |
| Manufacture date                                                           | Day of manufacture (day of programming)                                |  |  |  |
| Charge possible                                                            | Number of charging processes that are still possible and can be saved. |  |  |  |
| Meter S/N                                                                  | Meter serial number                                                    |  |  |  |
| Meter type                                                                 | Type of meter                                                          |  |  |  |
| Meter SW                                                                   | Meter firmware version                                                 |  |  |  |
| Meter checksum                                                             | Meter firmware checksum                                                |  |  |  |

| Text displays during operation of the charging column. |                                                                                                    |  |  |  |
|--------------------------------------------------------|----------------------------------------------------------------------------------------------------|--|--|--|
| Date & time                                            | The current date and time are permanently displayed in the first line.<br>The date is displayed in the format dd.mm.yyyy, the time is displayed in<br>the format hh:mm:ss.                                                                                       |  |  |  |
| Initial reading                                        | The initial value represents the meter reading at the beginning of a specific charging process. It is displayed during a charging process and also when a completed charging process is displayed. The display is in kilowatt hours.                             |  |  |  |
| Final reading                                          | The final value is displayed after finishing and when retrieving a finished charging process. The display is in kilowatt hours.                                                                                                    |  |  |  |
| Consumption                                            | Difference between the initial value and the actual value. After<br>completion of the charging process, it is the difference between the<br>start and final value (power extracted). The display is in kilowatt hours.                                           |  |  |  |
| Start                                                  | At this point, the start time of the charging process is recorded. Both the date and the time are relevant here.                                                                                                    |  |  |  |
| End                                                    | At this point, the end time of the charging process is recorded. Both the date and the time are relevant here.                                                                                                    |  |  |  |
| Duration                                               | Time from the start of the charging process to the current time. When<br>charging is complete, the total time from start to finish is displayed. The<br>duration is displayed in the format hh:mm:ss ss or, from a duration of 1<br>day, in the format dd:hh:mm. |  |  |  |
| ID                                                     | The user ID used for authorisation is shown here. During the charging process, this cannot be recognised except for a few leading digits.                                                                                                    |  |  |  |
| Туре 2                                                 | <ul> <li>Delivery point has a type 2 plug.</li> </ul>                                                                                                    |  |  |  |
| ccs                                                    | <ul> <li>Delivery point has a CCS plug.</li> </ul>                                                                                                    |  |  |  |
| СНА                                                    | <ul> <li>Delivery point has a CHAdeMO plug.</li> </ul>                                                                                                    |  |  |  |

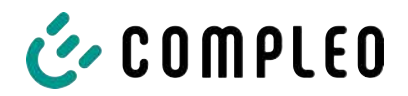

#### 4.4.1 Info screens (without interaction with the user)

The boot screens (1) and (2) change on a rolling basis.

| Compleo CS - SAM                                                    |                                         | Compleo CS - Meter         |                         |  |
|---------------------------------------------------------------------|-----------------------------------------|----------------------------|-------------------------|--|
| SAM S/N:<br>Crypto Lib.                                             | 124123452<br>m040000B1                  | Meter S/N:<br>Meter type:  | 1 ESY0b 61132767<br>D5A |  |
| SAM SW:<br>SAM checksum:<br>Manufacture Date:<br>Charging possible: | V2.0.0<br>0xAAAA<br>10.11.2023<br>65423 | Meter SW:<br>Meter checksu | 13.01<br>m: 76E7        |  |
| Boot screen                                                         | (1)                                     | Boot screen (2)            |                         |  |
| 09.01.2024                                                          | 14:35:29                                |                            |                         |  |
| CCS:                                                                | DE*DC*TYP2                              |                            |                         |  |
| Ready for ope                                                       | ration                                  |                            |                         |  |
| Ready for operation                                                 | (idle state)                            |                            |                         |  |

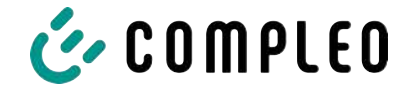

| 27.06.2022                                                                                  |                                    | 14:35:29 | 27.06.2022                                                             | 2                                            | 14:35:29                  |
|---------------------------------------------------------------------------------------------|------------------------------------|----------|------------------------------------------------------------------------|----------------------------------------------|---------------------------|
| ID: 99A                                                                                     | DXXXXXXXX                          | XXXXXXX  | ID:                                                                    | 99ADXXXXXXX                                  | XXXXXXX                   |
| TYP2:                                                                                       | DE'                                | DC*TYP2  | EVSE-ID:                                                               | DE                                           | *DC*TYP2                  |
|                                                                                             |                                    |          |                                                                        |                                              |                           |
| Ready                                                                                       | for operation                      | ļ        | Ready for operation                                                    |                                              |                           |
| Display of the ID after an authorisation                                                    |                                    |          | 2 second progress bar (from left to right)<br>until the timing starts. |                                              |                           |
| 20.06.2022                                                                                  |                                    | 13:15:20 | 20.06.2022                                                             | 2                                            | 13:15:20                  |
| Consumption:                                                                                |                                    | 0,00 kWh | Consumpt                                                               | ion:                                         | 0,00 kWh                  |
| Start:                                                                                      | 20.06.2022                         | 13:14:58 | Start:                                                                 | 20.06.2022                                   | 13:14:58                  |
| Duration:                                                                                   |                                    | 00:00:22 | Duration:                                                              |                                              | 00:00:22                  |
| ID: 99A                                                                                     | DXXXXXXXXX                         | XXXXXX   | ID:                                                                    | 99ADXXXXXXX                                  | XXXXXXX                   |
| EVSE-ID:                                                                                    | DE*EBG*                            | DC*TYP2  | EVSE-ID:                                                               | DE*EBG                                       | *DC*TYP2                  |
| >>> Char                                                                                    | ging active                        | <<<      | >>>                                                                    | Charging active                              | <<<                       |
| Current measured values. The number of arrow symbols represent the number of loaded phases. |                                    |          | Display of d<br>only in th                                             | uration with tenths<br>e first minutes after | of seconds,<br>the start. |
| 27.06.2022                                                                                  |                                    | 14:35:29 |                                                                        |                                              |                           |
| Start mtr readin                                                                            | g: 2                               | 0,92 kWh |                                                                        |                                              |                           |
| Final mtr readg:                                                                            | 2                                  | 0,93 kWh |                                                                        |                                              |                           |
| Consumption:                                                                                |                                    | 0,01 kWh |                                                                        |                                              |                           |
| Start:                                                                                      | 27.06.2022                         | 14:34:12 |                                                                        |                                              |                           |
| End:                                                                                        | 27.06.2022                         | 14:35:23 |                                                                        |                                              |                           |
| Duration:                                                                                   |                                    | 00:01:11 |                                                                        |                                              |                           |
| ID: 99A                                                                                     | DXXXXXXXX                          | XXXXXXX  |                                                                        |                                              |                           |
| EVSE-ID:                                                                                    | DE*                                | DC*TYP2  |                                                                        |                                              |                           |
| Summary at th                                                                               | Summary at the end of the charging |          |                                                                        |                                              |                           |
| process.                                                                                    |                                    |          |                                                                        |                                              |                           |

# 4.4.2 SAM displays for contract-based charging/roaming
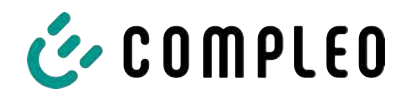

4.4.3 Interactive screen displays with the user to invoke charging procedures

| 27.06.2022                                                                |                   | 14:35:29               | 17.06.2022                         |                               |                      | 14:35:29                           |
|---------------------------------------------------------------------------|-------------------|------------------------|------------------------------------|-------------------------------|----------------------|------------------------------------|
| Start meter reading entry                                                 |                   | Final m                | eter readi                         | ng en                         | try                  |                                    |
| Start mtr readi                                                           | ng: 00002         | 0,9 <mark>0</mark> kWh | Start mtr read<br>Final mtr read   | ling: C<br> g: C              | 0002                 | 0,90 kWh<br>0,0 <mark>0</mark> kWh |
| Next                                                                      |                   |                        | Check                              |                               |                      |                                    |
| Cancel                                                                    |                   |                        | Cancel                             |                               |                      |                                    |
|                                                                           |                   |                        |                                    |                               |                      |                                    |
|                                                                           |                   |                        |                                    |                               |                      |                                    |
| After entering the start value, press "Next"<br>to enter the final value. |                   | After enter            | ing the final<br>"Check".          | l value,                      | , press              |                                    |
| (Called up afte                                                           | r touching one o  | f the two              |                                    |                               |                      |                                    |
|                                                                           | buttons).         |                        |                                    |                               |                      |                                    |
| 27.06.2022                                                                |                   | 14:35:29               | 27.06.2022                         |                               |                      | 14:35:29                           |
| Start mtr readi                                                           | ng: 2             | 0,92 kWh               | Start mtr read                     | ling:                         | 2                    | 0,92 kWh                           |
| Final mtr reade                                                           | g: 2              | 0,93 kWh               | Final mtr read                     | g:                            | 2                    | 0,93 kWh                           |
| Consumption:                                                              |                   | 0,01 kWh               | Consumption                        | :                             |                      | 0,01 kWh                           |
| Start:                                                                    | 27.06.2022        | 14:34:12               | Start:                             | 27.06.                        | 2022                 | 14:34:12                           |
| End:                                                                      | 27.06.2022        | 14:35:23               | End:                               | 27.06.                        | 2022                 | 14:35:23                           |
| Duration:                                                                 |                   | 00:01:11               | Duration:                          |                               |                      | 00:01:11                           |
| ID:                                                                       | PY2291F221D0      | D18FEF99               | ID:                                | PY2291F2                      | 221DC                | 018FEF99                           |
| EVSE-ID:                                                                  | DE'               | DC*TYP2                | EVSE-ID:                           |                               | DE*                  | DC*TYP2                            |
|                                                                           | (-                | L)                     |                                    |                               | (1                   | )                                  |
| Screen out                                                                | put for a found e | entry.                 | If there are seve<br>charge of ≤ 0 | eral data set<br>)Wh), scroll | ts (poss<br>ing is p | sible with a<br>ossible.           |

| 27.06.2022                     | 14:35:29    | 27.06.2022                     | 14:35:29                                |
|--------------------------------|-------------|--------------------------------|-----------------------------------------|
| ID: PY2291F221D                | 018FEF99    | ID: PY2291F221                 | 0018FEF99                               |
| TYP2: DE                       | *DC*TYP2    | TYP2: DI                       | *DC*TYP2                                |
| Energy price/kWh:              | 0,32 EUR    | Energy price/kWh:              | 0,32 EUR                                |
| Usage fee/min:                 | 0,30 EUR    | Usage fee/min:                 | 0,30 EUR                                |
| Fee charged from:              | 5 min       | Fee charged from:              | 5 min                                   |
|                                |             |                                |                                         |
|                                |             |                                |                                         |
| Ready for operation            | า           | Ready for operatio             | n                                       |
| Display of the ID after a suc  | cessful     | 2 second progress bar (from le | ft to right)                            |
| authorisation.                 |             | until the timing starts        | j.                                      |
| 20.06.2022                     | 13:15:20    | 20.06.2022                     | 13:28:47                                |
| Consumption:                   | 0,00 kWh    | Consumption:                   | 0,00 kWh                                |
| Start: 20.06.2022              | 13:14:58    | Start: 20.06.2022              | 13:28:47                                |
| Duration:                      | 00:00:22    | Energy price/kWh:              | 0,32 EUR                                |
|                                | ~~~~~       |                                | /////////////////////////////////////// |
|                                |             |                                |                                         |
| Charging active                | DCTTPZ      | Charging active                |                                         |
| >>> Charging active            | <<<         | >>> Charging active            | <<<                                     |
| Current measured values sc     | reen 1.     | Current measured values se     | reen 2.                                 |
| Displays for charging pro-     | cess        | Energy price/kWh disp          | ays                                     |
| The number of arrow symbols re | present the | The number of arrow symbols re | present the                             |
| number of loaded phase         | es.         | number of loaded phas          | es.                                     |

### 4.4.4 SAM displays for ad hoc charging (payment)

| 20.06.2022                                     |                                               | 13:26:08                                                             | 20.06.20               | 22                     | 13:20:12 |
|------------------------------------------------|-----------------------------------------------|----------------------------------------------------------------------|------------------------|------------------------|----------|
| Consumption:                                   |                                               | 0,00 kWh                                                             | Consum                 | ption:                 | 0,00 kWh |
| Start:                                         | 20.06.2022                                    | 13:25:46                                                             | Start:                 | 20.06.2022             | 13:19:50 |
| Fee charged from                               | m:                                            | 5 min                                                                | Usage fe               | e/min:                 | 0,30 EUR |
| ID: PY2                                        | 2XXXXXXXX                                     | XXXXXXX                                                              | ID:                    | PY22XXXXXXXXX          | XXXXXXX  |
| TYP2:                                          | DE*EBG                                        | *DC*TYP2                                                             | TYP2:                  | DE*EBG                 | *DC*TYP2 |
| >>> Char                                       | ging active                                   | <<<                                                                  | >>>                    | Charging active        | <<<      |
| Current meas                                   | ured values sci                               | reen 3.                                                              | Curre                  | ent measured values sc | reen 4.  |
| Usage                                          | Usage fee due from                            |                                                                      |                        | Usage fee/minute       |          |
| The number of arrow symbols represent the      |                                               | The numb                                                             | er of arrow symbols re | present the            |          |
| number o                                       | f loaded phase                                | es.                                                                  | r                      | number of loaded phas  | es.      |
| 27.06.2022                                     |                                               | 14:35:29                                                             |                        |                        |          |
| Start mtr reading                              | g: 2                                          | 0,92 kWh                                                             |                        |                        |          |
| Final mtr readg:                               | 2                                             | 0,93 kWh                                                             |                        |                        |          |
| Concumption                                    |                                               | 0.01 1.1.1/                                                          |                        |                        |          |
| Consumption.                                   |                                               | 0,01 KWN                                                             |                        |                        |          |
| Start:                                         | 27.06.2022                                    | 14:34:12                                                             |                        |                        |          |
| Start:<br>End:                                 | 27.06.2022<br>27.06.2022                      | 14:34:12<br>14:35:23                                                 |                        |                        |          |
| Start:<br>End:<br>Duration:                    | 27.06.2022<br>27.06.2022                      | 14:34:12<br>14:35:23<br>00:01:11                                     |                        |                        |          |
| Start:<br>End:<br>Duration:<br>ID: P           | 27.06.2022<br>27.06.2022<br>(2291F221D0       | 0,01 kWh<br>14:34:12<br>14:35:23<br>00:01:11<br>D18FEF99             |                        |                        |          |
| Start:<br>End:<br>Duration:<br>ID: PY<br>TYP2: | 27.06.2022<br>27.06.2022<br>(2291F221D0<br>DE | 0,01 kWh<br>14:34:12<br>14:35:23<br>00:01:11<br>018FEF99<br>*DC*TYP2 |                        |                        |          |

#### 4.4.5 Possible information screens

| 27.06.2022                                                                                   |              | 14:35:29                           | 27.06.2022                                                            | 2                                 | 14:35:29 |
|----------------------------------------------------------------------------------------------|--------------|------------------------------------|-----------------------------------------------------------------------|-----------------------------------|----------|
| Start mtr readi                                                                              | ing: 2       | 0,92 kWh                           | Consumpt                                                              | ion:                              | 0,00 kWh |
| Final mtr reade                                                                              | g: 2         | 0,93 kWh                           |                                                                       |                                   |          |
| <b>Consumption:</b>                                                                          |              | 0,01 kWh                           | Start:                                                                | 27.06.2022                        | 14:35:07 |
| Start:                                                                                       | 27.06.2022   | 14:34:12                           |                                                                       |                                   |          |
| End:                                                                                         | 27.06.2022   | 14:35:23                           | <b>Duration</b> :                                                     |                                   | invalid  |
| Duration:                                                                                    |              | invalid                            |                                                                       |                                   |          |
| ID:                                                                                          | PY2291F221D0 | D18FEF99                           | ID:                                                                   | PY22XXXXXXXX                      | XXXXXXX  |
| TYP2:                                                                                        | DE*          | DC*TYP2                            | TYP2:                                                                 | DE                                | *DC*TYP2 |
|                                                                                              | (1           | L)                                 | >                                                                     | Charging active                   | <        |
| "Invalid" notice in the charging process<br>summary if there was a communication<br>problem. |              | Notice if<br>problem<br>The data : | there was a commund<br>during the charging<br>set is not billable acc | nication<br>process.<br>ording to |          |
| The data set is not billable according to time!                                              |              |                                    | time!                                                                 |                                   |          |

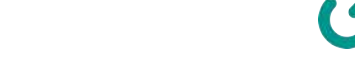

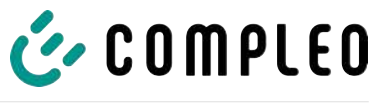

### 4.4.6 Possible error screens

| 27.06.2022 1                                                                                            | 4:35:29                | 27.06.2022                                                   | 14:35:29                                                                                            |
|----------------------------------------------------------------------------------------------------|------------------------|--------------------------------------------------------------|----------------------------------------------------------------------------------------------------|
| Limited operation<br>Billing not possible based or<br>measured values                                   | n the                  | Out<br>Billing not po<br>meas                                | of service<br>ossible based on the<br>sured values                                                  |
| Data query possible                                                                                     |                        | Data que                                                     | ery not possible                                                                                    |
| Error message: there is a communio memory problem.                                                      | cation or              | Error message: th<br>t                                       | nere is an internal fault in<br>The SAM.                                                            |
| 27.06.2022 1                                                                                            | 4:35:29                | 27.06.2022                                                   | 14:35:29                                                                                            |
| Entry not found<br>Renewed<br>Cancel                                                                    |                        | Billing not po<br>meas                                       | ossible based on the<br>sured values                                                                |
| Error message: no entry was fo<br>Billing is only possible with a data<br>complies with calibration lay | und.<br>set that<br>v! | Error message<br>inc<br>The data set c<br>calibration law an | the data set found is<br>consistent.<br>does not comply with<br>d is therefore cannot be<br>billed! |

### 4.4.7 Lock screen

| 27.06.2022 14:35:29                                                          |
|------------------------------------------------------------------------------|
| Data verification blocked<br>Next possibility to check in - 15046<br>seconds |
| ОК                                                                           |
| Lock screen after 5 incorrect queries/<br>entries                            |

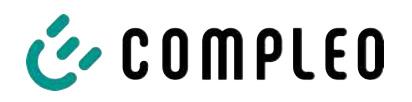

### 4.5 SAM system overview

The SAM forms a unit with the associated meter, which is used to record and store measured values.

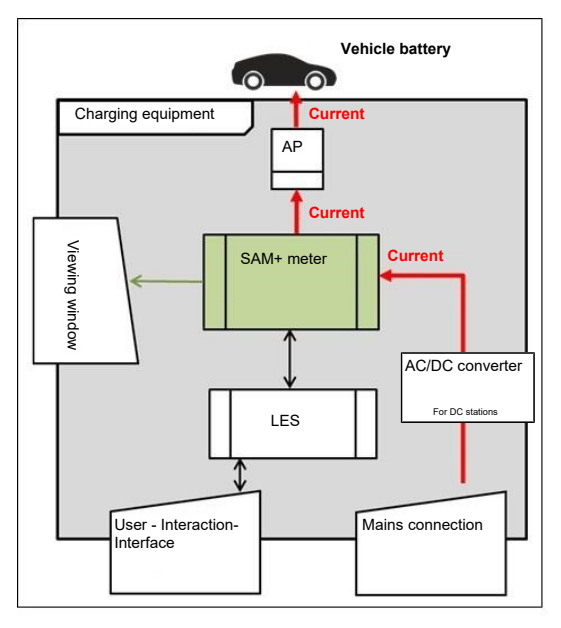

The adjacent image shows the functional arrangement of the SAM (green) in a charging station.

For DC charging stations, an AC/DC converter is also used between the mains connection and the measuring capsule (SAM + meter).

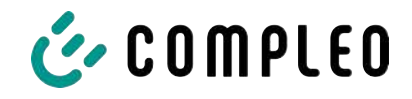

### **4.6** Communication connections

The SAM is equipped with the following non-reactive communication interfaces:

- IR interface: Point-to-point connection to the electricity meter
- 20 mA interface: Point-to-point connection to the charging system control unit (LES)
- HMI interface (2 buttons and display) for interaction with the user

#### Connection to the electricity meter

The memory and display module is connected to the electricity meter via a secure connection in accordance with calibration law. This connection is established via an optical interface.

Depending on the operating state, the values are

- automatically sent out cyclically by the meter or
- actively queried by the SAM.

#### **Connection to the LES**

The memory and display module is connected to the LES via a 20 mA interface (current loop). The SAM sends the received meter values unchanged to the control unit. In addition, the result of a start and final meter reading query is transmitted.

The control unit sends the following information to the SAM:

- 1. Start of the charging process for the corresponding delivery point
- 2. End of the corresponding charging process
- 3. ID for the associated start and final meter reading
- 4. Date and time
- 5. Voltage
- 6. Correction factor (resistance to system power loss)

See chapter 9.1.3 Payment components data tuple, page 40.

#### 4.7 Power supply

In the AC system, the AC meter is connected to the mains connection on the input side via electrical protective measures such as charging station fuses and main switches. On the output side, the delivery point (AP) is supplied with power via an AC contactor. The user can charge his vehicle via the delivery point (socket or charging cable).

For the DC system, the DC meter is connected on the input side via an AC/DC converter with integrated protective devices. On the output side, the delivery point (AP) is supplied with power via DC contactors.

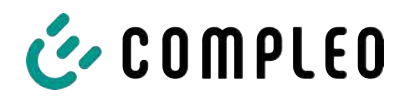

### 4.8 SAM system overview - Module

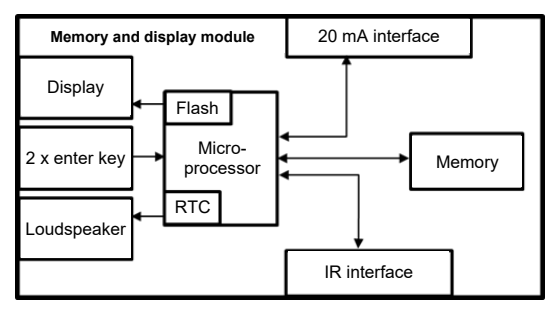

The adjacent image shows the internal relevant components of the SAM.

The memory and display module is equipped with the following components:

#### Micro-controller

The micro-controller has an integrated flash memory and an RTC.

- The flash memory is used for the firmware (without update function).
- The RTC is used for the calendar, time and stopwatch function.

#### Additional flash memory

The additional and non-volatile long-term memory is used for storing charging processes and can be read out by the control unit.

The following data is collected and stored as a tuple:

- 1. Identifier(1 byte) identifier byte
- 2. StartTime (4 byte): Date and time at the start of the loading process
- 3. StartTimeOffset (2 byte) UTC offset at start
- 4. EnergyStart (4 byte): Meter reading at the start of the charging process [kWh]
- 5. Authentication ID (21 byte): ID
- 6. SLIN (1 byte): Security level of the ID
- 7. ParameterRef ID (2 byte) Reference to parameter set
- 8. PricePerKWh (2 byte) Price per charged kWh in cents
- 9. PricePerMinute (2 byte) Price per charged minute in cents
- 10. PriceMinDuration (2 byte) Duration of use in minutes from which the price per minute applies
- 11. Reserved (7 byte): Reserved area
- 12. CRC\_Begin (2 byte): CRC over all written values at the start time
- 13. EndTime (4 byte): Date and time at the end of the loading process
- 14. EndTimeOffset (2 byte) UTC offset at stop
- 15. EnergyStop (4 byte): Meter reading at the end of the charging process [kWh]
- 16. ValidityStatus (2 byte): BitO: No communication from the meter with MeasureStop
  - Bit1: Measuring duration not valid
  - Bit2: CRC error in the data set
- 17. CRC\_Complete (2 byte): CRC over all written values

#### IR interface (optical)

The IR interface is used for communication with the MID electricity meter.

#### 20 mA current interface

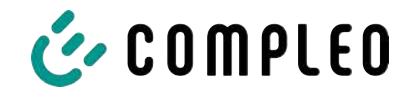

The 20 mA current interface is used for communication with the control unit.

#### Display

The display is used to show values relevant to the bill and to check the input of the bill data.

#### Input keys

The two capacitive input keys can be used for function selection and meter reading input by the user.

#### Loudspeaker

The loudspeaker is used for acoustic feedback, e.g. when keys are touched.

#### 12 V supply connection

The SAM is supplied with 12 V operating voltage via the connection

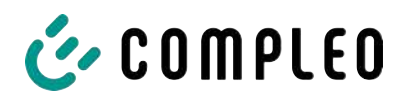

# 4.9 Time measurement of the charging service duration according to calibration law (stopwatch function)

The SAM has an internal quartz-controlled real time clock (RTC). This is used for time measurement (for the charging time or standing time).

The charging service time is the time between the moment the charging equipment detects the connection of a vehicle and the moment the charging equipment detects the disconnection of the vehicle from the charging equipment.

The start condition for recording the charging service duration is successful authorisation at the charging station and the connection to the vehicle (plug inserted on both sides).

The stop condition for recording the charging service duration:

- For a charging line connected at the charging point of the charging equipment, the disconnection of the connection to the vehicle at the charging equipment (the trigger is the disconnection of the control pilot signal of the pilot circuit according to EN 61851-1).
- 2. For a socket at the charging point of the charging equipment, the disconnection of the external charging cable at the charging station.

Internally, the time is measured with a resolution of one millisecond. The time is shown to the second on the display (for clarity), with the milliseconds truncated. This means that the seconds display does not show rounded values. The following figure illustrates this.

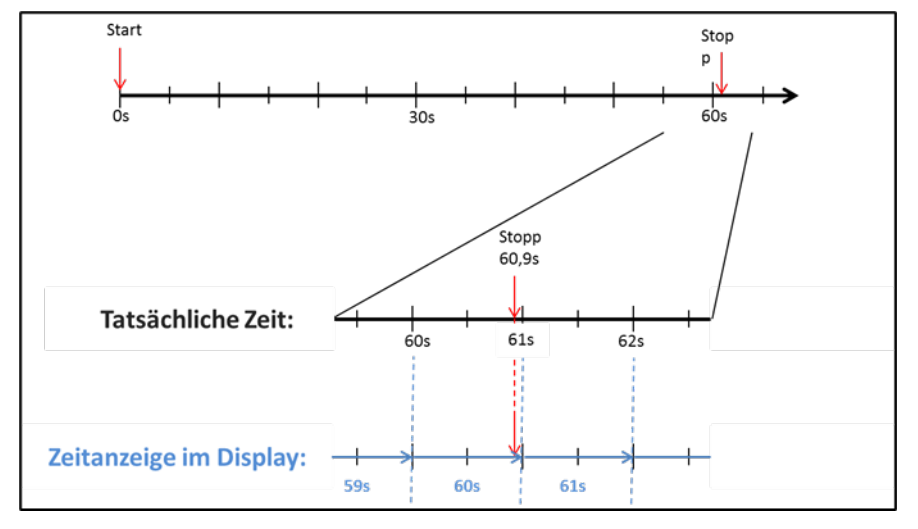

The options for checking this time measurement according to calibration law are described below.

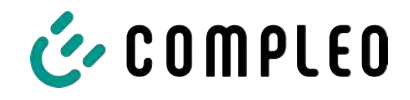

#### Checking the time measurement by means of the display

In the display, a start bar accurate to the second is also shown, which begins a 2 second countdown (bar progresses from left to right) after the charging column is connected to the vehicle.

The time starts to be measured after the countdown. The measurement stops when the vehicle is disconnected from the charging station.

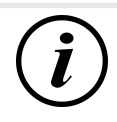

### INFORMATION

#### The stopwatch continues to run after charging has stopped.

If the vehicle has its own charging cable, it is not sufficient to simply unplug the vehicle. The time measurement only stops when the plug is pulled out of the charging station.

To check the stopwatch yourself, the start time can be recognised via the start bar and the accuracy of the stopwatch function can be checked via a stopwatch. The verification time should be at least 10 minutes in order to demonstrate sufficient accuracy. According to the standard, a deviation of 1% is permissible.

#### Checking the time measurement by means of the data interface

The time measurement accurate to a millisecond can be read out from the SAM via the available 20 mA interface using the SML protocol.

#### Checking the time measurement in the manufacturing process

In each SAM, a connection pin is available which signals the start and stop time by means of a signal change (flank-controlled). With this signal in combination with the digital time measurement value (via the 20 mA interface), all SAMs are checked in the manufacturing process for the functionality and accuracy of the internal RTC.

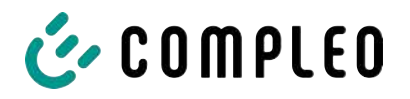

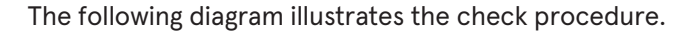

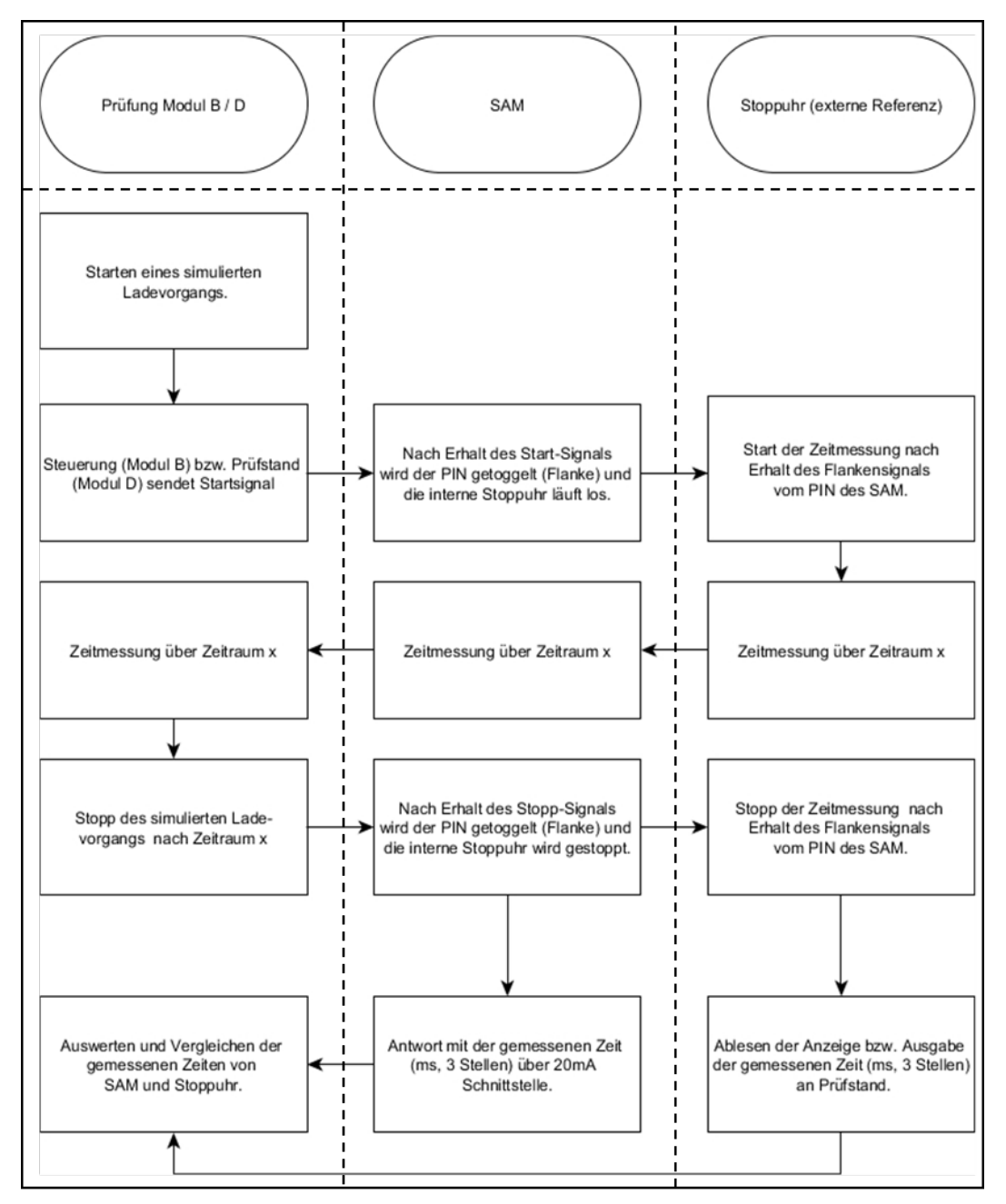

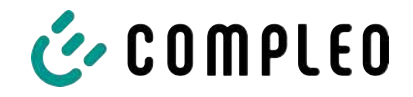

#### System overview of electricity meter

Depending on the version and application, the SAM is equipped with various AC and DC meters. These meters are approved meters according to calibration law and are used to measure the amount of energy supplied at the delivery points.

For detailed information, see chapter.

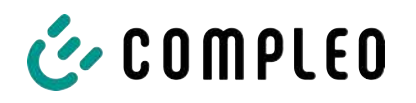

### 5 Charging process with SAM

This chapter explains in more detail the displays that are shown in the SAM during a charging process.

Charging processes that are carried out via authorization with a payment card are described in chapter *9.1 Billing with payment (with tariff), page 39.* 

The charging process is described in the operating manual of the respective charging station.

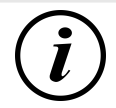

### INFORMATION

The variable data of the display representations are exemplary and deviate from the actual data during a charging process.

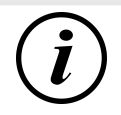

### INFORMATION

If the display time deviates by >75 min. from the real time, it is recommended not to use the charging station.

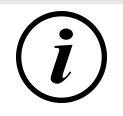

### INFORMATION

A measured value with a time duration < 60s must not be used for billing purposes!

### 5.1 Readiness

| 27.06.2022 | 14:35:29    | After the boot process, the SAM is ready for                                                                                                    |
|------------|-------------|----------------------------------------------------------------------------------------------------|
| ТҮР2:      | DE*DC*TYP2  | operation. The current date and time are<br>displayed. If the display illumination is<br>deactivated due to prolonged inactivity or<br>restart, it can be activated by pressing one of<br>the two keys. |
| Ready for  | r operation |                                                                                                    |

#### 5.2 Authorisation

| 27.06.2022<br>ID:<br>TYP2: | 14:35:29<br>PY2291F221D018FEF99<br>DE*DC*TYP2 | As soon as a user logs into the charging<br>station and receives the corresponding<br>authorisation to charge, the display changes<br>and shows the corresponding ID for the<br>upcoming charging process. |
|----------------------------|-----------------------------------------------|----------------------------------------------------------------------------------------------------|
| Re                         | eady for operation                            |                                                                                                    |

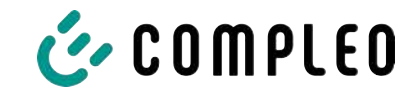

### 5.3 Two seconds until charging

| 27.06.2022 | 14:35:29            |
|------------|---------------------|
| ID:        | PY2291F221D018FEF99 |
| EVSE-ID:   | DE*DC*TYP2          |

As soon as a vehicle and the charging column are connected and the authorisation was successful, a black two-second progress bar (from left to right) is shown in the display.

Betriebsbereit

### 5.4 Charging process

| 27.06.202 | 2               | 14:35:29 |
|-----------|-----------------|----------|
| Consump   | tion: (         | ),00 kWh |
| Start:    | 27.06.2022      | 14:35:07 |
| Duration: |                 | 00:00:22 |
| ID:       | PY22XXXXXXXXXX  | xxxxxx   |
| TYP2:     | DE*             | DC*TYP2  |
| >>>       | Charging active | <<<      |

After this time has elapsed, the display changes to the next representation and the time measurement begins. During the entire charging process, the current information is shown on the display as in the following illustration.

In the last line, in addition to the information text "Charging active", the large and small characters (arrow symbols) are displayed. The number of characters

indicates, here three on each side, that all three phases in the charging line supply energy. If only two or only one character is displayed on each side, then correspondingly fewer phases provide energy. This depends on the onboard charger installed in the vehicle. Information about the installed onboard charger can be obtained from the car dealer or from the associated instructions for the vehicle.

If no characters are displayed, then the vehicle's battery probably cannot be charged any further.

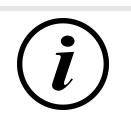

### INFORMATION

A few seconds after the start of the charging process, the personal ID is substituted by crosses except for a few leading digits for data protection reasons.

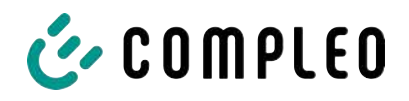

### 5.5 End of the charging process

| 27.06.2022     |              | 14:35:29  |
|----------------|--------------|-----------|
| Start mtr read | ding: 2      | 20,92 kWh |
| Final mtr read | dg: 2        | 20,93 kWh |
| Consumption    | n:           | 0,01 kWh  |
| Start:         | 27.06.2022   | 14:34:12  |
| End:           | 27.06.2022   | 14:35:23  |
| Duration:      |              | 00:01:11  |
| ID:            | PY22911F221D | 018FEF99  |
| TYP2:          | DE           | *DC*TYP2  |
|                | ()           | 1)        |

After the charging process is completed (after disconnection from the vehicle on the charging station side), the information is shown on the display for checking purposes. The display can be extended by a further 20 seconds by pressing the right key and it closes automatically after this period has elapsed.

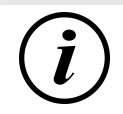

### INFORMATION

In order for the end user to be able to exercise the option of a billing check, there should be a visible indication for the customer that the he should take a photo of the summary for this purpose (after the charging process!).

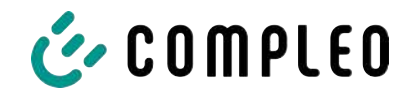

### 6 Query previous charging processes with SAM

### 6.1 Query via backend (not secured under calibration law)

Using OCPP, individual or all stored data sets can be retrieved from the backend via the charging equipment control unit.

### 6.2 On-site query (secured under calibration law)

Within the scope of saving all charging processes, the same can be called up after entering the start and final values of the meter readings of a specific charging process.

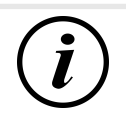

### INFORMATION

You always have the right to query your historical charging processes at the respective charging point! However, please note that charging stations are subject to maintenance and repair intervals. In these cases, it is possible that the charging station is not accessible, has been taken out of service or the memory module has been replaced and you will not be able to access your data.

You should therefore check with the operator before driving to a charging point that involves a lot of effort (e.g. long driving time). The operator will provide you with access to your data or give you an option.

The following steps can be carried out using the two keys on the SAM. The left key is always used to advance the cursor to the next selection option and the right key to select an option or increase the selected digit. The currently selected position appears on a dark background.

The options at the bottom of the field cannot be selected directly by pressing the keys below, but are selected one after the other with the left key according to the individual digits. After selecting the last available option, the last digit is selected again so that corrections can be made without aborting.

| 27.06.2022                           | 14:35:29                                   | Entering the start value                                                                                                    |
|--------------------------------------|--------------------------------------------|----------------------------------------------------------------------------------------------------|
| Start meter re<br>Start mtr reading: | ading entry<br>000000,0 <mark>0</mark> kWh | The start value of the charging process to be<br>queried is to be entered as previously<br>described. Then select the "Next" option and<br>confirm. |
| Next<br>Cancel                       |                                            |                                                                                                    |

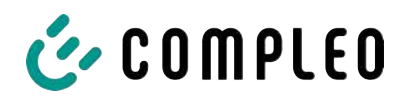

| 27.06.2022       | 14:35:29                          | Entering the final value                                                                  |
|------------------|-----------------------------------|-------------------------------------------------------------------------------------------|
| Final met        | er reading entry                  | The final value of the same charging process is<br>entered in the same way. Selecting the |
| Final mtr readg: | g: 000020,90 kWh<br>000000,00 kWh | "Check" option outputs the desired information.                                           |
| Check<br>Cancel  |                                   |                                                                                           |
| 27.06.2022       | 14:35:29                          | Display of the stored data                                                                |
| Start mtr readin | a: 20.92 kWh                      |                                                                                           |
| Final mtr readq: | 20,93 kWh                         | If the actual values are entered correctly, the                                           |
| Consumption:     | 0,01 kWh                          | information will be as shown in the adjacent                                              |
| Start:           | 27.06.2022 14:34:12               | illustration. The display can be closed with the                                          |
| End:             | 27.06.2022 14:35:23               | right key, but it also closes itself after an                                             |
| Duration:        | 00:01:11                          | appropriate time window.                                                                  |
| ID: P            | Y2291F221D018FEF99                | If there are several data sets (possible with a                                           |
| TYP2:            | DE*DC*TYP2                        | charges $\leq$ 0Wh), scrolling is possible.                                               |
|                  | (1)                               |                                                                                           |
| 27.06.2022       | 14:35:29                          | Information screens                                                                       |
| Consumption:     | 0,00 kWh                          | Charging equipment including the measuring                                                |
| Start:           | 27.06.2022 14:35:07               | capsule according to calibration law, is a complex system that is subject to stringent    |
| Duration:        | invalid                           | legal requirements.                                                                       |
|                  |                                   | In certain situations, information screens are                                            |
| ID: PY2          | 2XXXXXXXXXXXXXXXXXXX              | displayed if technical problems occur during a                                            |
| TYP2:            | DE*DC*TYP2                        | charging process.                                                                         |
| > Char           | ging active <                     | The adjacent information screens are                                                      |
| 27.06.2022       | 14:35:29                          | displayed if either a power failure or the                                                |
| Start mtr readin | g: 20,92 kWh                      | communication between the SAM and the                                                     |
| Final mtr readg: | 20,93 kWh                         | control unit was interrupted during a charging                                            |
| Consumption:     | 0,01 kWh                          | process. Then the word "Invalid" is shown in                                              |
| Start:           | 27.06.2022 14:34:12               | the display under Duration.                                                               |
| End:             | 27.06.2022 14:35:23               | Likewise in the summary (at the end of the                                                |
| Duration:        | invalid                           | charging process) the word "Invalid" is shown                                             |
| ID: P            | Y2291F221D018FEF99                | in the display under Duration                                                             |
| TYP2:            | DE*DC*TYP2                        |                                                                                           |
|                  |                                   |                                                                                           |

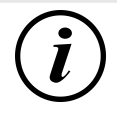

### INFORMATION

Billing by time not possible!

If the duration is declared invalid, then the time measurement is not according to calibration law and therefore cannot be billed.

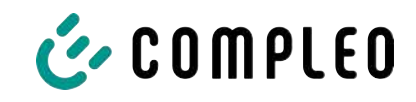

|     | 27.06.2022 14:35:29                                                       | Error screens                                                                                                    |
|-----|---------------------------------------------------------------------------|----------------------------------------------------------------------------------------------------|
|     | Limited operation<br>Billing not possible based on the<br>measured values | Permanent error states in charging<br>equipment cannot be excluded either. The<br>following error screens are possible and<br>are explained here. |
|     | Data query possible                                                       | "Limited operation" occurs when<br>1. energy measurements are no longer                                                                           |
|     | correctly)                                                                | possible. (e.g. meter is not working                                                                                                    |
|     | $\Rightarrow$ Consequence: The charging point                             | goes to "Out of service".                                                                                                    |
|     | 2. he data memory is full or no further c                                 | harging processes can be saved.                                                                                                    |
|     | ⇒ Consequence: Charging processes                                         | s are still enabled, but these may not be billed.                                                                                                 |
|     | 3. the RCD trips during a charging proce                                  | ss.                                                                                                    |
|     | ⇒ Consequence: The charging point process is terminated.                  | goes to "Out of service" and the charging                                                                                                    |
|     | 27.06.2022 14:35:29                                                       | The SAM is "Out of service" when                                                                                                    |
|     | Out of service                                                            | 4. key operation no longer works.                                                                                                    |
|     | Billing not possible based on the measured values                         | <ul> <li>Consequence: Charging processes<br/>are still enabled, but they may not<br/>be billed.</li> </ul>                                        |
|     | Data query not possible                                                   | 5. the firmware of the SAM is inconsistent.                                                                                                    |
|     |                                                                           | ⇒ Consequence: The charging point goes to "Out of service".                                                                                       |
| (i) | INFORMATION                                                               |                                                                                                    |
|     | Dille means and the survey of a solid base of the second state of the     | a second second second by sections and second                                                                                                    |

Bills may only be made with existing data sets according to calibration law.

| 27.06.2022        | 14:35:29 | An entry in the data memory cannot be found                                                                          |
|-------------------|----------|----------------------------------------------------------------------------------------------------|
|                   |          | if                                                                                                    |
| Entry not found   |          | 6. the two start and end meter readings<br>entered are not found in the data set<br>(tuple). The operator has either |
| Renewed<br>Cancel |          | entered incorrect values or has<br>entered the data at an incorrect<br>charging point (SAM).                         |

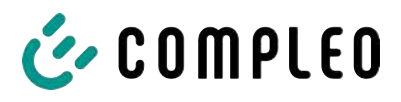

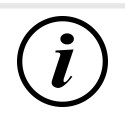

### INFORMATION

Only charging processes at the respective charging point are saved. There is no data exchange between the charging points.

| 27.06.2022                           | 14:35:29  | Lock screen                                                                                  |
|--------------------------------------|-----------|----------------------------------------------------------------------------------------------|
|                                      |           | The adjacent picture shows the lock screen.                                                  |
| Data verification bloc               | ked       | This screen appears if five incorrect entries took place while entering readings to retrieve |
| Next possibility to check ir seconds | n - 15046 | historical data. This function is intended to prevent misuse.                                |
|                                      | ЭК        |                                                                                              |

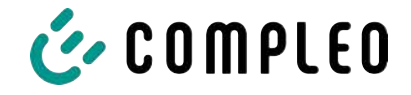

### 7 Technical data for measuring capsule

Unless otherwise stated, the technical specifications are the same for all unit types.

#### **Ambient conditions**

| Specification              | Value                        | Unit |
|----------------------------|------------------------------|------|
| Approved installation site | Interiors or                 |      |
|                            | at least IP34 protected area |      |
| Temperature range          | -25 to +70                   | °C   |
| Humidity                   | ≤ 95                         | %    |
| Mechanical/EMC             | M1/E2                        |      |
| requirement class:         |                              |      |

#### Technical data of the SAM, nominal operating conditions

| Specification                               | Value                                             | Unit |
|---------------------------------------------|---------------------------------------------------|------|
| Supply voltage                              | 12                                                | V    |
| Power consumption                           | ≤ 0.7                                             | W    |
| Protection class (housing)                  | IP 54                                             |      |
| Limit current I <sub>max</sub>              | ≤ 60                                              | mA   |
| Electromagnetic<br>environmental conditions | Testing was carried out according to DIN EN 50470 |      |

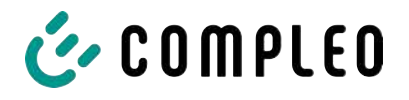

### 8 Installation of the SAM

### 8.1 Connections

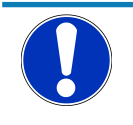

### NOTICE

Connections, see block diagrams in chapter.

### 8.2 Connection of SAM and meter

Please observe the following safety instructions before connecting the unit.

#### Specifications for the electrical connection

- The supply line must be hard-wired into the existing installation and comply with the applicable national legal regulations.
- The rated current IN must be selected to match the back-up fuse and the circuit breaker.
- When designing the supply line, take into account the increased ambient temperatures inside a charging column and possible reduction factors. Increased line cross-sections may be necessary to adapt the temperature resistance of the supply line.

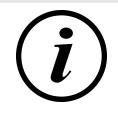

### INFORMATION

The SAM as well as the meter must be connected when the system is de-energised.

The mounting position does not affect the functionality.

Tightening torque of the clamping screws 3 Nm (M6).

The recommended conductor cross-section for connecting the meter is: Q3MB1020 (Imax = 60A) = 16mm<sup>2</sup>.

Damage to property may occur due to incorrect connection!

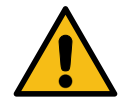

### 

When connecting the meter, there is a risk of fire if the connection cables have too high an internal resistance!

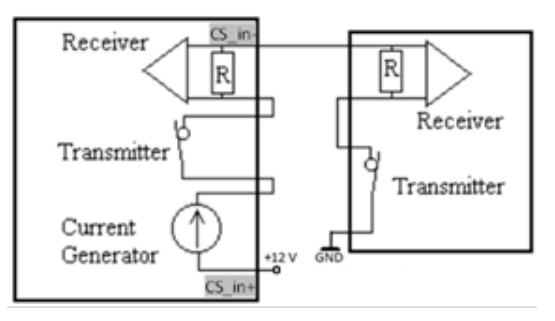

#### Connecting the SAM to the controller

The pin assignment of the SAM is listed in the chapter *8.1 Connections, page 38*.

The pin assignment of the control unit can be found in the corresponding operating manual for the control unit.

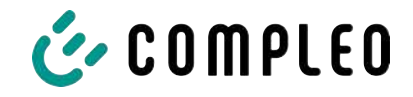

### 9 Displaying the billing system

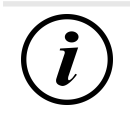

### INFORMATION

The functions described below do not apply to all product variants.

### 9.1 Billing with payment (with tariff)

Payment by debit card, credit card, Google PAY, Apple PAY, etc.

#### 9.1.1 Start screen (idle mode)

| 09.01.2024 | 14:35:29    | Displays:                                    |
|------------|-------------|----------------------------------------------|
| CCS:       | DE*DC*TYP2  | <ul> <li>Charging connection type</li> </ul> |
|            |             |                                              |
|            |             |                                              |
| Ready fo   | r operation |                                              |

#### 9.1.2 Display after authorisation

| 27.06.2022        |        | 14:35:29      |
|-------------------|--------|---------------|
| ID:               | PY2291 | F221D018FEF99 |
| TYP2:             |        | DE*DC*TYP2    |
| Energy price/kWh: |        | 0,32 EUR      |
| Usage fee/min:    |        | 0,30 EUR      |
| Fee charged from: |        | 5 min         |

Ready for operation

#### Displays:

- Payment ID (after authorisation)
- Charging connection type
- Energy price according to tariff
- Usage fee
- Due date of the usage fee

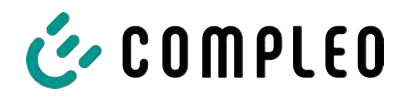

#### 9.1.3 Payment components data tuple

- Meter reading at the start of the measurement procedure
- Meter reading at the end of the measurement procedure
- Identification number of the contractual partner (payment ID)
- Duration of the measurement procedure
- Integrity/validity of the data set
- Transaction number from SAM
- Time stamp at start
- Time stamp at stop
- Security level of the identification number (SLIN)
- Price per kWh
- Time tariff per minute
- Start of the time tariff

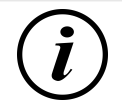

### INFORMATION

The payment ID is the user identification for charging processes via payment card.

The Payment ID is structured as follows: "Prefix + Terminal ID + Trace ID + Year" Example: PY921673492466712022

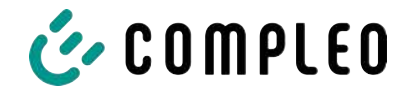

### 9.1.4 Displays for charging process

The display sequence (1-2-3-4) scrolls at 5-second intervals.

| 20.06.202           | 22                                                     | 13:15:20                    | 20.06.20            | 22                                        | 13:28:47                    |
|---------------------|--------------------------------------------------------|-----------------------------|---------------------|-------------------------------------------|-----------------------------|
| Consump             | otion:                                                 | 0,00 kWh                    | Consum              | otion:                                    | 0,00 kWh                    |
| Start:              | 20.06.2022                                             | 13:14:58                    | Start:              | 20.06.2022                                | 13:28:25                    |
| Duration            | :                                                      | 00:00:22                    | Energiep            | reis/kWh:                                 | 0,32 EUR                    |
| ID:<br>TYP2:<br>>>> | PY22XXXXXXXX<br>DE*EBG <sup>*</sup><br>Charging active | XXXXXXXX<br>*DC*TYP2<br><<< | ID:<br>TYP2:<br>>>> | PY22XXXXXXXX<br>DE*EBG<br>Charging active | XXXXXXXX<br>*DC*TYP2<br><<< |
|                     | (1)                                                    |                             |                     | (2)                                       |                             |
| 20.06.202           | 22                                                     | 13:26:08                    | 20.06.20            | 22                                        | 13:20:12                    |
| Consump             | otion:                                                 | 0,00 kWh                    | Consum              | otion:                                    | 0,00 kWh                    |
| Start:              | 20.06.2022                                             | 13:25:46                    | Start:              | 20.06.2022                                | 13:19:50                    |
| Fee charg           | ged from:                                              | 5 min                       | Usage fe            | e/min:                                    | 0.30 EUR                    |
| ID:<br>TYP2:        | PY22XXXXXXXX<br>DE*EBG                                 | XXXXXXX<br>*DC*TYP2         | ID:<br>TYP2:        | PY22XXXXXXXX<br>DE*EBG                    | XXXXXXXX<br>*DC*TYP2        |
| >>>                 | Charging active                                        | <<<                         | >>>                 | Charging active                           | <<<                         |
|                     | (3)                                                    |                             |                     | (4)                                       |                             |

(3)

(4)

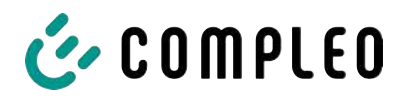

#### 9.1.5 Charging process start sequence

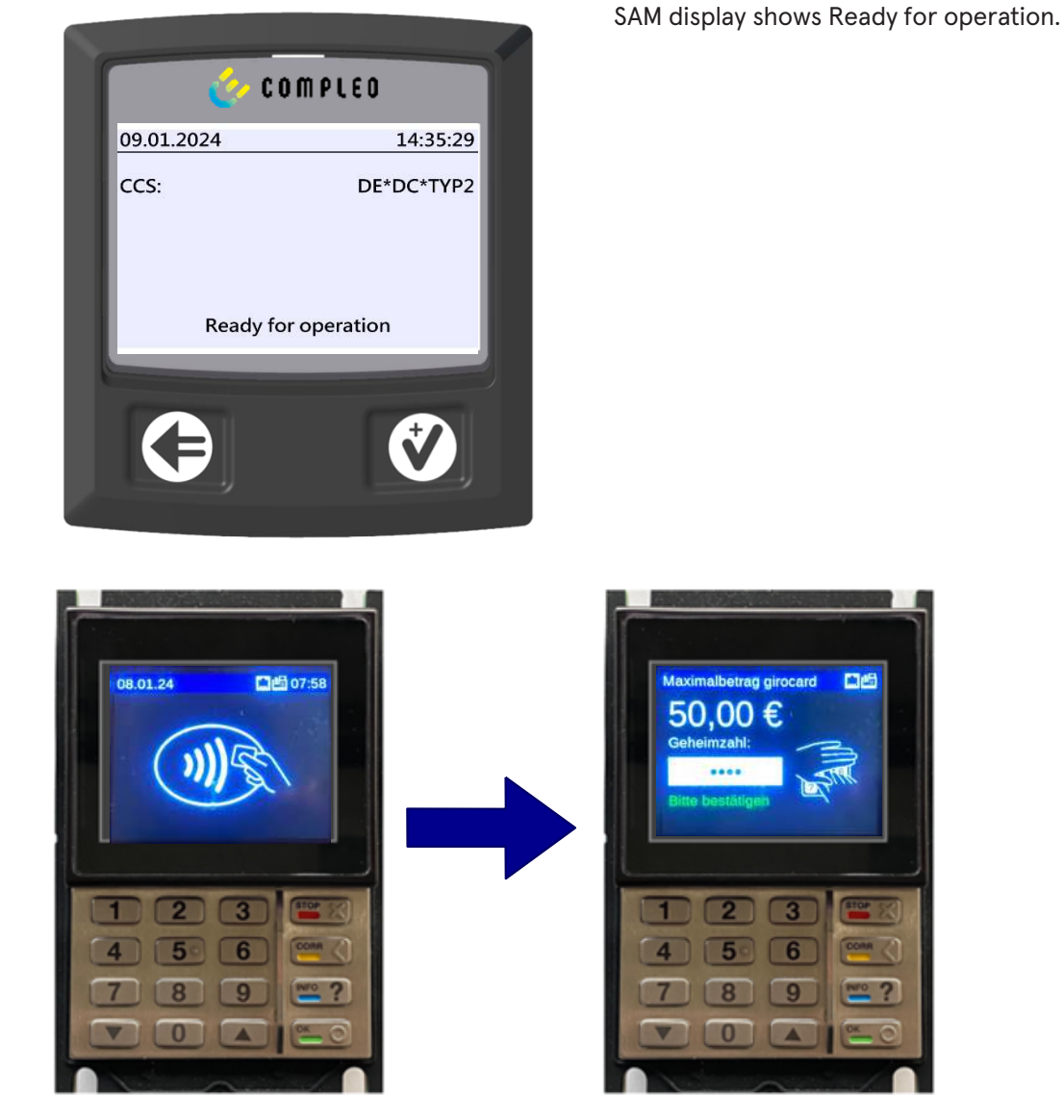

- 1. Start the charging process by presenting a payment card.
  - ⇒ The info display of the charging system shows information on pricing and contract modalities on a rolling basis.
- 2. Enter PIN if prompted.

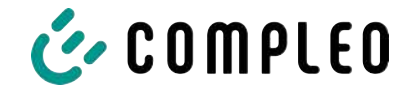

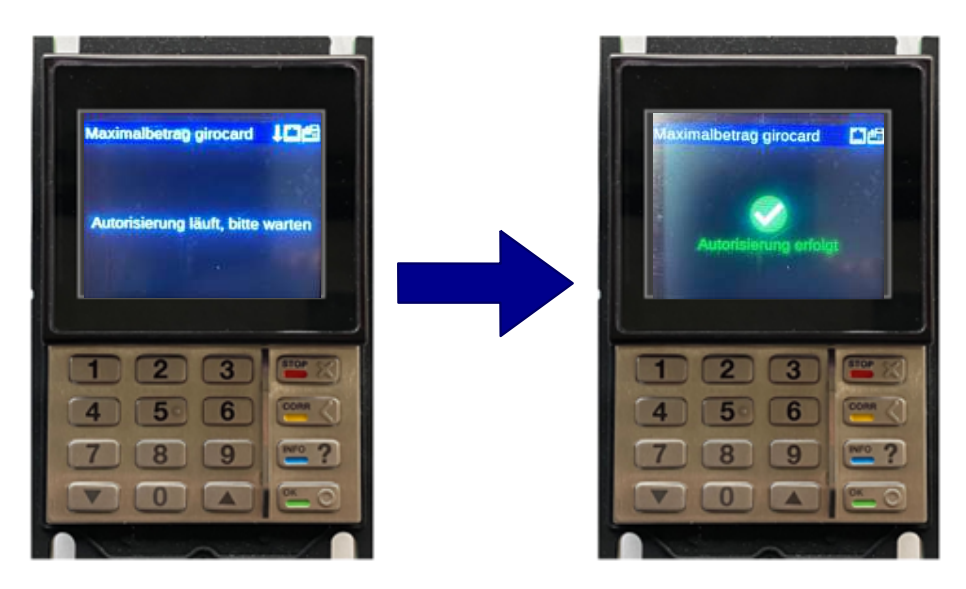

- 3. Wait until the authorisation has been completed.
  - ⇒ Info display shows successful authorisation.
  - $\Rightarrow$  SAM display shows price information.

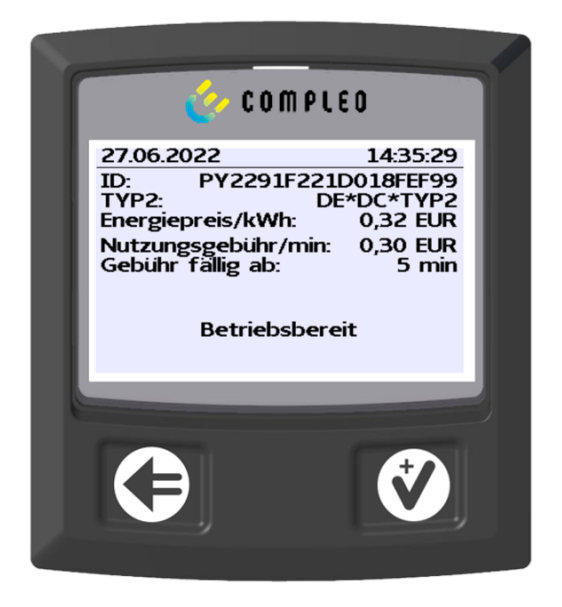

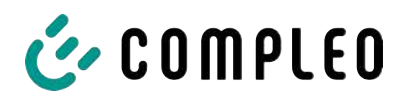

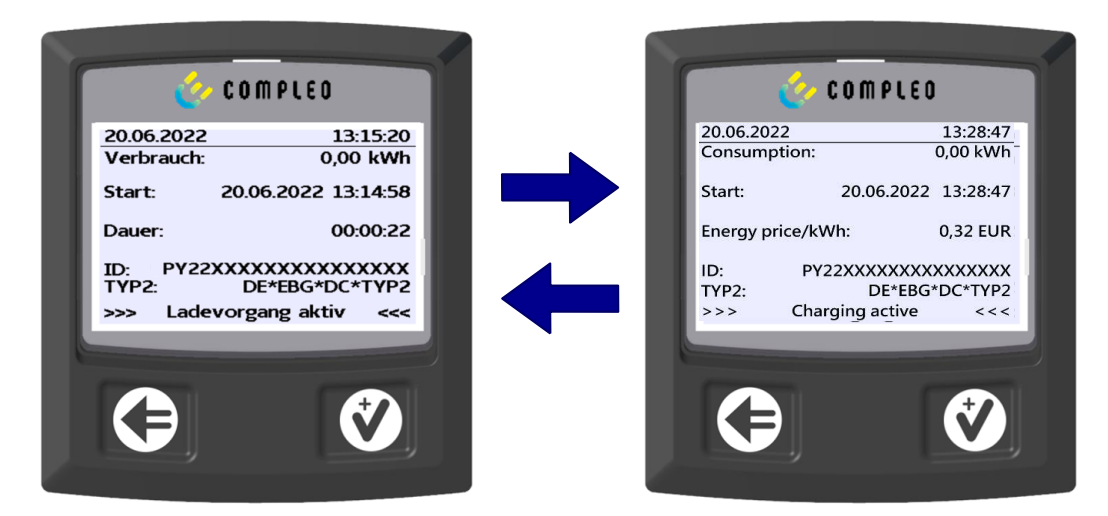

- 4. Connect vehicle to the charging system.
  - $\Rightarrow$  SAM display shows information on charging price and duration on a rolling basis.

#### 9.1.6 Charging process end sequence

| <u></u>                                                                                                    | COMPLED                                                                                                    |   |                                                                                                    | LEO                                                                                                    |
|----------------------------------------------------------------------------------------------------|----------------------------------------------------------------------------------------------------|---|----------------------------------------------------------------------------------------------------|----------------------------------------------------------------------------------------------------|
| 27.06.2022<br>Startzählerstand:<br>Endzählerstand:<br>Verbrauch:<br>Start:<br>Ende:<br>Dauer:<br>ID:<br>TYP2: | 14:35:29<br>20,92 kWh<br>20,93 kWh<br>0,01 kWh<br>27.06.2022 14:34:12<br>27.06.2022 14:35:23<br>00:01:11<br>PY22911F221D018FEF99<br>DE*DC*TYP2<br>(15) | + | 27.06.2022<br>Startzählerstand:<br>Endzählerstand:<br>Verbrauch:<br>Energiepreis/kWh:<br>Nutzungsgebühr/min:<br>Gebühr fällig ab:<br>ID: PY2291:<br>TYP2: | 14:35:29<br>20,92 kWł<br>20,93 kWł<br>0,01 kWł<br>0,32 EUF<br>0,30 EUF<br>5 mir<br>F221D018FEF99<br>DE*DC*TYP2<br>(10) |
| 9                                                                                                    |                                                                                                    |   | 3                                                                                                    | ¢                                                                                                    |

- 1. Stop the charging process by presenting the same payment card.
  - ⇒ The SAM display shows the meter and data readings, the consumption of the charge carried out, as well as the tariff, usage fee and time in blocks at 5-second intervals on a rolling basis.

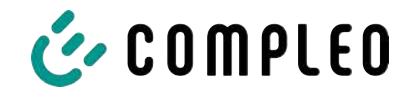

### 9.1.7 Retrieve historical charging data

The display sequence (block 1 – block 2) scrolls at 5-second intervals.

| 27.06.2022       | 1                     | L4:35:29 | Display block 1:                              |
|------------------|-----------------------|----------|-----------------------------------------------|
| Start mtr readin | g: 20,                | 92 kWh   | - Start of charging                           |
| Final mtr readg: | 20,                   | ,93 kWh  |                                               |
| Consumption:     | 0,                    | ,01 kWh  | <ul> <li>End of charging</li> </ul>           |
| Start:           | 27.06.2022 1          | L4:34:12 | <ul> <li>Duration of charging</li> </ul>      |
| End:             | 27.06.2022 1          | L4:35:23 |                                               |
| Duration:        | 0                     | 00:01:11 |                                               |
| ID: F            | Y2291F221D01          | 18FEF99  |                                               |
| TYP2:            | DE*D                  | C*TYP2   |                                               |
|                  | (1)                   |          |                                               |
| 20.06.2022       | 13:28                 | 8:47 PM  | Display block 2:                              |
| Start mtr readin | g: 20,                | 92 kWh   | - Energy price according to tariff            |
| Final mtr readg: | 20,                   | ,93 kWh  |                                               |
| Consumption:     | 0,                    | 01 kWh   | <ul> <li>Usage fee</li> </ul>                 |
| Energy price/kV  | V <mark>h: 2</mark> , | ,34 EUR  | <ul> <li>Due date of the usage fee</li> </ul> |
| Usage fee/min:   | 9                     | ,87 EUR  | -                                             |
| Fee charged fro  | m:                    | 12 min   |                                               |
| ID: F            | Y2291F221D01          | 18FEF99  |                                               |
| TYP2:            | DE*EBG*D              | C*TYP2   |                                               |
|                  | (1)                   |          |                                               |

The procedure for retrieving the data is described in chapter 6 Query previous charging processes with SAM, page 33.

### 9.2 Billing with roaming (without tariff)

Contract-based charging with RFID cards, fleet cards, customer RFID cards, etc.

#### 9.2.1 Start screen (idle mode)

| 09.01.2024          | 14:35:29   | Displays:                                    |
|---------------------|------------|----------------------------------------------|
| CCS:                | DE*DC*TYP2 | <ul> <li>Charging connection type</li> </ul> |
|                     |            |                                              |
|                     |            |                                              |
| Ready for operation |            |                                              |

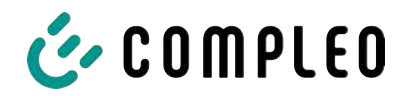

#### 9.2.2 Display after authorisation

| 27.06.2022   | 14:35:29                          | Roaming displays:                                                                   |
|--------------|-----------------------------------|-------------------------------------------------------------------------------------|
| ID:<br>TYP2: | 99ADXXXXXXXXXXXXXXX<br>DE*DC*TYP2 | <ul> <li>Charging connection type</li> <li>User ID (after authorisation)</li> </ul> |
| Re           | eady for operation                |                                                                                     |

#### 9.2.3 Displays for charging process

| 20.06.202 | 2 13:15:20            |
|-----------|-----------------------|
| Consump   | tion: 0,00 kWh        |
| Start:    | 20.06.2022 13:14:58   |
| Duration: | 00:00:22              |
| ID:       | 99ADXXXXXXXXXXXXXXXXX |
| EVSE-ID:  | DE*EBG*DC*TYP2        |
| >>>       | Charging active <<<   |

The displays for charging processes via roaming remain unchanged.

The procedure for retrieving the data is described in chapter 6 *Query previous* charging processes with SAM, page 33.

#### 9.2.4 RFID components data tuple

- Meter reading at the start of the measurement procedure
- Meter reading at the end of the measurement procedure
- Identification number of the contractual partner (UID of the RFID card)
- Duration of the measurement procedure
- Integrity/validity of the data set
- Transaction number from SAM
- Time stamp at start
- Time stamp at stop
- Security level of the identification number (SLIN)

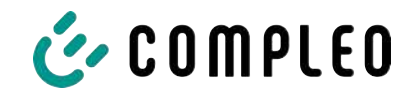

### 9.2.5 Charging process start sequence

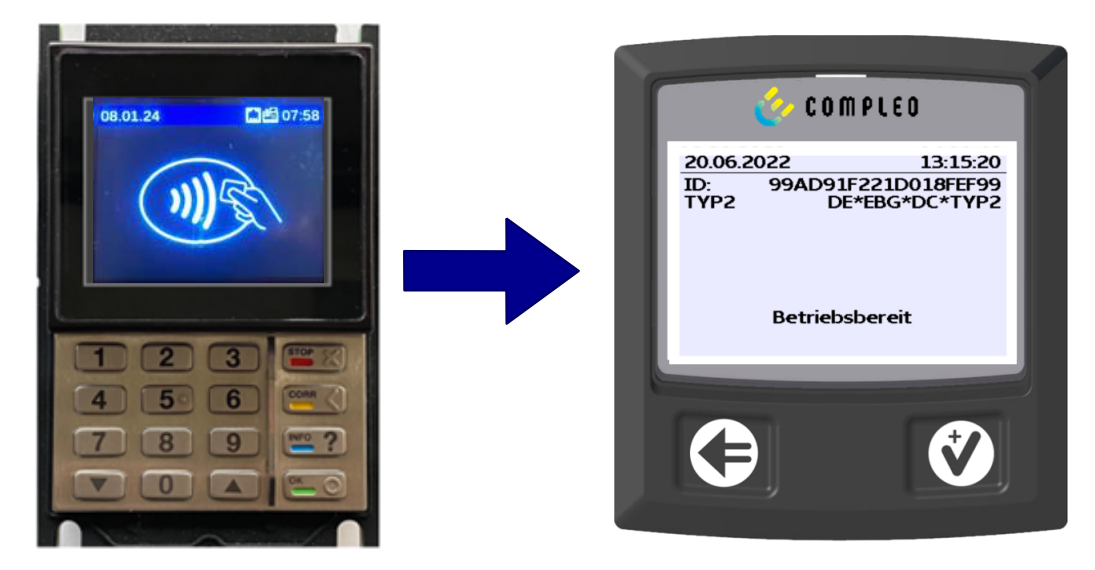

- 1. Authorise the charging process by presenting an RFID card.
  - $\Rightarrow$  SAM display shows the ID number.

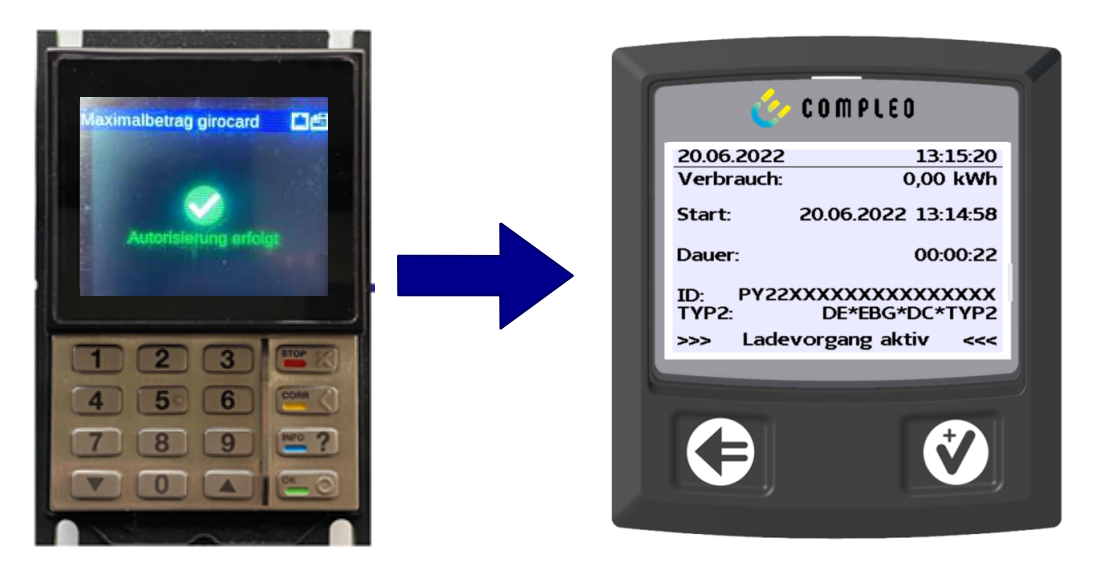

- 2. Connect the charging cable to the vehicle.
  - ⇒ SAM display shows the charging start, the current consumption and the current duration of charging.

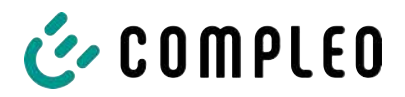

#### 9.2.6 Charging process end sequence

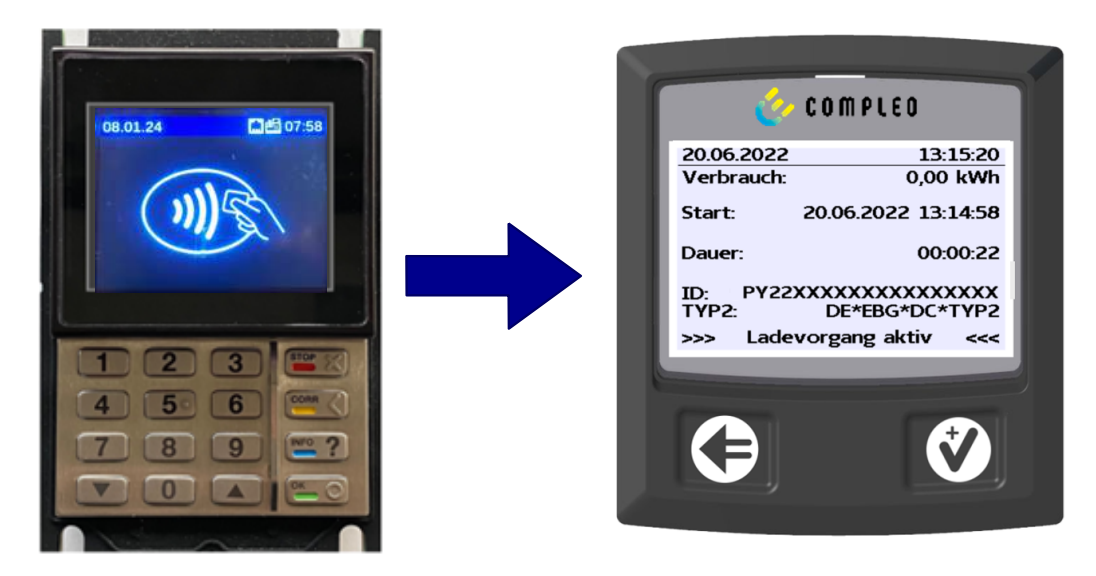

- 1. End the charging process by presenting the same RFID card or optionally on the vehicle.
  - ⇒ SAM display shows the charging start, the current consumption and the current duration of charging.
- 2. Disconnect the charging cable from the vehicle.
  - ⇒ SAM display shows the meter and data readings, as well as the consumption of the charge carried out.

| Endzählerstand:                       | 20,92 kWh<br>20,93 kWh                     |
|---------------------------------------|--------------------------------------------|
| Start: 27.06<br>Ende: 27.06<br>Dauer: | 2022 14:34:12<br>2022 14:35:23<br>00:01:11 |
| ID: PY2291F<br>TYP2:                  | 221D018FEF99<br>DE*DC*TYP2<br>(1)          |

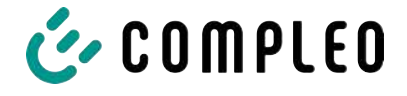

### 9.3 Retrieval of the customer receipt via the document server

The receipt can be retrieved via the following websites:

- ev-beleg.de
- ev-receipt.com
- ev-r.eu

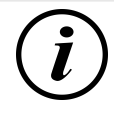

### INFORMATION

Retrieval is only possible if a debit/credit card or a virtual card, e.g. via Apple Pay or Google Pay, was used as a payment card.

No registration is required to retrieve receipts.

There are two possible ways to legitimise the receipt.

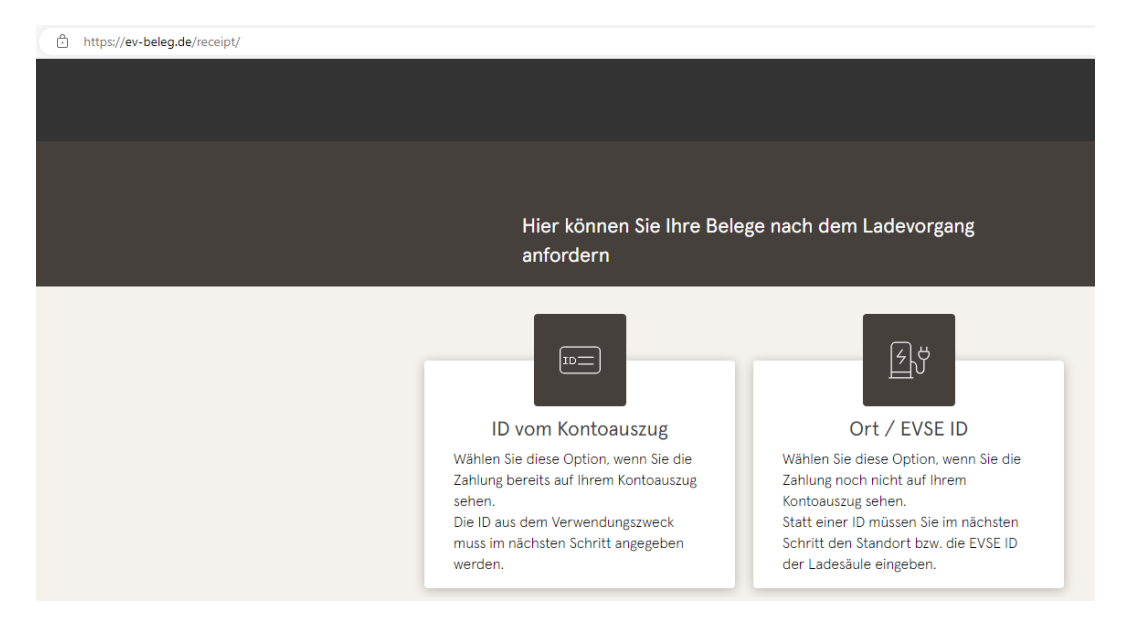

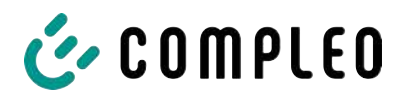

|                     | ID vom Kontoauszug                              | Ort / EVSE ID                        |         |
|---------------------|-------------------------------------------------|--------------------------------------|---------|
|                     |                                                 |                                      |         |
| <del>ک</del> ڑ      | EVSE-ID der Ladesäu                             | ıle oder Ort *                       |         |
|                     | Tag Ihrer Ladung *                              |                                      | Ē       |
|                     | Letzten 4 Ziffern Ihrer<br>Zahlungsart eingeben |                                      |         |
|                     | Zahlungsart eingeben                            |                                      |         |
|                     |                                                 |                                      |         |
|                     | Sende                                           |                                      |         |
|                     | Sende                                           | n                                    |         |
| ier kön             | Sende                                           | n ach dem Lad                        | devorga |
| ier kön             | Sende                                           | n<br>e nach dem Lad                  | devorga |
| ier kön             | Sende                                           | n<br>e nach dem Lad<br>Ort / EVSE ID | devorga |
| ier kön<br>nforder  | ID vom Kontoauszug                              | n<br>e nach dem Lao<br>ort / EVSE ID | devorga |
| ier kön<br>nforder  | ID vom Kontoauszug                              | n<br>Ort / EVSE ID                   | devorga |
| lier kön<br>nforder | ID vom Kontoauszug                              | n Ort / EVSE ID                      | devorga |

## Legitimisation via the location of the charging station

The following data is required to receive the digital receipt via the location:

- Location of the charging station or the EVSE ID of the charging station
- Day of charging
- The last 4 digits of the payment card used

## Legitimisation via the ID from bank statement

The following data is required to receive the digital receipt via the ID of the bank statement:

- ID from bank statement/credit card statement
- Day of charging
- The last 4 digits of the payment card used

### INFORMATION

If there are several receipts under the first three points, a further point for entering the total price is displayed in order to obtain the appropriate receipt.

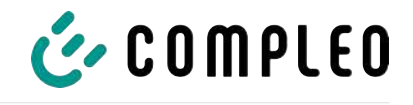

| Ihre Belege                                                                     |                                    |
|---------------------------------------------------------------------------------|------------------------------------|
| Es wurden folgende Beles                                                        | ze gefunden                        |
|                                                                                 |                                    |
| )                                                                               |                                    |
| Beleg 08.07.2022 07:50                                                          |                                    |
| Oberste-Wilms-Straße 15                                                         | ā                                  |
| 44309 Dortmund                                                                  |                                    |
| Messwerte sind eichrechtskonf                                                   | form erfasst                       |
| <ul> <li>Die eichrechtskonforme Validie<br/>der Ladestation möglich.</li> </ul> | rung des Ladevorgangs ist lokal an |
|                                                                                 |                                    |
| UDERSTE-WILMS-ST                                                                | Lape TOS                           |
| 44309 Dortmur                                                                   | na                                 |
| StIdNr.                                                                         | DE123456789                        |
| adestation                                                                      | LP2                                |
| VSE-ID:                                                                         | Dortmund                           |
| E*WLB*123456789012345                                                           | 567890123456789                    |
| Ladevorga                                                                       | ang                                |
| r.<br>tartzeitnunkt                                                             | 12345                              |
| ndzeitpunkt                                                                     | 21.03.22 20:55                     |
| eit                                                                             | 264 Min                            |
| ndzählerstand                                                                   | 12.738×kWh                         |
|                                                                                 |                                    |
| reis pro Vorgang                                                                | 1.00 EUR                           |
| Energiegebi                                                                     | ühr                                |
| reis pro kWh                                                                    | 0,40 EUR                           |
| Parkgebül                                                                       | 1,039~KWN                          |
| reis pro Minute                                                                 | 0,10 EUR                           |
| Blockiergel                                                                     | bühr                               |
| reis pro Minute                                                                 | 0,10 EUR                           |
| aximale Gebuhr                                                                  | 15,00 EUR                          |
| lockierzeit                                                                     | 84 Min                             |
| Berechnur                                                                       | 1 00 EUR                           |
| ,039*kWh x 0,40 EUR                                                             | 0,42 EUR                           |
| 64 Min x 0,10 EUR                                                               | 26,40 EUR                          |
| 4 Min x 0,10 EUR                                                                | 8,40 EUR                           |
| unine.                                                                          | 30,22 EUK                          |
| St Satz Netto                                                                   | MwSt Brutto                        |
| =19,0% 30,44<br>=XX X% XX XX                                                    | ⊃,78 36,22<br>X XX XX XX           |
| otal 30,44                                                                      | 5,78 36,22                         |
| Kartenzahlung M                                                                 | MasterCard                         |
| erminal ID                                                                      | 45000103                           |
| elea-Nr.                                                                        | 0156                               |
| artennummer ##                                                                  | #########0010                      |
| ontaktlos                                                                       | Online                             |
| utorisierunasnummer                                                             | 40000000333                        |
| utorisierungscode                                                               |                                    |
| ID 38                                                                           | 838393135300000                    |
| MV-Daten:                                                                       |                                    |
| « Approved                                                                      | d **                               |
| Dia Marrier                                                                     | rta uurdaa                         |
| Die nesswei                                                                     | rue wurden                         |

By confirming the "Search" button, all receipts matching the selection are called up.

The receipt can then be downloaded using the "Download" button.

All relevant data according to calibration law is visible on the customer receipt.

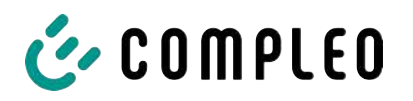

# 9.4 Traceability of payment process/customer (for the CPO of the charging station)

After concluding the contract with the Payment Service Provider (PSP), the operator receives access to the PSP's backend, where the operator can view all transactions with his payment terminal.

Via this portal, the operator can use certain information and consult with the PSP to determine the relevant customer for the transaction. The PSP then takes over communication with the bank in order to clearly identify the customer.

It is therefore possible to draw conclusions about the customer through the traceability of measured values.

The operator can obtain the data for the PSP portal via the receipt:

- 1. Terminal ID
- 2. TA-No. (Trace ID)
- 3. Receipt no.

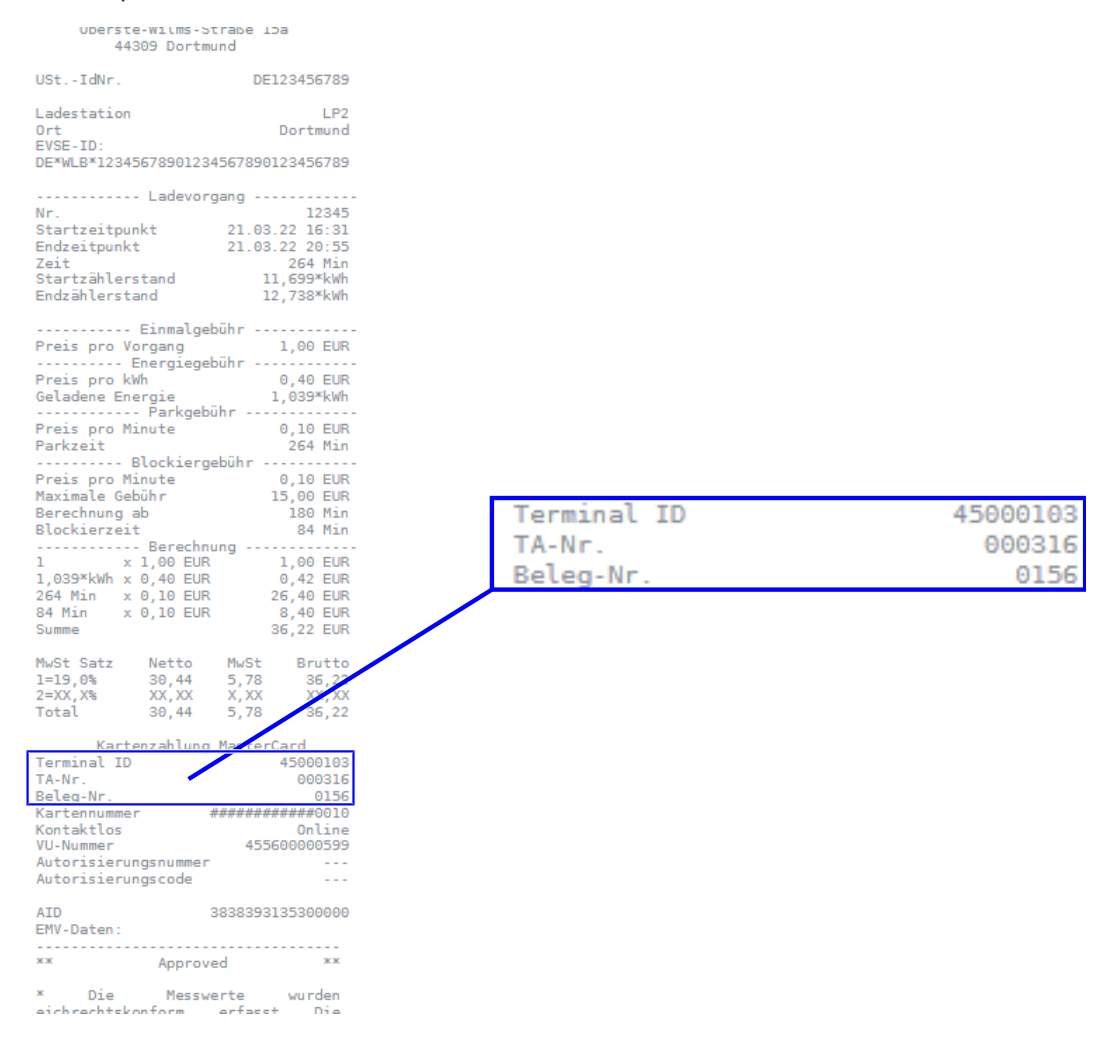

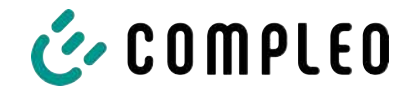

With this data, the process can be clearly identified via the PSP portal - here using the example of the company Lavego.

| LAZEG<br>PoS-Pa | O AG<br>artner Netzwerk | 🖀 Dashboard | [0      | 1 Umsätze       | LIII Berichte | 🔳 Transa | ktionen 🔒        | oliver.duerr@ | compleo-cs.com | C         |
|-----------------|-------------------------|-------------|---------|-----------------|---------------|----------|------------------|---------------|----------------|-----------|
| Transal         | ctionen                 |             |         |                 |               |          |                  |               |                |           |
| TERMINAL-NR.    | DATUM                   |             | BETRAG  | TRANSAKTIONSART |               | ARTENART | EINGABEMODUS     |               | TRACENR.       | BELEG-NR. |
| $\smile$        |                         | ~           |         | 1               |               |          | -                | -             |                | $\smile$  |
| 52524484        | 13.07.2022 22.59.58     |             | 0,00€   | Kassenschnitt   |               |          |                  |               | 92             |           |
| 52524484        | 12.07.2022 23:00:00     |             | 14,78 € | Kassenschnitt   |               |          |                  |               | 91             |           |
| 60604404        | 10 07 0000 18-05-07     |             | 14 70 F | Zablung TAZ 0   | 3             | incord   | ELIN Chinkarta k | antaktiae     | 00             | 80        |

With this process, the PSP can contact the respective bank with the consent of the operator in order to assign the customer to the payment process and thus also to the metering process that complies with calibration law.

The operator also has the option of filtering out the data record from the storage and display module (SAM) for the customer in accordance with calibration law.

|                                |                 |                | 27.06.2022        |             | 14:35:29      |
|--------------------------------|-----------------|----------------|-------------------|-------------|---------------|
|                                |                 |                | Start mtr reading | g: 2        | 0,92 kWh      |
|                                | Berechnung      |                | Final mtr readg:  | 2           | 0,93 kWh      |
| Energiegebühr<br>3,140 kWh     | × 0,01 EUR      | 0,03 EUR A     | Consumption:      |             | 0,01 kWh      |
| Nutzungsgebühn<br>00:04:26 Std | r<br>x 0,10 EUR | 0,44 EUR A     | Start:            | 27.06.2022  | 14:34:12      |
| Summe                          |                 | 0,47 EUR       | End:              | 27.06.2022  | 14:35:23      |
| MwSt Satz<br>A=19%             | Nett MwSt       | Brutto<br>0,47 | Duration:         |             | 00:01:11      |
| Summe                          | 0,08            | 0,47           | ID: P             | (2291F221D0 | D18FEF99      |
| Karten<br>ID vom Kontoa        | szug            | WXSTPEFI       | TYP2:             | / DE'       | DC*TYP2       |
|                                | $> \frown$      | 000062         |                   | (1          | L)            |
| Kartennummer                   | #(2)            | #####739       | (                 | $\prec$     | $\overline{}$ |
| VU-Nummer                      |                 | 16693001       | ( 1               |             | (2)           |
| Autorisierungs                 | scode           |                |                   |             | $\bigcirc$    |
| AID<br>EMV-Daten:              | 3935343         | 835330000      |                   |             |               |
| **                             | Approved        | **             |                   |             |               |
|                                |                 |                |                   |             |               |

\* Die Messwerte und Tarife wurden eichrechtskonform erfasst.

By filtering out the measurement process from the SAM, traceability to the data for the PSP portal is provided in the data record.

In the ID display in the SAM, the first, eight-digit number group, is the terminal ID (1), which is also listed on the customer receipt, and the second, six-digit number group, is the trace ID (2), which can be used in the PSP portal.

This enables the operator to identify the customer.
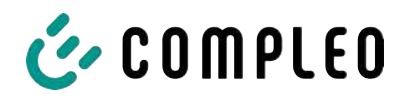

## 10 Language selection

The Charging Point Operator (CPO) has the option of setting a country-specific language for the SAM.

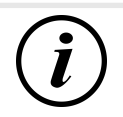

## INFORMATION

## **Basic language**

German is always set as the basic language at charging stations that are subject to German calibration law.

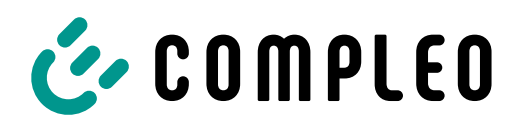

The power to move

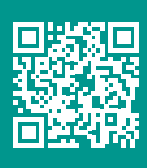

Compleo Charging Solutions GmbH & Co. KG Ezzestraße 8 44379 Dortmund Deutschland

> info@compleo-cs.com compleo-charging.com

©2024 Compleo. All rights reserved.

This document may not be copied in whole or in part without written permission. All illustrations in this document serve as examples only and may differ from the delivered product. All information in this document is subject to change without notice and does not represent a commitment on the part of the manufacturer.